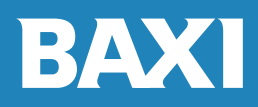

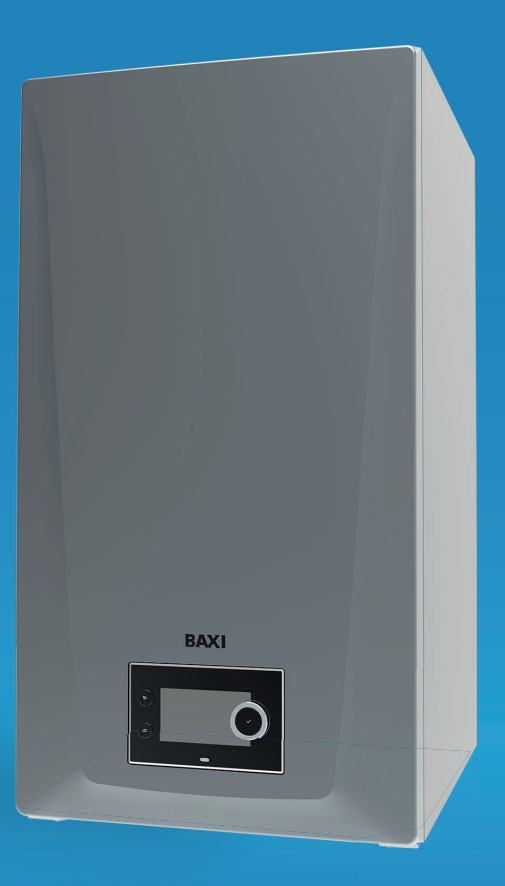

Jnited Kingdom - Ireland

en

Installation and user manual High-efficiency wall-hung gas boiler

> **Quinta Ace S** 90 - 110 - 130 - 150

# Dear Customer,

Thank you very much for buying this appliance. Please read through the manual carefully before using the product, and keep it in a safe place for later reference. In order to ensure continued safe and efficient operation we recommend that the product is serviced regularly. Our service and customer service organisation can assist with this. We hope you enjoy years of problem-free operation with the product.

# Contents

| 1 | Safet | ty                                                     | 6           |
|---|-------|--------------------------------------------------------|-------------|
|   | 1.1   | General safety instructions                            | 6           |
|   |       | 1.1.1 For the installer                                | 6           |
|   |       | 1.1.2 For the end user                                 | 6           |
|   | 1.2   | Recommendations                                        | 7           |
|   | 1.3   |                                                        | 8           |
|   |       | 1.3.1 Manufacturer's liability                         | 8           |
|   |       | 1.3.2 Installer's liability                            | 8           |
|   |       | 1.3.3 User's liability                                 | 8           |
| 2 | Abou  | it this manual                                         | 0           |
| 2 | 2 1   |                                                        | 0           |
|   | 2.1   | Additional documentation                               | 0<br>8      |
|   | 2.2   | Symbols used in the manual                             | 8           |
|   | 2.0   |                                                        | 0           |
| 3 | Desc  | ription of the product                                 | 9           |
| Ŭ | 3 1   | General description                                    | 9           |
|   | 3.2   | Main components                                        | 0           |
|   | 3.3   | Introduction to the BDR controls platform              | 1           |
|   | 3.4   | Standard deliverv                                      | 3           |
|   | 3.5   | Accessories and options                                | 3           |
|   | 0.0   |                                                        | Ŭ           |
| 4 | Befor | re installation                                        | 3           |
|   | 4.1   | Installation regulations                               | 3           |
|   | 4.2   | Location requirements                                  | 3           |
|   | 4.3   | Requirements for the condensate drain                  | 4           |
|   | 4.4   | Requirements for water connections                     | 4           |
|   |       | 4.4.1 Requirements for the central heating connections | 5           |
|   | 4.5   | Requirements for the gas connection                    | 5           |
|   | 4.6   | Requirements for the flue gas discharge system 1       | 5           |
|   |       | 4.6.1 Classification                                   | 5           |
|   |       | 4.6.2 Material                                         | 8           |
|   |       | 4.6.3 Dimensions of flue gas outlet pipe               | 9           |
|   |       | 4.6.4 Length of the flue and air supply pipes 2        | 0           |
|   |       | 4.6.5 Additional guidelines                            | 2           |
|   | 4.7   | Requirements for the electrical connections            | 3           |
|   | 4.8   | Water quality and water treatment                      | 3           |
|   |       |                                                        |             |
| 5 | Insta | Ilation                                                | :4          |
|   | 5.1   | Positioning the boiler                                 | 4           |
|   | 5.2   | Mounting the outdoor temperature sensor                | .4          |
|   | 5.3   | Flushing the system                                    | 5           |
|   | 5.4   | Connecting the heating circuit                         | .6          |
|   | 5.5   | Connecting the condensate drain pipe                   | .6          |
|   | 5.6   |                                                        | .6          |
|   | 5.7   | Gas connection                                         | .7          |
|   | 5.8   | Air inlet/flue gas outlet connections                  | .7          |
|   |       | 5.0.1 Connecting the concentric rule gas/air met pipes | .7          |
|   | 5.0   | 5.0.2 Dimensions of the flue gas spinling kit          | .7          |
|   | 5.9   | 5.0.1 Ouick connect location                           | .7          |
|   |       | 5.9.1 Quick connect location                           | .7          |
|   |       | 5.9.2 Opening the boller                               | .9          |
|   |       | 5.9.5 Access to the control box                        | .9<br>10    |
|   |       | 5.0.4 TOB locations                                    | 21          |
|   |       | 5.9.6 Introduction to the CB-25 connection PCB         | 3           |
|   |       | 5.9.7 The CB-25 connection PCB                         | 5           |
|   |       |                                                        | 5           |
| 6 | Befor | re commissioning                                       | 3           |
| - | 6.1   | Checklist before commissioning                         | 3           |
|   |       |                                                        | -           |
|   | ••••  | 6.1.1 Filling the condensate trap                      | 3           |
|   |       | 6.1.1       Filling the condensate trap                | 3<br>4      |
|   |       | 6.1.1       Filling the condensate trap                | 3<br>4<br>4 |

|    |        | 6.2.1<br>6.2.2<br>6.2.3 | Control panel components                       | 45<br>45<br>46 |
|----|--------|-------------------------|------------------------------------------------|----------------|
|    |        | 0.2.4                   |                                                | 10             |
| 7  | Comn   | nissioning              |                                                | 47             |
|    | 7.1    | Commiss                 | sioning procedure                              | 47             |
|    | 7.2    | Gas setti               | ngs                                            | 48             |
|    |        | 7.2.1                   | Gas factory setting                            | 48             |
|    |        | 7.2.2                   | Adapting to another gas                        | 48             |
|    | 70     | 7.2.3<br>Final inst     |                                                | 50             |
|    | 1.3    | Final inst              |                                                | 52             |
| 8  | Settin |                         |                                                | 53             |
|    | 8.1    | Introduct               | ion to parameter codes                         | 53             |
|    | 8.2    | Accessin                | g the installer level                          | 53             |
|    | 8.3    | Searchin                | g the parameters, counters and signals         | 54             |
|    | 8.4    | Setting th              | ne fixed combinations                          | 54             |
|    |        | 8.4.1                   | Activating cascade management                  | 55             |
|    |        | 8.4.2                   |                                                | 55             |
|    |        | 8.4.3                   |                                                | 50             |
|    |        | 0.4.4<br>8.4.5          | Activating baller room ventilation             | 56             |
|    | 85     | Sotting th              |                                                | 56             |
|    | 0.0    | 8.5.1                   | Setting the input                              | 57             |
|    |        | 8.5.2                   | Setting the output                             | 58             |
|    | 8.6    | List of pa              | arameters                                      | 59             |
|    |        | 8.6.1                   | CU-GH20 control unit parameters                | 59             |
| ~  |        |                         |                                                | ~~             |
| 9  |        | enance                  |                                                | 80             |
|    | 9.1    | Maintena                |                                                | 68             |
|    | 9.3    | Opening                 | ance regulations                               |                |
|    | 9.4    | Access to               | o the boiler components                        | 69             |
|    | 9.5    | Standard                | l inspection and maintenance operations        | 69             |
|    |        | 9.5.1                   | Preparation                                    | 69             |
|    |        | 9.5.2                   | Checking the air pressure differential switch  | 70             |
|    |        | 9.5.3                   | Checking the water quality                     | 70             |
|    |        | 9.5.4                   | Cleaning the trap sump                         | 71             |
| 10 | Troub  | leshooting              | n                                              | 71             |
|    | 10.1   | Error cod               | les                                            | 71             |
|    |        | 10.1.1                  | Display of error codes                         | 71             |
|    |        | 10.1.2                  | Warning                                        | 72             |
|    |        | 10.1.3                  | Blocking                                       | 73             |
|    |        | 10.1.4                  | Locking                                        | 76             |
|    | 10.2   | Error hist              | tory                                           | 80             |
|    |        | 10.2.1                  | Reading out and clearing the error history     | 80             |
| 11 | Useri  | instruction             | ۱۶                                             | 81             |
|    | 11.1   | Start-up                |                                                | 81             |
|    | 11.2   | Accessin                | g the user level menus                         | 81             |
|    | 11.3   | Home sc                 | reen                                           | 81             |
|    | 11.4   | Activating              | g holiday programs for all zones               | 82             |
|    | 11.5   | Heating of              |                                                | 82             |
|    | 11.6   | Changing                | g the heating temperature of a zone            | 83             |
|    |        | 11.6.1                  | Definition of zone                             | 53             |
|    |        | 11.0.2                  | Changing the operating mode of a zone          | ວວ<br>ຊ⊿       |
|    |        | 11.0.3                  | Time program to control the zone temperature   | 04<br>R⊿       |
|    |        | 11.6.5                  | Changing the heating activity temperatures     | 86             |
|    |        | 11.6.6                  | Changing the room temperature temporarily      | 86             |
|    | 11.7   | Changing                | g the domestic hot water temperature           | 87             |
|    |        | 11.7.1                  | Domestic hot water configuration               | 87             |
|    |        | 11.7.2                  | Changing the domestic hot water operating mode | 87             |
|    |        | 11.7.3                  | Time program to control the DHW temperature    | 88             |

# Contents

|    |       | 11.7.4     | Changing the comfort and reduced hot water temperature | 88<br>80 |
|----|-------|------------|--------------------------------------------------------|----------|
|    | 11.8  | Switchin   | a the central heating on or off                        | 29       |
|    | 11.0  | Switchin   | g the summer mode on or off                            | 80       |
|    | 11.5  | Changin    | g the operating mode                                   | 00<br>00 |
|    | 11 11 | Changin    | a the control nanel settings                           | 90       |
|    | 11 12 | Reading    | the installer's name and phone number                  | 90       |
|    | 11 13 | Frost pro  | ate initiality of name and phone number                | 91       |
|    | 11.14 | Cleaning   | I the casing                                           | 91       |
|    | 11.15 | Shut-dov   | vn                                                     | 91       |
|    |       | 0.1.0.0    |                                                        |          |
| 12 | Techr | nical spec | ifications                                             | 91       |
|    | 12.1  | Homolog    | nations                                                | 91       |
|    |       | 12.1.1     | Certifications                                         | 91       |
|    |       | 12.1.2     | Gas categories                                         | 92       |
|    |       | 12.1.3     | BREEAM compliance                                      | 92       |
|    |       | 12.1.4     | Directives                                             | 92       |
|    |       | 12.1.5     | Factory test                                           | 92       |
|    | 12.2  | Electrica  | l diagram                                              | 93       |
|    | 12.3  | Dimensio   | ons and connections                                    | 95       |
|    | 12.4  | Technica   | al data                                                | 96       |
|    | 12.5  | Hydrauli   | c resistance                                           | 98       |
|    |       |            |                                                        |          |
| 13 | Appe  | ndix       |                                                        | 99       |
|    | 13.1  | ErP infor  | mation                                                 | 99       |
|    |       | 13.1.1     | Product fiche                                          | 99       |
|    |       | 13.1.2     | Package sheet                                          | 00       |
|    | 13.2  | EC Decla   | aration of conformity                                  | 01       |

# 1 Safety

# 1.1 General safety instructions

# 1.1.1 For the installer

# A Danger

If you smell gas:

- 1. Do not use naked flames, do not smoke and do not operate electrical contacts or switches (doorbell, lighting, motor, lift etc.).
- 2. Shut off the gas supply.
- 3. Open the windows.
- 4. Trace possible leaks and seal them off immediately.
- 5. If the leak is upstream of the gas meter, notify the gas company.

# 

If you smell flue gases:

- 1. Switch the boiler off.
- 2. Open the windows.
- 3. Trace possible leaks and seal them off immediately.

# 1.1.2 For the end user

# 

If you smell gas:

- 1. Do not use naked flames, do not smoke and do not operate electrical contacts or switches (For example: doorbell, lighting, motor, lift).
- 2. Shut off the gas supply.
- 3. Open the windows.
- 4. Report any leaks immediately.
- 5. Evacuate the property.
- 6. Contact a qualified installer.

# ▲ Danger

If you smell flue gases:

- 1. Switch off the appliance.
- 2. Open the windows.
- 3. Report any leaks immediately.
- 4. Evacuate the property.
- 5. Contact a qualified installer.

# Warning

The use of the appliance and the installation by you as the end-user must be limited to the operations described in the chapter for the user. All other actions may only be undertaken by a qualified installer/engineer.

# Warning

The condensate drain must not be modified or sealed. If a condensate neutralisation system is used, the system must be cleaned regularly in accordance with the instructions provided by the manufacturer.

# Caution

Do not touch the flue gas pipes. Depending on the appliance settings, the temperature of the flue gas pipes can rise to over 60  $^\circ\text{C}.$ 

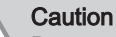

Do not touch radiators for long periods. Depending on the appliance settings, the temperature of the radiators can rise to over 60 °C.

# Caution

Be careful when using the domestic hot water. Depending on the appliance settings, the temperature of domestic hot water can rise to over 65  $^{\circ}$ C.

ar the appliance.

# Caution

Ensure that the appliance is regularly serviced. Contact a qualified installer or arrange a maintenance contract for the servicing of the appliance.

# Notice

i

Only genuine spare parts may be used.

# Important

Regularly check the water level and pressure in the heating system.

### 1.2 Recommendations

|  | This appliance is not intended for use by persons (including children) with reduced physical, sensory or mental capabilities, or lack of experience and knowledge, unless they have been given supervision or instruction concerning use of the appliance by a person responsible for their safety. Children should be supervised to ensure that they do not play with the appliance. |
|--|----------------------------------------------------------------------------------------------------|
|  | <b>Danger</b><br>For safety reasons, we recommend fitting smoke alarms at suitable places and a CO detector near the appliance                                                                                                    |
|  | Warning<br>Installation and maintenance of the appliance must be carried out by a qualified installer in accordance with local<br>and national regulations.                                                                                                    |
|  | <b>Warning</b><br>The installation and maintenance of the appliance must be undertaken by a qualified installer in accordance with the information in the supplied manual, doing otherwise may result in dangerous situations and/or bodily injury.                                                                                                    |
|  | <b>Warning</b><br>Removal and disposal of the appliance must be carried out by a qualified installer in accordance with local and national regulations.                                                                                                    |

# Warning

If the mains lead is damaged, it must be replaced by the original manufacturer, the manufacturer's dealer or another suitably skilled person to prevent hazardous situations from arising.

# Warning

Always disconnect the mains power supply when working on the appliance.

# Warning

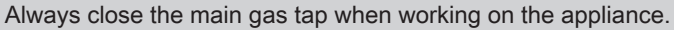

# Warning

Check the entire system for leaks after maintenance and servicing work.

# Caution

Only remove the casing for maintenance and repair operations. Refit all panels when maintenance work and servicing are complete.

# Notice

- Make sure the appliance can be reached at all times.
- The appliance must be installed in a frost-free area.
- Drain the appliance and central heating system if you are not going to use your home for a long time and there is a chance of frost.
- The frost protection does not work if the appliance is out of operation.
- The appliance protection only protects the appliance, not the system.
- Check the system water pressure regularly. If the water pressure is below the recommended pressure, the system must be topped up.

# Important

i

Keep all delivered documentation near to the appliance.

# Important

i

i

Instruction and warning labels must never be removed or covered and must be clearly legible throughout the entire service life of the appliance. Damaged or illegible instructions and warning stickers must be replaced immediately.

# Important

Modifications to the appliance require the written approval of BAXI.

# 1.3 Liabilities

# 1.3.1 Manufacturer's liability

Our products are manufactured in compliance with the requirements of the various directives applicable. They are therefore

delivered with the  $\Box A$  and  $\zeta \epsilon$  marking and any documents necessary. In the interests of the quality of our products, we strive constantly to improve them. We therefore reserve the right to modify the specifications given in this document.

Our liability as manufacturer may not be invoked in the following cases:

- Failure to abide by the instructions on installing and maintaining the product.
- Failure to abide by the instructions on using the product.
- Faulty or insufficient maintenance of the product.

# 1.3.2 Installer's liability

The installer is responsible for the installation and initial commissioning of the product. The installer must observe the following instructions:

- Read and follow the instructions given in the manuals for the product.
- Install the product in compliance with prevailing legislation and standards.
- Carry out initial commissioning and any checks necessary.
- Explain the installation to the user.
- If maintenance is necessary, warn the user of the obligation to check the product and keep it in good working order.
- Give the user all safety and user instruction manuals provided with the product.

# 1.3.3 User's liability

To guarantee optimum operation of the system, you must abide by the following instructions:

- Read and follow the instructions given in the manuals for the product.
- Call on a qualified professional to carry out the installation and initial commissioning.
- Have your installer explain the installation to you.
- Have the required inspections and maintenance carried out by a qualified installer.
- · Keep the provided manuals in good condition and close to the product.

# 2 About this manual

# 2.1 General

This manual is intended for the installer and end user of a Quinta Ace S boiler.

# 2.2 Additional documentation

The following documentation is available in addition to this manual:

- Cascade description
- Product information
- Service manual

# 2.3 Symbols used in the manual

This manual contains special instructions, marked with specific symbols. Please pay extra attention when these symbols are used.

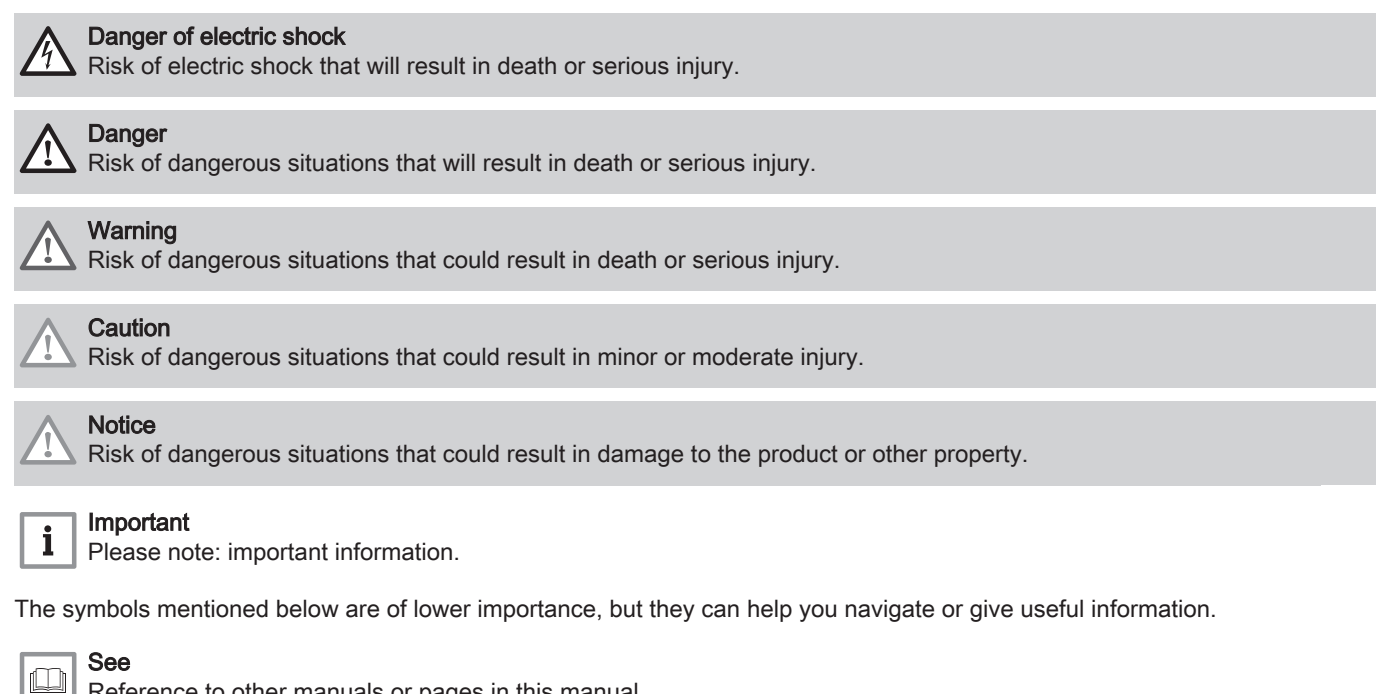

Reference to other manuals or pages in this manual.

Direct menu navigation, confirmations will not be shown. Use if you are familiar with the system.

### 3 Description of the product

### 3.1 General description

The Quinta Ace S boilers are high-efficiency wall-hung gas boilers with the following properties:

- High-efficiency heating.
- · Stainless steel heat exchanger.
- Limited emissions of polluting substances.
- · Ideal choice for cascade configurations.

The following boiler types are available:

Tab.1 Boiler types

| Name             | Rated heat output (Prated) |
|------------------|----------------------------|
| Quinta Ace S 90  | 85 kW                      |
| Quinta Ace S 110 | 102 kW                     |
| Quinta Ace S 130 | 122 kW                     |
| Quinta Ace S 150 | 140 kW                     |

# 3.2 Main components

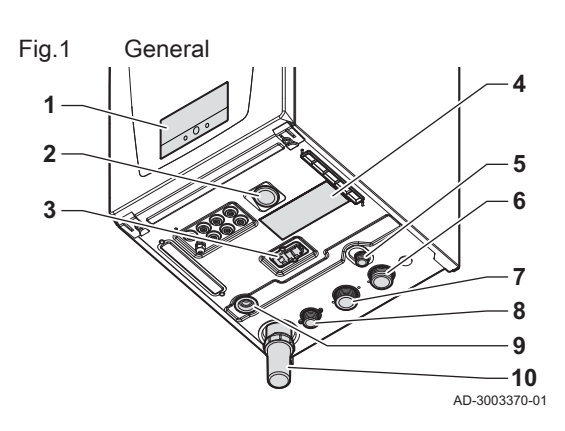

Fig.2 Internal

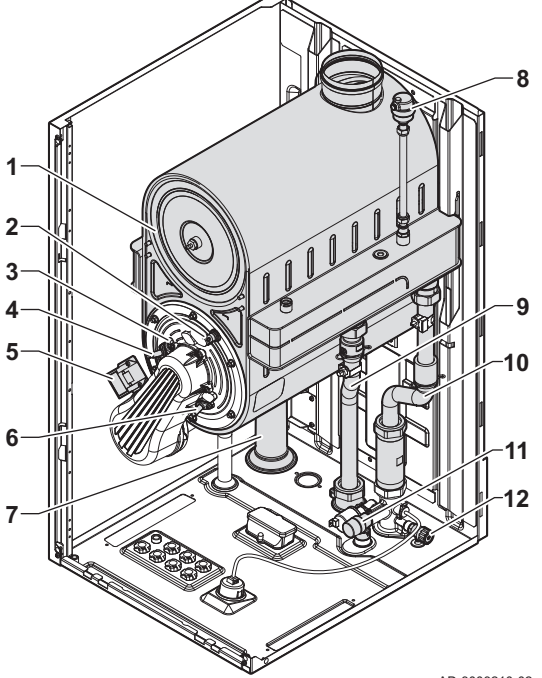

- 1 Control panel
- 2 Pressure gauge
- 3 Quick connect
- 4 Data plate
- 5 Safety pressure relief valve outlet
- 6 Return pipe connection
- 7 Flow pipe connection
- 8 Gas pipe connection
- 9 Trap with condensate drain connection
- 10 Trap bottle
- 1 Heat exchanger
- 2 Heat exchanger thermal switch
- 3 Flame inspection glass
- 4 Ignition electrode
- 5 Ignition transformer
- 6 Ionisation electrode
- 7 Condensate trap
- 8 Automatic air valve
- 9 Flow pipe
- 10 Return pipe
- **11** Safety pressure relief valve
- 12 Heat exchanger drain valve

AD-3003210-02

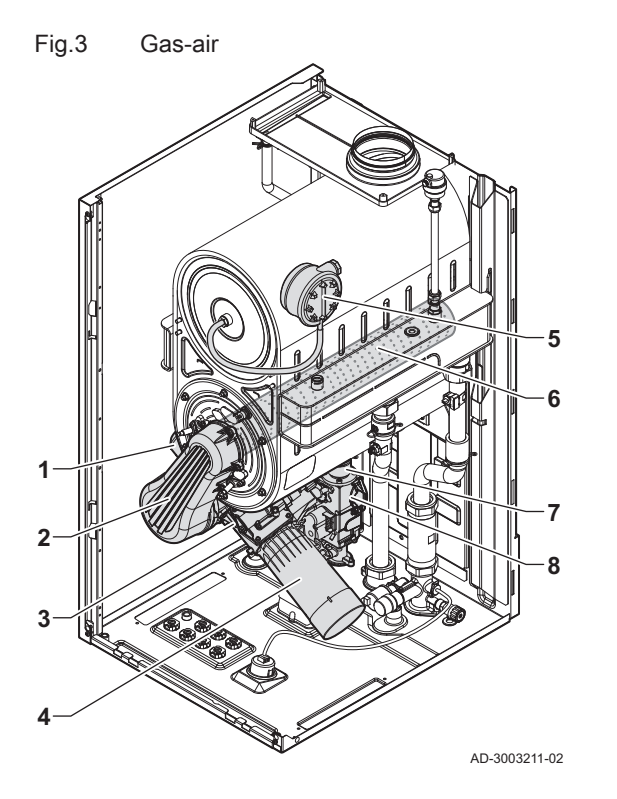

Fig.4 Sensors and boxes

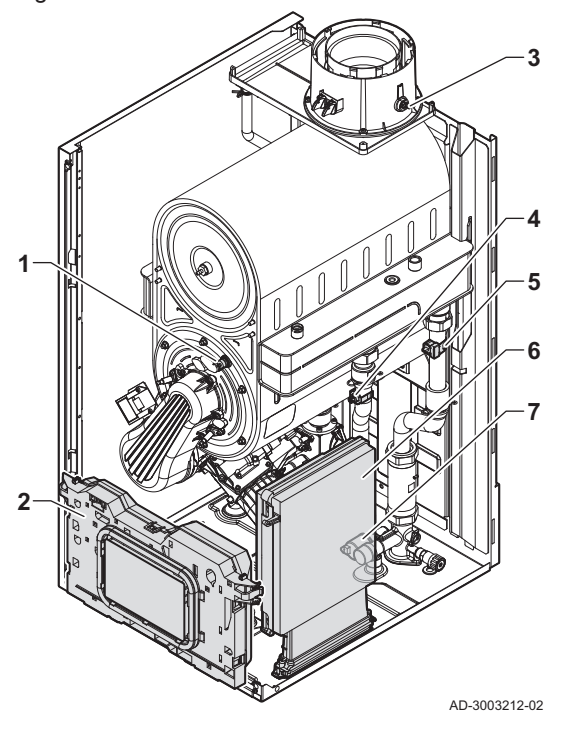

- 1 Fan
- 2 Mixing tube
- 3 Venturi
- 4 Air inlet with silencer
- 5 Air pressure switch (only on boiler types: 130 150 )
- 6 Burner
- 7 Gas pipe
- 8 Gas control valve

- 1 Heat exchanger thermal switch
- 2 Control box
- 3 Flue gas temperature sensor
- 4 Flow temperature sensor
- 5 Return temperature sensor
- 6 Expansion box (optional) For the 90 boiler it is located on the left inner side of the casing.
- 7 Water pressure sensor

3.3 Introduction to the BDR controls platform

The Quinta Ace S boiler is equipped with the BDR controls platform. This is a modular system, and offers compatibility and connectivity between all products that make use of the same platform.

# Fig.5 Generic example

AD-3001366-02

С

В

Δ

| Item  | Description                                           | Function                                                                                                    |  |
|-------|-------------------------------------------------------|----------------------------------------------------------------------------------------------------|--|
| CU    | Control Unit: Control unit                            | The control unit handles all basic functionality of the appli-<br>ance.                                                    |  |
| СВ    | Connection Board: Connection PCB                      | The connection PCB provides easy access to all connectors of the control unit.                                             |  |
| SCB   | Smart Control Board: Expansion PCB                    | An expansion PCB provides extra functionality, like an internal calorifier or multiple zones.                              |  |
| GTW   | Gateway: Conversion PCB                               | A gateway can be fitted to an appliance or system, to provide one of the following:                                        |  |
|       |                                                       | <ul> <li>Extra (wireless) connectivity</li> <li>Service connections</li> <li>Communication with other platforms</li> </ul> |  |
| MK    | Control panel: Control panel and display              | The control panel is the user interface to the appliance.                                                                  |  |
| RU    | Room Unit: Room unit (for example, a thermo-<br>stat) | A room unit measures the temperature in a reference room.                                                                  |  |
| L-bus | Local Bus: Connection between devices                 | The local bus provides communication between devices.                                                                      |  |
| S-bus | System Bus: Connection between appliances             | The system bus provides communication between appliances.                                                                  |  |
| R-bus | Room unit Bus: Connection to a room unit              | The room unit bus provides communication to a room unit.                                                                   |  |
| A     | Device                                                | A device is a PCB, control panel or a room unit.                                                                           |  |
| В     | Appliance                                             | An appliance is a set of devices connected via the same L-bus                                                              |  |
| С     | System                                                | A system is a set of appliances connected via the same S-bus                                                               |  |

# Tab.2 Components in the example

r

Tab.3 Specific devices delivered with the Quinta Ace S boiler

| Name visible in display | Software ver-<br>sion | Description                | Function                                                                             |
|-------------------------|-----------------------|----------------------------|--------------------------------------------------------------------------------------|
| CU-GH20                 | 1.0                   | Control unit CU-GH20       | The CU-GH20 control unit handles all basic functionality of the Quinta Ace S boiler. |
| MK3                     | 1.98                  | Control panel HMI Advanced | The HMI Advanced is the user interface to the Quinta Ace S boiler.                   |

# 3.4 Standard delivery

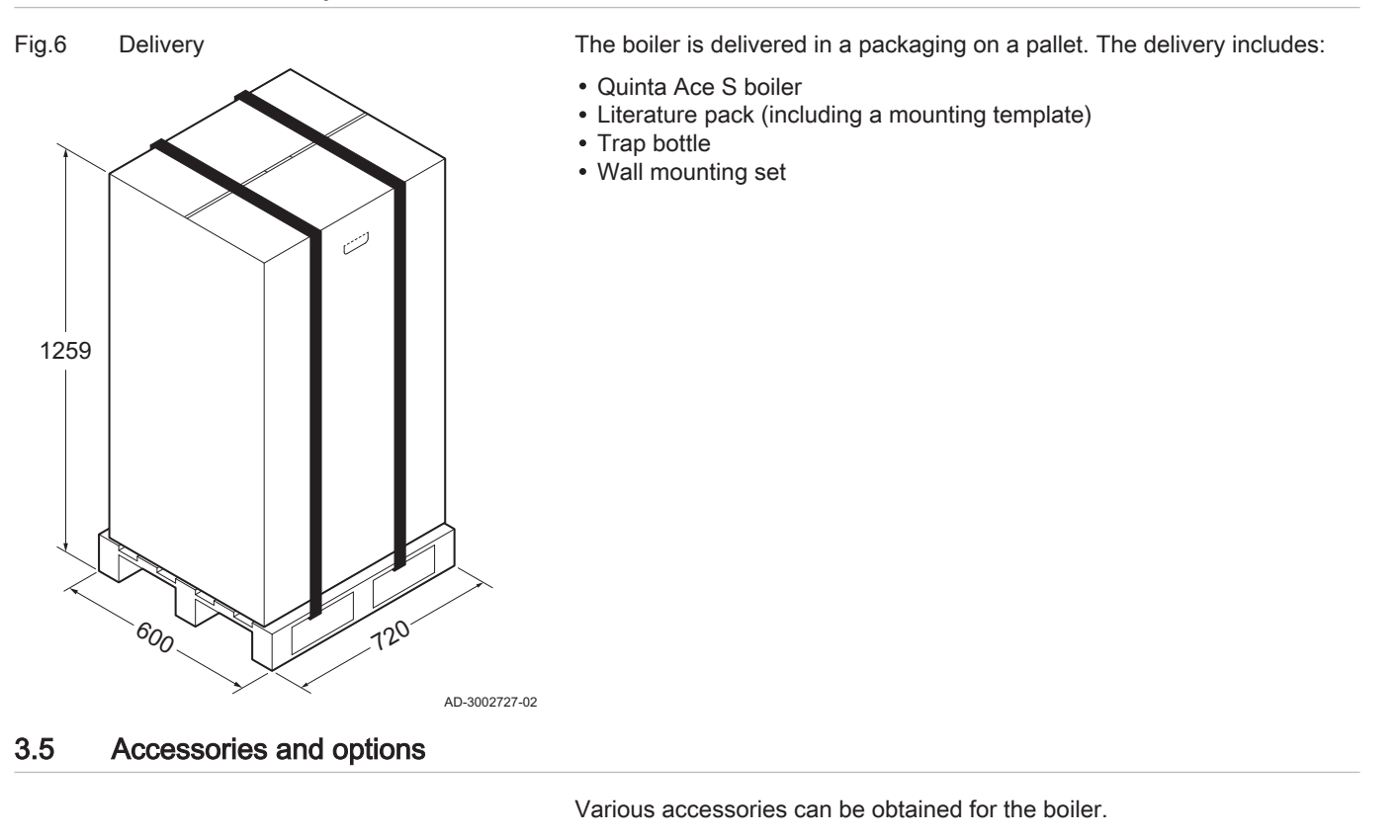

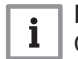

Contact us for more information.

# 4 Before installation

# 4.1 Installation regulations

# i

Important

The Quinta Ace S must be installed by a qualified installer in accordance with local and national regulations.

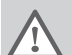

# Warning

The installer must be registered with Gas Safe and have the correct ACS qualifications.

## **i** Important Practical of

Practical guidelines - see the latest version.

# 4.2 Location requirements

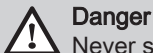

# ər

Never store combustible substances within 30 cm of the boiler, either temporarily or permanently.

# Warning

- Fix the boiler to a solid wall capable of bearing the boiler when full of water and fully equipped.
- Do not place the boiler above a heat source or a cooking appliance.

# Notice

The boiler must be installed in a frost-free area.

# i Important

- An earthed electrical connection must be available close to the boiler.
- A drain connection must be available close to the boiler.
- Do not locate the boiler in direct or indirect sunlight.

When choosing the best installation location, consider:

- The regulations.
- The required installation space.
- The permitted position of the flue gas outlet and/or air supply opening.
- The evenness of the surface.

When installing in a closed cupboard (or similar):

- Take the minimum distance between the boiler and the walls of the cupboard into account.
- Create ventilation openings with a minimum cross section: S1 + S2 =  $150 \text{ cm}^2$

# Fig.7 Location requirements

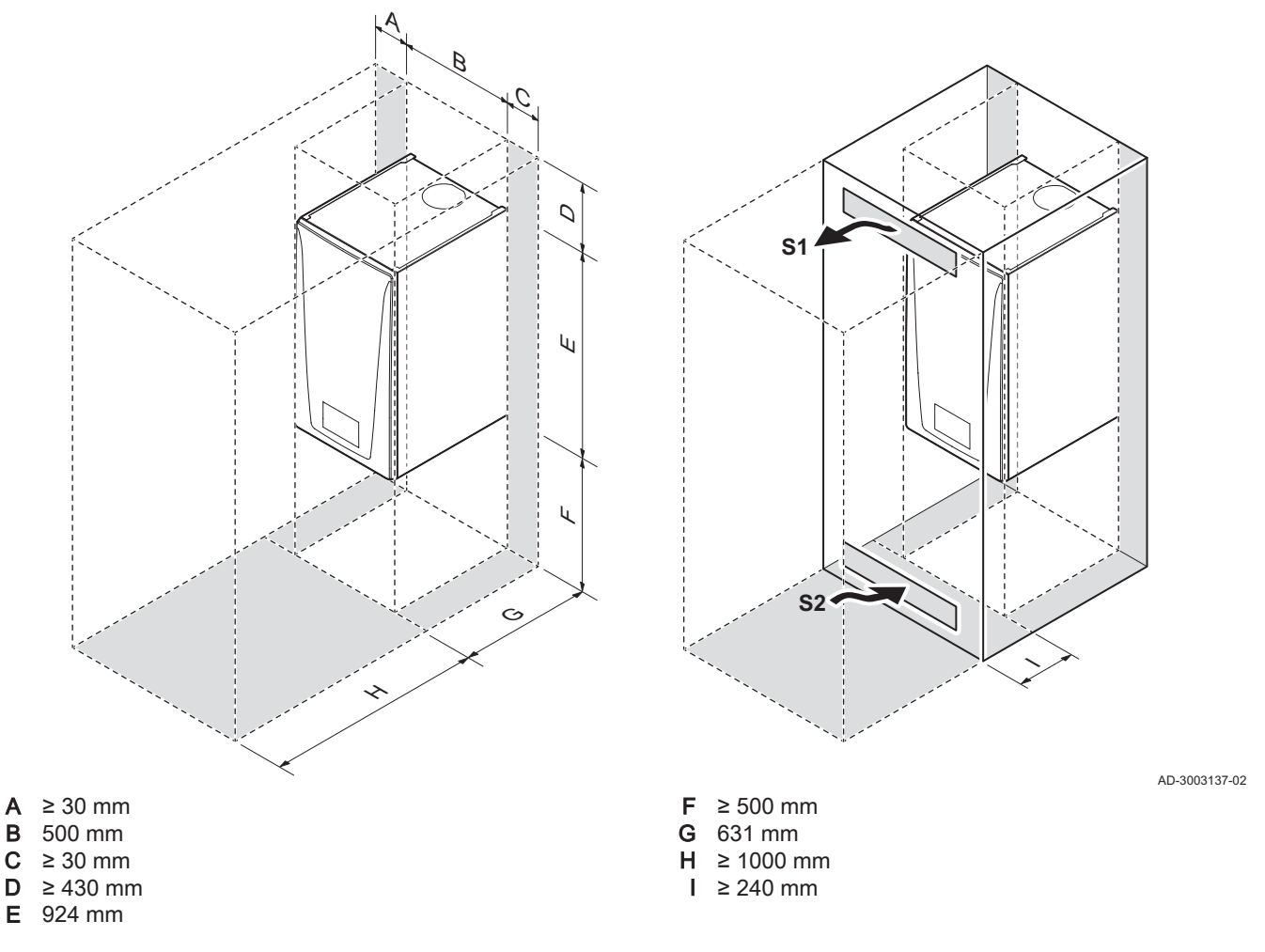

# 4.3 Requirements for the condensate drain

- The drain pipe must be Ø 32 mm or larger, terminating in the drain.
- Use only plastic material for the discharge pipe due to the acidity (pH 2 to 5) of the condensate.
- Fit a trap in the drain pipe.
- The drain pipe must slope down at least 30 mm per metre, the maximum horizontal length is 5 metres.
- Do not make a fixed connection in order to prevent an overpressure in the trap.

# 4.4 Requirements for water connections

- Before installation, check that the connections meet the set requirements.
- Carry out any welding work required at a safe distance from the appliance.
- If using synthetic pipes, follow the manufacturer's instructions.

# 4.4.1 Requirements for the central heating connections

• We recommend installing a central heating filter in the return pipe to prevent clogging of boiler components.

# 4.5 Requirements for the gas connection

- Carry out any welding work required at a safe distance from the boiler.
- Before installing, check that the gas meter has sufficient capacity. Take into account the consumption of all appliances. Notify the local energy company if the gas meter has insufficient capacity.
- An installed boiler gas cock must always be accessible.
- We recommend installing a gas filter to prevent clogging of the gas control valve.

# 4.6 Requirements for the flue gas discharge system

# 4.6.1 Classification

| •  | Im  |
|----|-----|
| 11 | l ' |

# Important

- The installer is responsible for choosing the correct type, diameter, and length of the flue system.
  - Always use connection materials, roof terminal and/or horizontal flue terminal supplied by the same manufacturer. Consult the manufacturer for compatibility details.
  - The use of flue systems from other manufacturers is allowed in addition to the recommended manufacturers listed in this manual. Use is only allowed when all our requirements are met and the description of flue system C<sub>63</sub> is respected.

# Tab.4 Type of flue system: B<sub>23</sub>

| Principle                                                                                        | Description                                                                                                    | Recommended manufactur-<br>ers <sup>(1)</sup>                                                                |  |
|--------------------------------------------------------------------------------------------------|----------------------------------------------------------------------------------------------------|----------------------------------------------------------------------------------------------------|--|
| AD-3000924-01                                                                                    | <ul> <li>Room-ventilated version.</li> <li>Without down-draught diverter.</li> <li>Flue gas discharge via the roof.</li> <li>Air supply from the installation area.</li> <li>The air inlet connection of the boiler must stay open.</li> <li>The installation area must be vented to ensure sufficient air supply. The vents must not be obstructed or shut off.</li> <li>The IP rating of the boiler is lowered to IP20.</li> </ul> | Connection material and roof<br>terminal:<br>• Centrotherm<br>• Cox Geelen<br>• Muelink & Grol<br>• Natalini |  |
| (1) The material must also satisfy the material property requirements from the relevant chapter. |                                                                                                    |                                                                                                    |  |

# Tab.5 Type of flue system: C<sub>13</sub>

| Principle                                                                                        | Description                                                                                                    | Recommended manufactur-<br>ers <sup>(1)</sup>                                            |  |
|--------------------------------------------------------------------------------------------------|----------------------------------------------------------------------------------------------------|------------------------------------------------------------------------------------------|--|
|                                                                                                  | <ul> <li>Room-sealed version.</li> <li>Flue gas discharge in the outside wall.</li> <li>The air inlet is in the same pressure zone as the flue (for example a horizontal flue terminal).</li> <li>Parallel wall terminal not permitted.</li> </ul> | Horizontal flue terminal and<br>connection material:<br>• Cox Geelen<br>• Muelink & Grol |  |
| (1) The material must also satisfy the material property requirements from the relevant chapter. |                                                                                                    |                                                                                          |  |

# Tab.6Type of flue system: C33

| Principle                                                                                        | Description                                                                                                    | Recommended manufactur-<br>ers <sup>(1)</sup>                                                               |  |  |
|--------------------------------------------------------------------------------------------------|----------------------------------------------------------------------------------------------------|----------------------------------------------------------------------------------------------------|--|--|
| AD-3000927-01                                                                                    | <ul> <li>Room-sealed version.</li> <li>Flue gas discharge via the roof.</li> <li>The air inlet is in the same pressure zone as the flue (for example a concentric roof terminal).</li> </ul> | Roof terminal and connection<br>material<br>• Centrotherm<br>• Cox Geelen<br>• Muelink & Grol<br>• Natalini |  |  |
| (1) The material must also satisfy the material property requirements from the relevant chapter. |                                                                                                    |                                                                                                    |  |  |

# Tab.7 Type of flue system: C<sub>43</sub>

| Principle <sup>(1)</sup>                                                                                                    | Description                                                                                     | Recommended manufactur-<br>ers <sup>(2)</sup>                                                     |
|----------------------------------------------------------------------------------------------------|-------------------------------------------------------------------------------------------------|---------------------------------------------------------------------------------------------------|
| 1                                                                                                    | Combined air inlet and flue system (common shared flue system) with overpressure.               | Connecting material to the common shared flue system:                                             |
| AD-3000928-01                                                                                                    | <ul> <li>Concentric (preferably).</li> <li>Parallel (if concentric is not possible).</li> </ul> | <ul> <li>Centrotherm</li> <li>Cox Geelen</li> <li>Muelink &amp; Grol</li> <li>Natalini</li> </ul> |
| <ul><li>(1) EN 15502-2-1: 0.5 mbar suction due to negative pressure.</li><li>(2) The material must also satisfy the material property requirements from the relevant chapter.</li></ul> |                                                                                                 |                                                                                                   |

# Tab.8 Type of flue system: C<sub>53</sub>

| Principle                                                                                        | Description                                                                                                    | Recommended manufactur-<br>ers <sup>(1)</sup>                                                                |  |  |
|--------------------------------------------------------------------------------------------------|----------------------------------------------------------------------------------------------------|----------------------------------------------------------------------------------------------------|--|--|
| AD-3000929-02                                                                                    | <ul> <li>Connection in different pressure zones.</li> <li>Closed unit.</li> <li>Separate air inlet and flue.</li> <li>Discharging into various pressure areas.</li> <li>The air inlet and flue must not be placed on opposite walls.</li> </ul> | Connection material and roof<br>terminal:<br>• Centrotherm<br>• Cox Geelen<br>• Muelink & Grol<br>• Natalini |  |  |
| (1) The material must also satisfy the material property requirements from the relevant chapter. |                                                                                                    |                                                                                                    |  |  |

# Tab.9 Type of flue system: C<sub>63</sub>

| Principle                                                                                        | Description                                                                                                    | Recommended manufactur-<br>ers <sup>(1)</sup>                                                                               |  |  |
|--------------------------------------------------------------------------------------------------|----------------------------------------------------------------------------------------------------|----------------------------------------------------------------------------------------------------|--|--|
|                                                                                                  | <ul> <li>This system is supplied by us without an air inlet and flue.</li> <li>When selecting the material, please note the following:</li> <li>Condensed water must flow back to the boiler.</li> <li>The material must be resistant to the flue gas temperature of this boiler.</li> <li>Maximum permissible recirculation of 10%.</li> <li>The air inlet and flue must not be placed on opposite walls.</li> <li>Minimum permitted pressure difference between the air inlet and the flue is -200 Pa (including -100 Pa wind pressure).</li> <li>A common shared flue system with overpressure is not permitted.</li> </ul> | Use is only allowed when all<br>our requirements are met and<br>the description of this flue sys-<br>tem type is respected. |  |  |
| (1) The material must also satisfy the material property requirements from the relevant chapter. |                                                                                                    |                                                                                                    |  |  |

# Tab.10 Type of flue system: C<sub>83</sub>

| Principle <sup>(1)</sup>                                                                                                    | Description                                                                                      | Recommended manufactur-<br>ers <sup>(2)</sup>                                                     |  |
|----------------------------------------------------------------------------------------------------|--------------------------------------------------------------------------------------------------|---------------------------------------------------------------------------------------------------|--|
| <br>₽                                                                                                    | Individual air inlet and shared flue system (common shared flue system).                         | Connecting material to the common shared flue system:                                             |  |
| AD-3000930-01                                                                                                    | <ul> <li>Place a condensation drain, equipped with a trap, at the bottom of the duct.</li> </ul> | <ul> <li>Centrotherm</li> <li>Cox Geelen</li> <li>Muelink &amp; Grol</li> <li>Natalini</li> </ul> |  |
| <ul><li>(1) 4 mbar negative pressure can occur.</li><li>(2) The material must also satisfy the material property requirements from the relevant chapter.</li></ul> |                                                                                                  |                                                                                                   |  |

# Tab.11 Type of flue system: C<sub>93</sub>

|                                                                                                    |                                                                                                    | ers <sup>(2)</sup>                                                                                           |  |
|----------------------------------------------------------------------------------------------------|----------------------------------------------------------------------------------------------------|----------------------------------------------------------------------------------------------------|--|
| AD-3000931-02                                                                                                    | <ul> <li>Room-sealed version.</li> <li>Air inlet and flue in shaft or duct: <ul> <li>Concentric.</li> <li>Air supply from existing shaft or duct.</li> <li>Flue gas discharge via the roof.</li> <li>Air inlet is in the same pressure zone as the flue.</li> </ul> </li> </ul> | Connection material and roof<br>terminal:<br>• Centrotherm<br>• Cox Geelen<br>• Muelink & Grol<br>• Natalini |  |
| <ul> <li>(1) See table for shaft or duct requirements.</li> <li>(2) The material must also satisfy the material property requirements from the relevant chapter.</li> </ul> |                                                                                                    |                                                                                                    |  |

# Tab.12 Minimum dimensions of shaft or duct C<sub>93</sub>

| Version (D)           | Without air supply |                | With air supply |                |
|-----------------------|--------------------|----------------|-----------------|----------------|
| Rigid 110 mm          | Ø 170 mm           | □ 170 x 170 mm | Ø 180 mm        | 🗆 175 x 175 mm |
| Concentric 110/160 mm | Ø 200 mm           | □ 200 x 200 mm | Ø 200 mm        | □ 200 x 200 mm |

# Fig.8 Minimum dimensions of shaft or

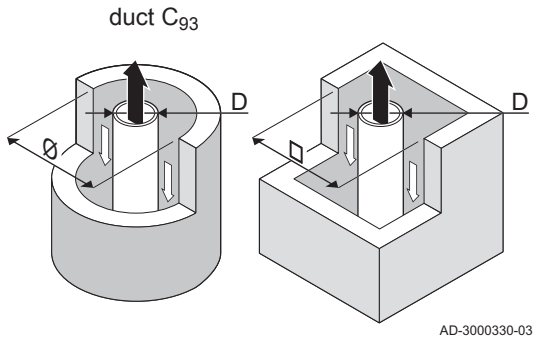

# Important

The shaft must comply with the airtightness requirements of the local regulations.

# i Important

i

- Always clean shafts thoroughly when using flue liners and/or an air inlet connection.
- It must be possible to inspect the flue liner.

# 4.6.2 Material

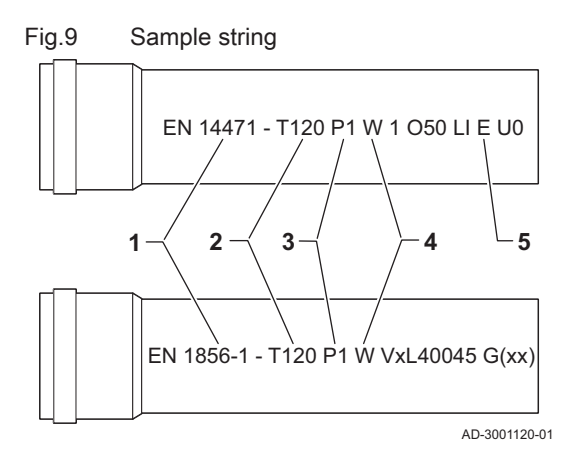

Use the string on the flue gas outlet material to check whether it is suitable for use on this appliance.

- 1 EN 14471 or EN 1856–1: The material is UKCA and CE approved according to this standard. For plastic this is EN 14471, For aluminium and stainless steel this is EN 1856-1.
- 2 **T120**: The material has temperature class T120. A higher number is also allowed, but not lower.
- 3 P1: The material falls into pressure class P1. H1 is also allowed.
- **4** W: The material is suitable for draining condensation water (W='wet'). D is not allowed (D='dry').
- 5 E: The material falls into fire resistance class E. Class A to D are also allowed, F is not allowed. Only applicable to plastic.

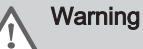

- The coupling and connection methods may vary depending on the manufacturer. It is not permitted to combine pipes, coupling and connection methods from different manufacturers. This also applies to roof terminal and common shared flue ducts.
- The materials used must comply with the prevailing regulations and standards.

# Tab.13 Overview of material properties

| Version                                                                                                    | Flue gas outlet                                                                                                    |                                                                                                    | Air supply                                                              |                                                                                                    |
|----------------------------------------------------------------------------------------------------|----------------------------------------------------------------------------------------------------|----------------------------------------------------------------------------------------------------|-------------------------------------------------------------------------|----------------------------------------------------------------------------------------------------|
|                                                                                                    | Material                                                                                                    | Material properties                                                                                                    | Material                                                                | Material properties                                                                                                    |
| Single-wall, rigid                                                                                                   | <ul> <li>Plastic<sup>(1)</sup></li> <li>Stainless steel<sup>(2)</sup></li> <li>Thick-walled,<br/>aluminium<sup>(2)</sup></li> </ul> | <ul> <li>With UKCA and/or CE marking</li> <li>Temperature class T120 or higher</li> <li>Condensate class W (wet)</li> <li>Pressure class P1 or H1</li> <li>Fire resistance class E or better<sup>(3)</sup></li> </ul> | <ul> <li>Plastic</li> <li>Stainless steel</li> <li>Aluminium</li> </ul> | <ul> <li>With UKCA and/or CE marking</li> <li>Pressure class P1 or H1</li> <li>Fire resistance class E or better<sup>(3)</sup></li> </ul> |
| <ul> <li>(1) according to EN 14471</li> <li>(2) according to EN 1856</li> <li>(3) according to EN 13501-1</li> </ul> |                                                                                                    |                                                                                                    |                                                                         |                                                                                                    |

### 4.6.3 Dimensions of flue gas outlet pipe

Warning

The pipes connected to the flue gas adapter must satisfy the following dimension requirements.

### Fig.10 Dimensions of open connection

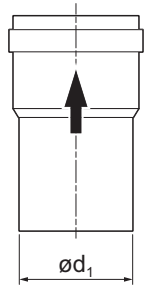

# Tab.14 Dimensions of pipe

|        | d <sub>1</sub> (min-max) |  |
|--------|--------------------------|--|
| 110 mm | 109.3 - 110.3 mm         |  |

AD-3001094-01

### Dimensions of parallel connection Fig.11

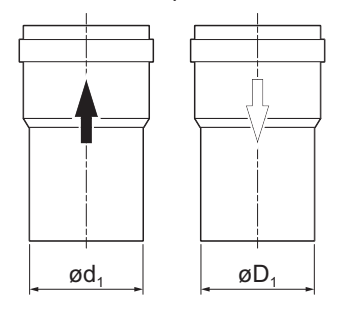

# d1 External dimensions of flue gas outlet pipe

d1 External dimensions of flue gas outlet pipe

D<sub>1</sub> External dimensions of air supply pipe

Tab.15 Dimensions of pipe

|            | d <sub>1</sub> (min-max) | D <sub>1</sub> (min-max) |
|------------|--------------------------|--------------------------|
| 110/110 mm | 109.3 - 110.3 mm         | 109.3 - 110.3 mm         |

AD-3000963-01

# Fig.12 Dimensions of concentric connection

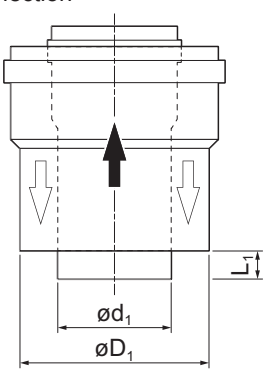

- d<sub>1</sub> External dimensions of flue gas outlet pipe
- D<sub>1</sub> External dimensions of air supply pipe
- L1 Length difference between flue gas outlet pipe and air supply pipe

# Tab.16 Dimensions of pipe

|                                                                   | d <sub>1</sub> (min-max) | D <sub>1</sub> (min-max) | L1 <sup>(1)</sup> (min-max) |  |
|-------------------------------------------------------------------|--------------------------|--------------------------|-----------------------------|--|
| 110/160 mm                                                        | 109.3 - 110.3 mm         | 159 - 161 mm             | 0 - 15 mm                   |  |
| (1) Shorten the inner pipe if the length difference is too great. |                          |                          |                             |  |

AD-3000962-01

AD-300200

AD-3002

# 4.6.4 Length of the flue and air supply pipes

The maximum length of the flue and air supply vary per appliance type. Consult the relevant chapter for the correct lengths.

- If a boiler is not compatible with a specific flue system or diameter, it is indicated with "-" in the table.
- When using bends, the maximum flue length (L) must be shortened according to the reduction table.
- Use approved flue reducers for adaptation to another diameter.

# Maximum flue lengths for B<sub>23</sub>

 $L_B$  Length from the flue gas connection up to the terminal.

Calculation: L = LB

# Tab.17 Maximum length (L)

|      | Diameter <sup>(1)</sup>                                                                                                    | 110 mm |
|------|----------------------------------------------------------------------------------------------------|--------|
|      | Quinta Ace S 90                                                                                                    | 38 m   |
|      | Quinta Ace S 110                                                                                                    | 32 m   |
| 9-01 | Quinta Ace S 130                                                                                                    | 21 m   |
|      | Quinta Ace S 150 24 m                                                                                                    |        |
|      | (1) While maintaining the maximum length, additional 5 times 90° or 10 times<br>45° bends can be used (indicated for each boiler type and diameter). |        |

# Maximum flue lengths for C<sub>13</sub>, C<sub>33</sub>, C<sub>63</sub>, C<sub>93</sub>

L<sub>C</sub> Length from the air inlet connection and flue gas connection up to the terminal.

Calculation: L = L<sub>C</sub>

# Tab.18 Maximum length (L)

|        | Diameter <sup>(1)</sup>                                                                                                    | 110/160 mm |  |
|--------|----------------------------------------------------------------------------------------------------|------------|--|
|        | Quinta Ace S 90                                                                                                    | 16 m       |  |
| 011-01 | Quinta Ace S 110                                                                                                    | 13 m       |  |
|        | Quinta Ace S 130                                                                                                    | 3 m        |  |
|        | Quinta Ace S 150                                                                                                    | 4 m        |  |
|        | <ul> <li>(1) While maintaining the maximum length, additional 5 times 90° or 10 times</li> <li>45° bends can be used (indicated for each boiler type and diameter).</li> </ul> |            |  |

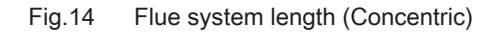

Flue system length

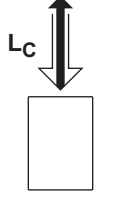

Fig.13

### Flue system length (Parallel) Fig.15

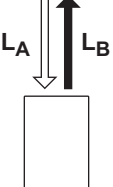

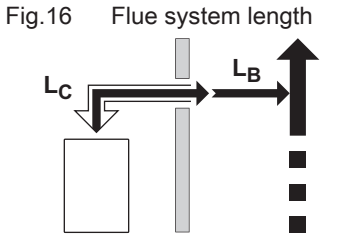

### Flue system length Fig.17

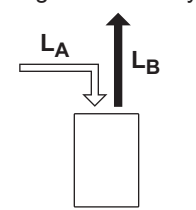

# Tab.19 Maximum length (L) AD-3002010-01 Diameter<sup>(1)</sup>

| Diameter <sup>(1)</sup>                                                                                                    | 110 – 110 mm <sup>(2)</sup> |  |
|----------------------------------------------------------------------------------------------------|-----------------------------|--|
| Quinta Ace S 90                                                                                                    | 24 m                        |  |
| Quinta Ace S 110                                                                                                    | 18 m                        |  |
| Quinta Ace S 130                                                                                                    | 6 m                         |  |
| Quinta Ace S 150                                                                                                    | 8 m                         |  |
| <ul> <li>(1) While maintaining the maximum length, additional 5 times 90° or 10 times 45° bends can be used (indicated for each boiler type and diameter).</li> <li>(2) The maximum length was calculated with a concentric 110/160 mm termina (indicated for each boiler type and diameter).</li> </ul> |                             |  |

LA Length from the terminal up to the air inlet connection.

LB Length from the flue gas connection up to the terminal.

An 80/80 or 110/110 mm flue gas splitting kit (optional) must be fitted for

# Maximum flue lengths for C<sub>43</sub>

Calculation:  $L = L_A + L_B$ 

this connection.

- LB Maximum of 2 m extra length of the flue can be added up to the common shared flue system.
- Length from the air inlet connection and flue gas connection up to the common shared flue system.
  - Calculation:  $L = L_C$
- Tab.20 Maximum chimney length (L)

| Diameter <sup>(1)</sup>                                                                                                    | 110/160 mm |  |  |  |
|----------------------------------------------------------------------------------------------------|------------|--|--|--|
| Quinta Ace S 90                                                                                                    | 16 m       |  |  |  |
| Quinta Ace S 110                                                                                                    | 14 m       |  |  |  |
| Quinta Ace S 130                                                                                                    | 8 m        |  |  |  |
| Quinta Ace S 150 10 m                                                                                                    |            |  |  |  |
| (1) While maintaining the maximum length, additional 5 times 90° or 10 times<br>45° bends can be used (indicated for each boiler type and diameter). |            |  |  |  |

# Maximum flue lengths for C53

- L<sub>A</sub> Length from the terminal up to the air inlet connection.
- $L_B$  Length from the flue gas connection up to the terminal.

Calculation:  $L = L_A + L_B$ 

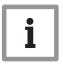

# Important

The maximum permitted height difference between the air inlet and the roof terminal is 36 m.

AD-3002013-01

AD-3002012-01

### Maximum length (L) Tab.21

| Diameter <sup>(1)</sup>                                                                                                    | 110 – 110 mm |  |  |  |
|----------------------------------------------------------------------------------------------------|--------------|--|--|--|
| Quinta Ace S 90                                                                                                    | 29 m         |  |  |  |
| Quinta Ace S 110                                                                                                    | 26 m         |  |  |  |
| Quinta Ace S 130                                                                                                    | 16 m         |  |  |  |
| Quinta Ace S 150 20 m                                                                                                    |              |  |  |  |
| (1) While maintaining the maximum length, additional 5 times 90° or 10 times<br>45° bends can be used (indicated for each boiler type and diameter). |              |  |  |  |

# Maximum flue lengths for C<sub>83</sub>

Fig.18 Flue system length

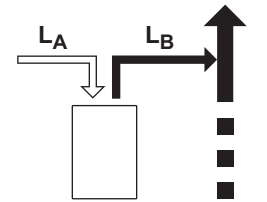

- $\mathbf{L}_{\mathbf{A}}$  . Length from the terminal up to the air inlet connection.

# Calculation: $L = L_A + L_B$

| Tab.22 | Maximum | length (L) |
|--------|---------|------------|
|--------|---------|------------|

|               | Diameter <sup>(1)</sup>                                                                                                    | 110 – 110 mm |  |  |  |
|---------------|----------------------------------------------------------------------------------------------------|--------------|--|--|--|
| AD-3002015-01 | Quinta Ace S 90                                                                                                    | 32 m         |  |  |  |
|               | Quinta Ace S 110                                                                                                    | 28 m         |  |  |  |
|               | Quinta Ace S 130                                                                                                    | 16 m         |  |  |  |
|               | Quinta Ace S 150                                                                                                    | 22 m         |  |  |  |
|               | (1) While maintaining the maximum length, additional 5 times 90° or 10 tim<br>45° bends can be used (indicated for each boiler type and diameter). |              |  |  |  |

# Reduction table

# Tab.23 Pipe reduction for each bend - radius ½D (parallel)

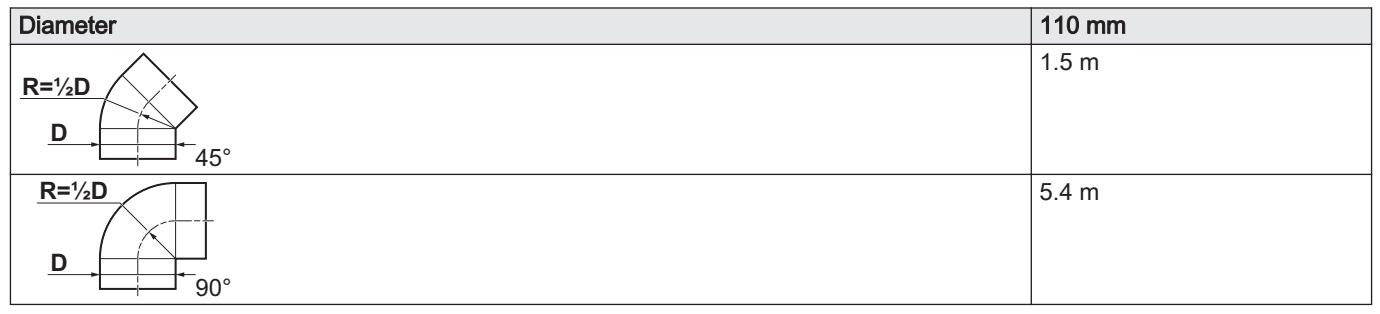

# Tab.24 Pipe reduction for each bend - radius ½D (concentric)

| Diameter                                              | 110/160 mm |
|-------------------------------------------------------|------------|
| $\frac{\mathbf{R}=\frac{1}{2}\mathbf{D}}{\mathbf{D}}$ | 1.2 m      |
| <u>R=1/2</u><br><u>D</u><br>90°                       | 2.5 m      |

# 4.6.5 Additional guidelines

# Installation

# Warning

If the flue gas outlet and air supply materials are not installed in accordance with the instructions, this can result in dangerous situations and/or physical injury.

- For installing the flue gas outlet and air supply materials, refer to the instructions of the manufacturer of the material. After installation, check at least all flue gas outlet and air supply parts for tightness.
- Install the flue gas outlet pipe towards the boiler with a sufficient gradient (at least 50 mm per metre).
- Install a sufficient condensate collector and discharge at least 1 m before the outlet of the boiler.
- The bends used must be larger than 90° to guarantee the gradient and a good seal on the lip rings.

# Condensation

- Direct connection of the flue gas outlet to structural ducts is not permitted because of condensation.
- If condensate from a plastic or stainless steel pipe section can flow back to an aluminium part in the flue gas outlet, this condensate must be discharged via a trap before it reaches the aluminium.
- Newly installed aluminium flue gas pipes with longer lengths can produce relatively larger quantities of corrosion products. Also casting sand and processing metal chips from new boilers can fill the boiler trap on short term after installation. Check and clean the trap more often for these reasons.

# 4.7 Requirements for the electrical connections

- Establish the electrical connections in accordance with all current local and national regulations and standards.
- Electrical connections must only be made by qualified installers, and only while the power supply is disconnected.
- The appliance is completely pre-wired. Never change the internal connections of the control panel.
- Always connect the appliance to a well-earthed installation.
- If the power cord is permanently connected, you must always install a main bipolar switch with an opening gap of at least 3 mm (BS EN 60335-1).
- The wiring must comply with the instructions in the electrical diagrams.
- · Follow the recommendations in this manual.
- Separate the sensor cables from the 230 V cables

Make sure the following requirements are met when connecting the cables to the PCB connectors:

# Tab.25 PCB connectors

| Wire cross section                                                   | Stripping length | Tightening torque |
|----------------------------------------------------------------------|------------------|-------------------|
| solid wire: 0.14 – 4.0 mm² (AWG 26 – 12)                             | 8 mm             | 0.5 N⋅m           |
| stranded wire: 0.14 – 2.5 mm <sup>2</sup> (AWG 26 – 14)              |                  |                   |
| stranded wire with ferrule: 0.25 – 2.5 mm <sup>2</sup> (AWG 24 – 14) |                  |                   |

# 4.8 Water quality and water treatment

- Notice Water quality Damage to the product. Warranty void.
  - Make sure the water quality requirements are fulfilled.

For this appliance, the quality of the heating water must comply with all requirements as listed in **VDI 2035**. If water quality requirements for other components in the system are stated, the most stringent requirements apply.

If water quality is not met, consult a specialist.

# Tab.26 Water quality requirements according to VDI 2035

| Heat exchanger material                                 | Unit   | Stainless steel |
|---------------------------------------------------------|--------|-----------------|
| Degree of acidity at 25 °C                              | рН     | 8.2 - 10.0      |
| Electrical conductivity at 25 °C (for low saline water) | μS/cm  | ≤ 100           |
| Electrical conductivity at 25 °C (for saline water)     | μS/cm  | 100 - 1500      |
| Oxygen (for low saline water)                           | mg/l   | ≤ 0.1           |
| Oxygen (for saline water)                               | mg/l   | ≤ 0.02          |
| Sum of alkaline earth metals                            | mmol/l | ≤ 0.02          |

# 5 Installation

# 5.1 Positioning the boiler

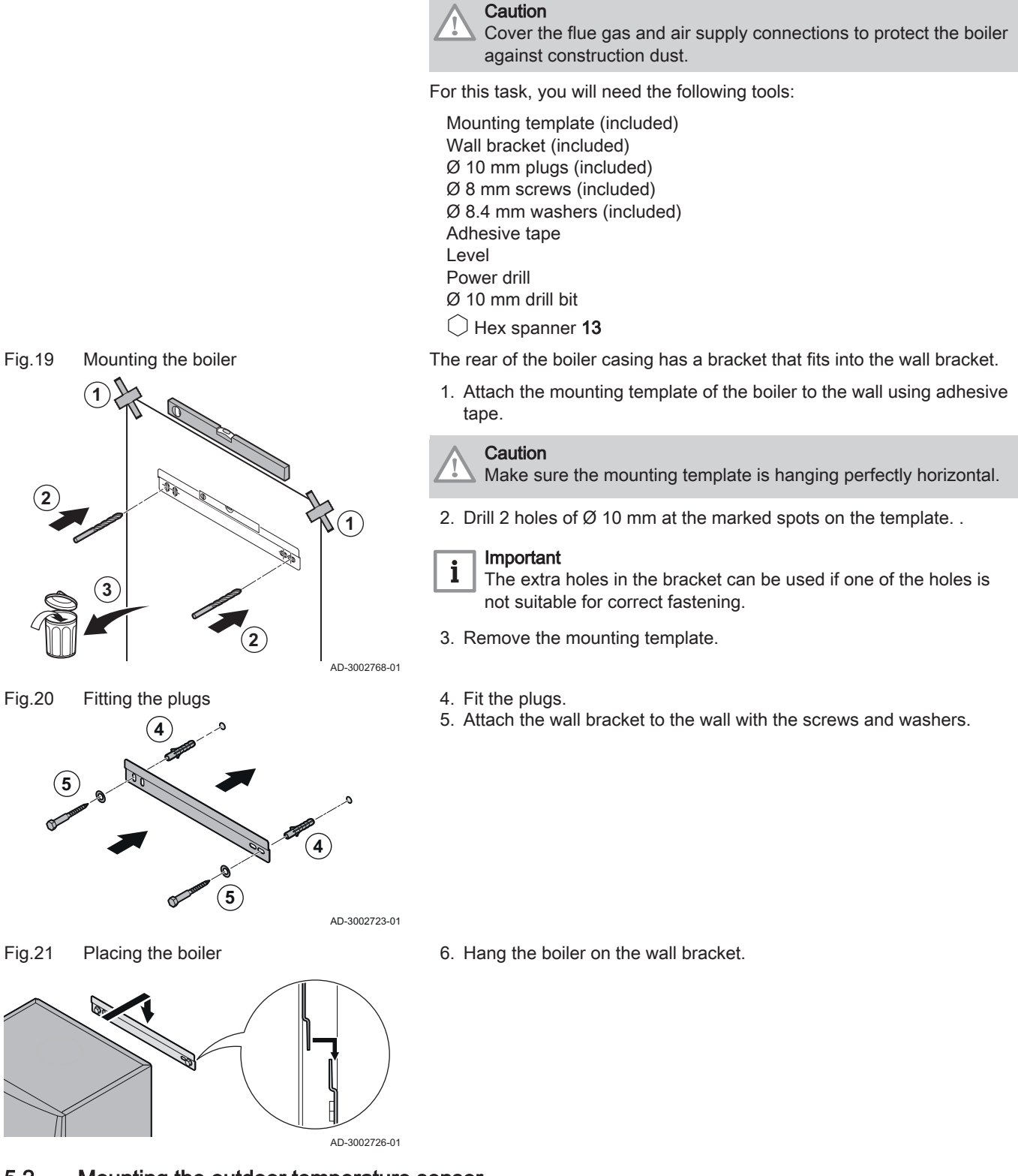

5.2 Mounting the outdoor temperature sensor

Place the outdoor temperature sensor in a position that covers the following characteristics:

- On a façade of the area to be heated, on the north if possible.
- Half way up the wall of the area to be heated.
- Under the influence of changes in the weather.

- Protected from direct sunlight.
- · Easy to access.

# Fig.22 Advised positions

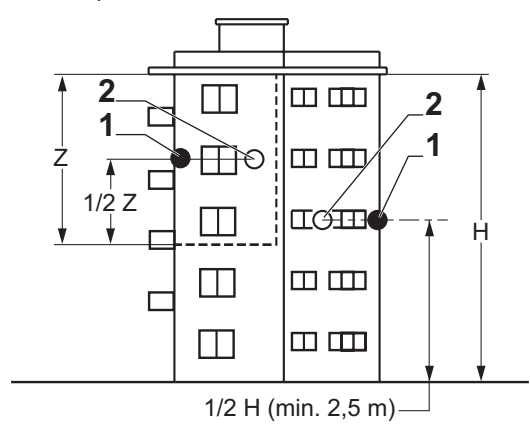

- 1 Optimum location
- 2 Possible location

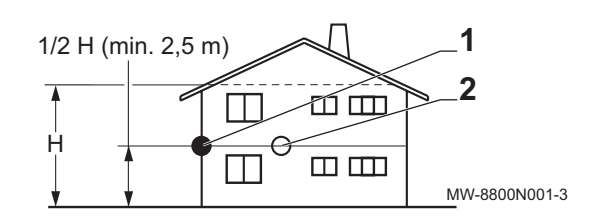

- H Inhabited height controlled by the sensor
- Z Inhabited area controlled by the sensor

Avoid placing the outdoor temperature sensor in a position with the following characteristics:

- Masked by part of the building (balcony, roof, etc.).
- Close to a disruptive heat source (sun, chimney, ventilation grid, etc.).

Fig.23 Positions to be avoided

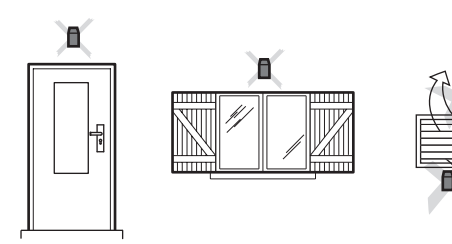

Fig.24 Mount the outdoor temperature sensor

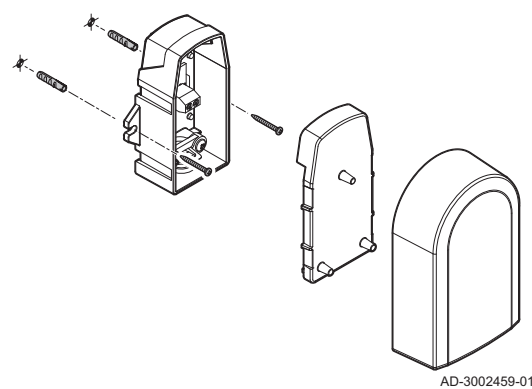

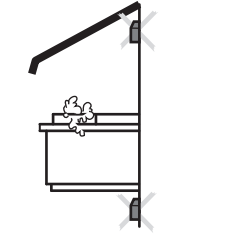

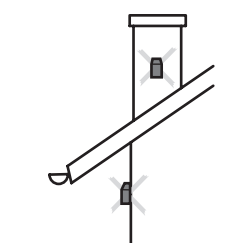

MW-3000014-2

- 1. Drill two holes with a diameter of 6 mm.
- 2. Put the two plugs in place.
- 3. Secure the sensor using two screws.
- 4. Connect the cable to the outdoor temperature sensor.

# 5.3 Flushing the system

Before a new appliance can be connected to a system, the entire system must be thoroughly cleaned by flushing it. The flushing will remove residue and dirt from the installation process. If applicable:

- Flush the heating system with at least 3 times the volume of the system.
- Flush the domestic hot water pipes with at least 20 times the volume of the pipes.

### 5.4 Connecting the heating circuit

Fig.25 Connecting the CH flow and CH 1. Remove the dust caps from the flow \* IIII and return connections return 2. Fit the installation flow pipe to the flow connection. 3. Fit a pipe to the return connection. 4. Install the central heating pump to this pipe connection. 5. Fit the installation return pipe to the pump. Important i When the pump is managed by the boiler's control unit, make sure 3) that deaeration parameter AP101 has been set to 1. 2 4 ⊳ 1111

### 5.5 Connecting the condensate drain pipe

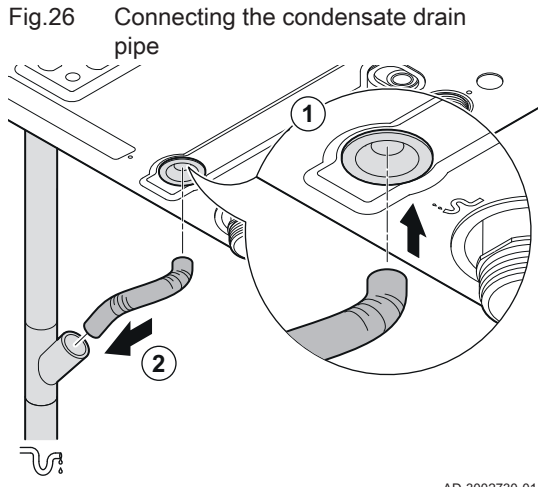

- 1. Fit a flexible condensate drain hose Ø 24 mm on the condensate outlet.
- 2. Lead this drain hose to a plastic drain pipe of Ø 32 mm or larger, terminating in the drain.

AD-3002730-01

AD-3002729-01

### 5.6 Connecting the safety pressure relief valve outlet

Fig.27 Connecting the safety pressure

- 1. Fit a flexible hose with a swivel nut on the safety relief valve outlet.
- 2. Lead this hose to a plastic drain pipe of Ø 32 mm or larger, terminating in the drain.

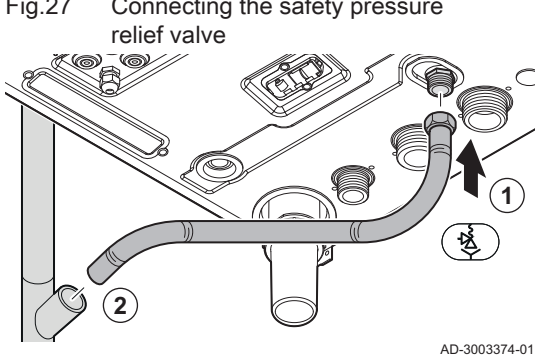

# 5.7 Gas connection

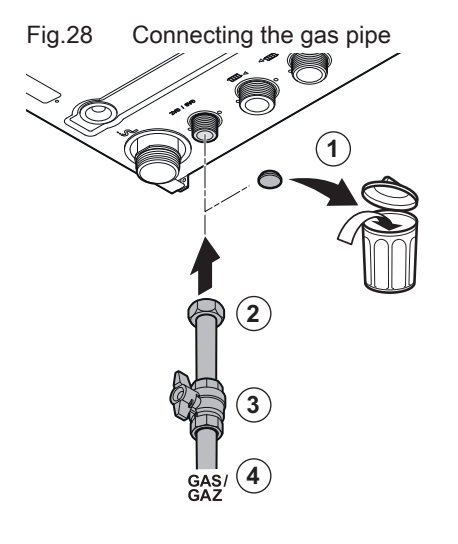

- 1. Remove the dust cap from the gas connection GAS/GAZ.
- 2. Fit the gas supply pipe.
- 3. Fit a gas cock in this pipe, directly underneath the boiler (within 1 metre).
- 4. Fit the gas pipe to the gas cock.

AD-3002731-01

# 5.8 Air inlet/flue gas outlet connections

# 5.8.1 Connecting the concentric flue gas/air inlet pipes

Fig.29 Connecting the flue gas/air inlet pipe
 S Insertion depth is 55 mm
 Connect the flue gas/air inlet pipe to the boiler.
 Fit the subsequent pipes in accordance with the manufacturer's instructions.
 Caution
 The pipes must not be resting on the boiler.
 Fit the horizontal parts sloping down towards the boiler, with a gradient of 50 mm per metre.

# 5.8.2 Dimensions of the flue gas splitting kit

The boiler has a concentric flue gas/air inlet connection as standard. The flue gas splitting kit comprises a flue gas adaptor and an air inlet adaptor. The kit can be used to have the air inlet and flue gas discharge from different locations or pressure areas. A separate assembly instruction is available for this.

# Fig.30 Dimensions of the flue gas splitting

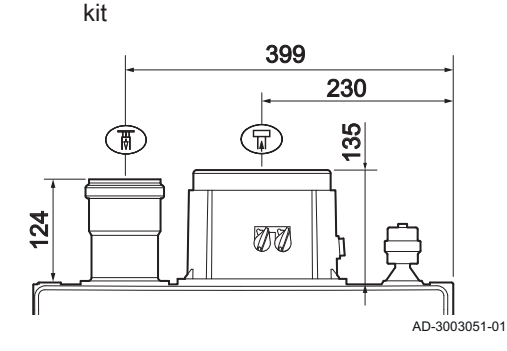

# 5.9 Electrical connections

# 5.9.1 Quick connect location

The Quick connect has L-Bus and S-Bus sockets for external connections. You can easily connect external devices and other appliances without opening the boiler:

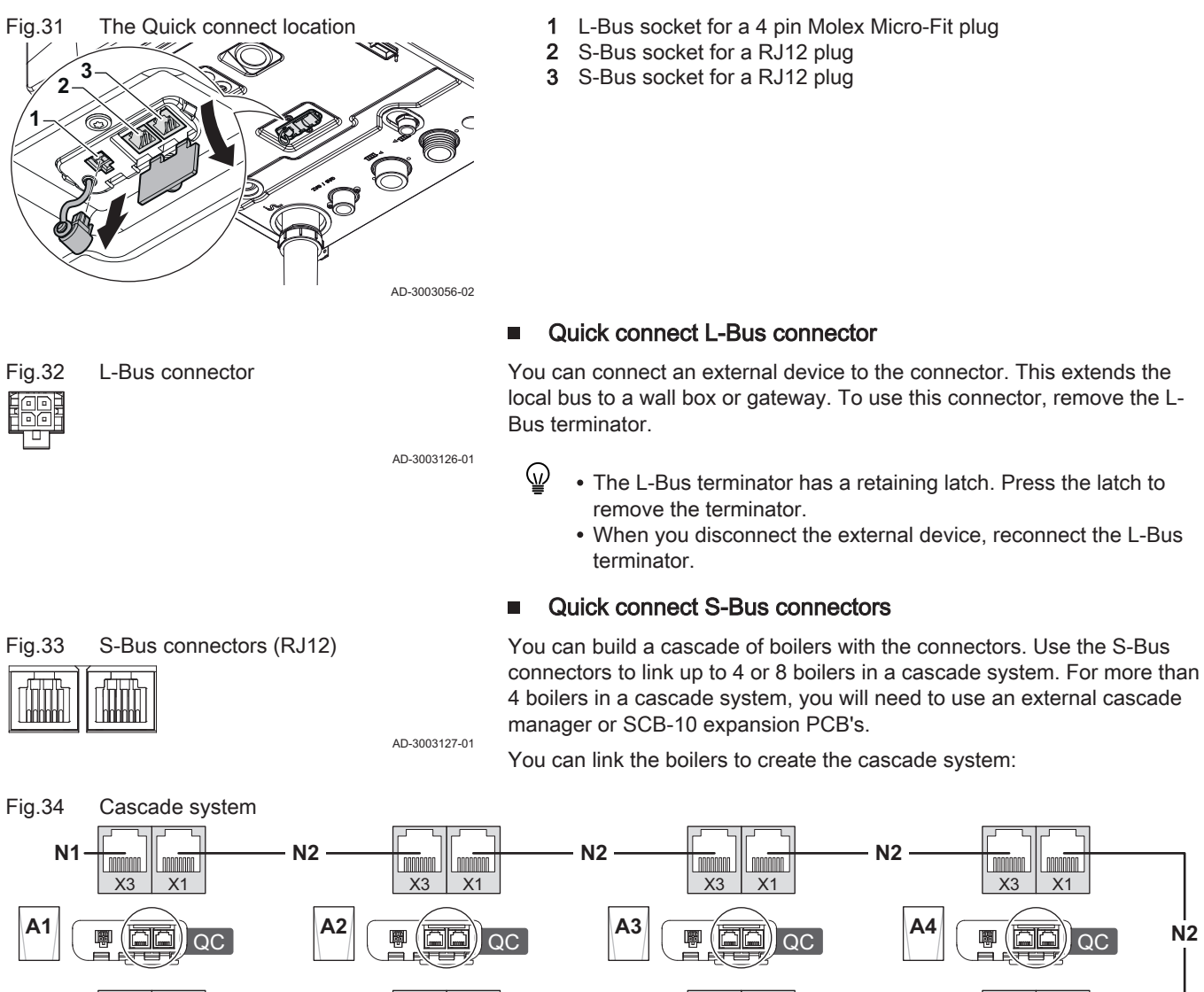

N2

A6

83

000

쁊

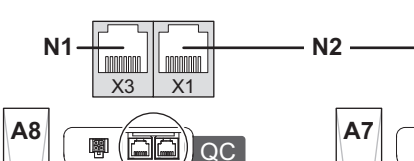

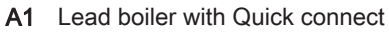

- A2 Lag boiler with Quick connect
- A3 Lag boiler with Quick connect
- A4 Lag boiler with Quick connect
- A5 Lag boiler with Quick connect Possible with SCB-10 expansion PCB (optional).
- A6 Lag boiler with Quick connect

Possible with SCB-10 expansion PCB (optional).

A5

l nnnnnr X3

ററ

闘

- A7 Lag boiler with Quick connect
- Possible with SCB-10 expansion PCB (optional). A8 Lag boiler with Quick connect

N2

- Possible with SCB-10 expansion PCB (optional).
- S-Bus terminator N1
- N2 S-Bus connection between appliances

N2

AD-3003417-01

# 5.9.2 Opening the boiler

# Fig.35 Opening the boiler

- 1. Unscrew the two screws located under the front panel. ⇒ The screws remain hanging in the clips.
- 2. Gently pull down the two clips to unlock them.
- 3. Remove the front panel.

5.9.3 Access to the control box

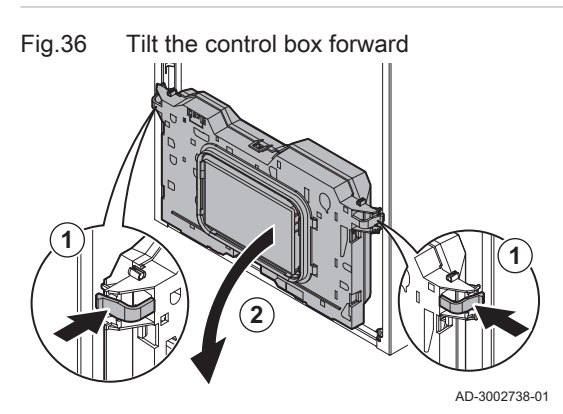

- 1. Press the clips on the sides of the control box inwards slightly.
- 2. Tilt the control box forwards.

Fig.37 Lift the control box cover

AD-3002739-01

- Gently pull forward the clips on the front side 1↓ and back side ↑2 of the cover simultaneously.
- 4. Lift the cover.
  - ⇒ The connectors on the connection boards are now accessible.
- $\[ \] \qquad$  You can also access the control unit. Repeat the steps with the clips on the front side  $\[\] \sim$  and back side  $\[\] _B$  of the other cover.

# Cable routing to the control box

The boiler has seven cable grommets with cable strain reliefs and a power cable gland. You can use the cable grommets to route cables to the control box.

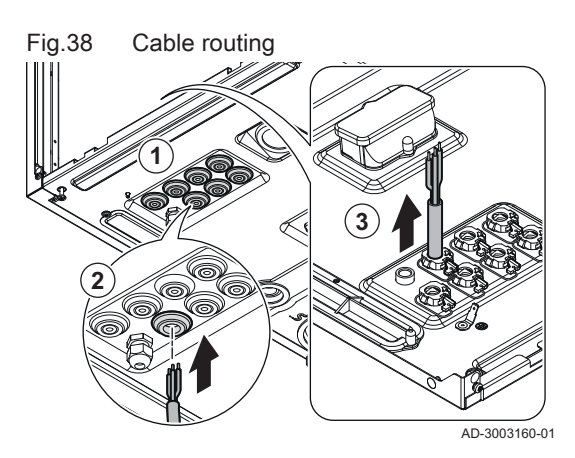

- 1. Select the desired cable grommet and make a hole in it.
- 2. Push the cable through the grommet.
- 3. Route the cable to the control box.

Fig.39 Connecting the cable

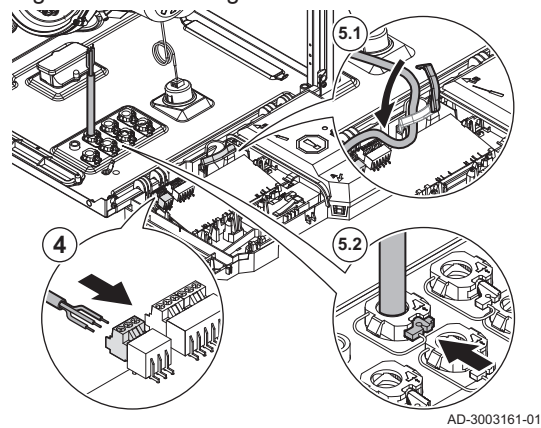

- 4. Connect the cable to the connection PCB.
- 5. Secure the cable:
  - 5.1. Close the clip in the control box.
  - 5.2. Place and secure the strain relief from the grommet.

5.9.4 PCB locations

The illustrations show the locations for each PCB. Both factory-fitted and optional PCBs are shown.

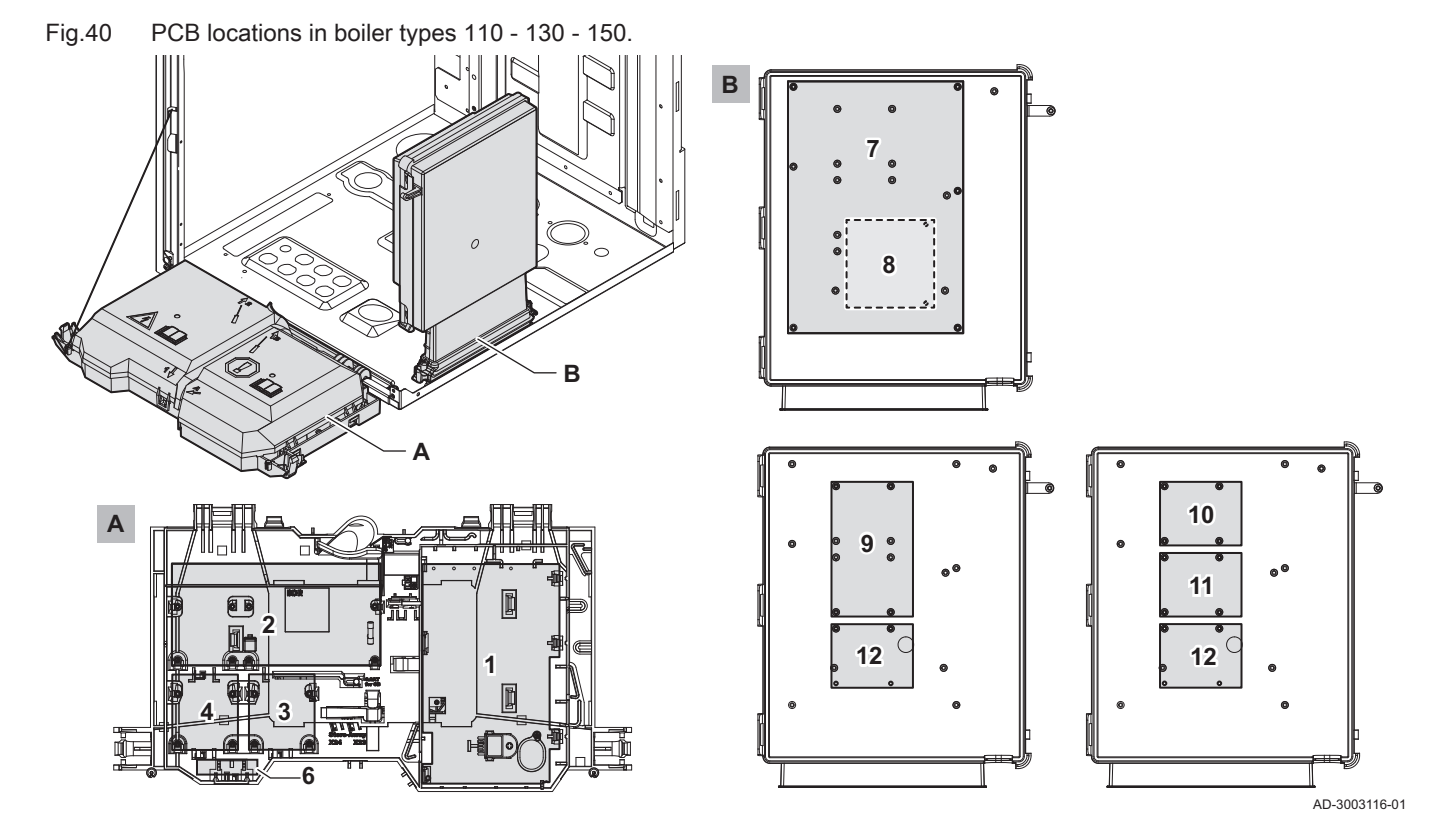

7877367 - v.02 - 12022025

# 5 Installation

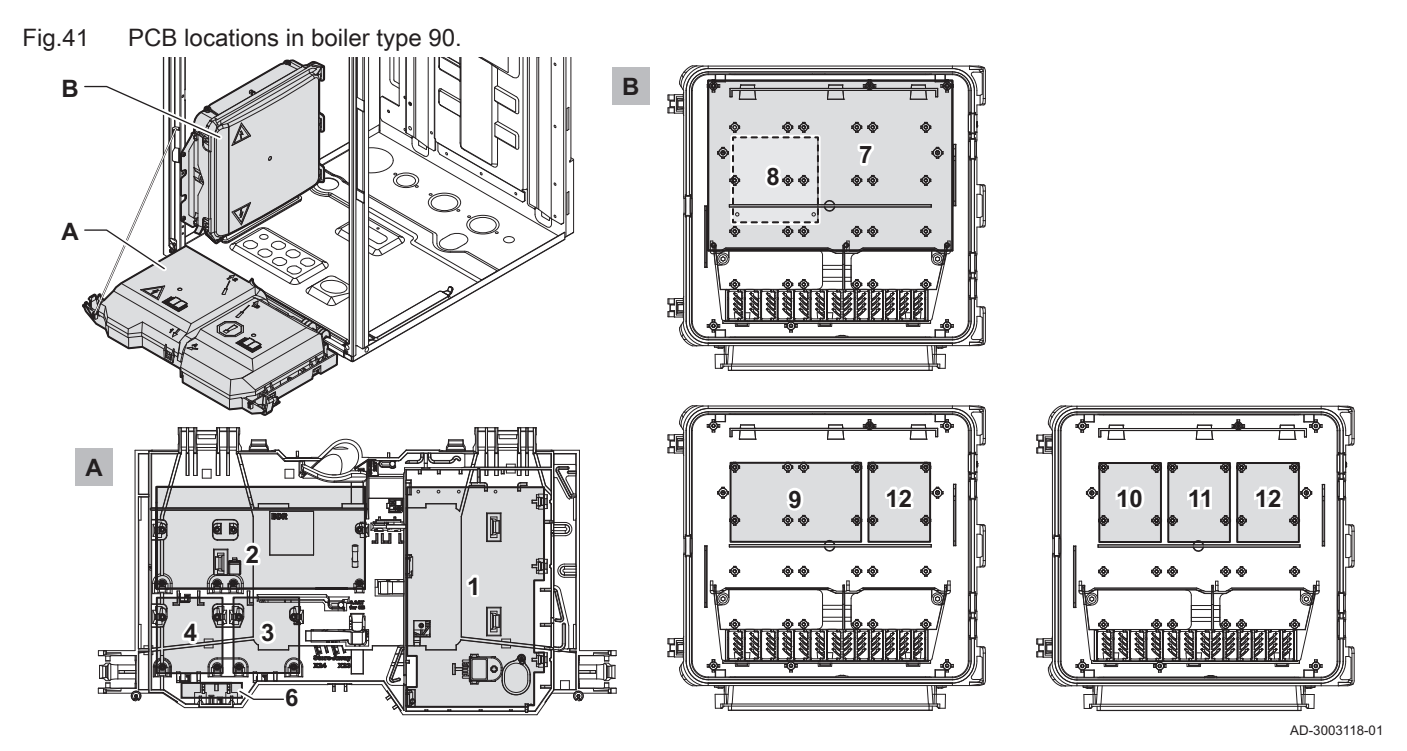

| Device                       | Primary location       | Location option |
|------------------------------|------------------------|-----------------|
| CU-GH20                      | 1                      | -               |
| CB-25                        | 2                      | -               |
| SCB-09 (optional)            | 10                     | 11 / 12         |
| SCB-10 (optional)            | 7                      | -               |
| SCB-13 (optional)            | 10                     | 11 / 12         |
| SCB-17+ (optional)           | 7                      | -               |
| SCB-17B (optional)           | 9                      | -               |
| GTW-08 Modbus (optional)     | 3                      | 4               |
| GTW-21 BACNet (optional)     | 3                      | 4               |
| BLE Smart Antenna (optional) | 6 (vertically mounted) | -               |
| GTW-30 (optional)            | 3                      | 4               |

# 5.9.5 Access to the expansion box

If there is no space in the boiler's control box to install expansion PCBs, they can be installed in the optional expansion box.

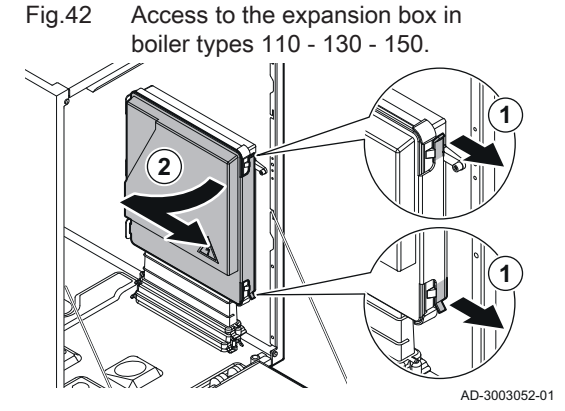

- 1. Gently unclip the housing cover.
- 2. Remove the cover.

Fig.43 Access to the expansion box in boiler type 90.

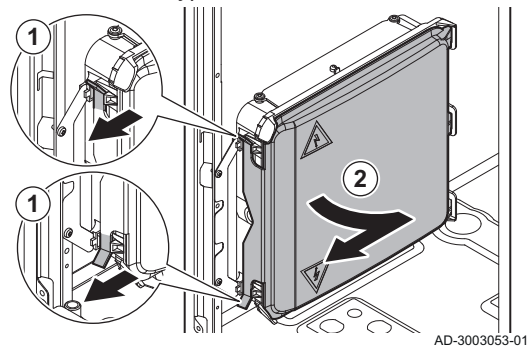

Fig.44 Cable routing to the expansion box for boiler types 110 - 130 - 150

Fig.45 Cable routing to the expansion box for boiler type 90

AD-3003221-01

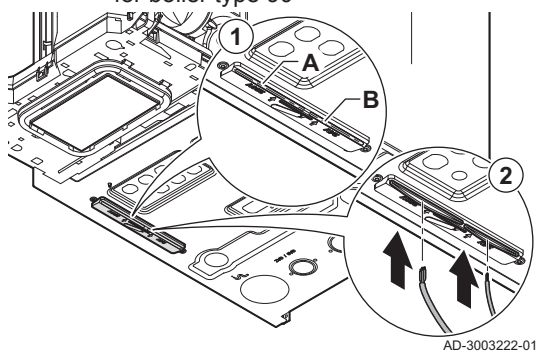

• Cable routing to the expansion box

The expansion box has two possible openings for cables. You can use these openings to route cables to the expansion box.

1. Cut the rubber seal in the desired opening.

- A Cable opening for power cables ( $\approx 230 \text{ V}$ )
- B Cable opening for low voltage cables (≤ 24 V)
- 2. Route the cable to the expansion box.

- Fig.46 box for boiler types 110 - 130 - 150 3 AD-3003223-01
- Cable routing inside the expansion

Fig.47 Cable routing inside the expansion box for boiler type 90

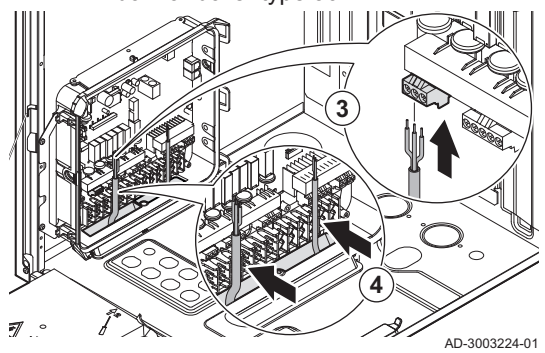

### 5.9.6 Introduction to the CB-25 connection PCB

The Quinta Ace S boiler is equipped with the new generation connection PCB. The CB-25 offers more connection options and reduces the need for expansion PCBs.

3. Connect the cable to the expansion PCB.

type 90).

4. Secure the cable with the clips in the expansion box (only in boiler

| Tab.27 | Available | options |
|--------|-----------|---------|
|--------|-----------|---------|

| Options                       | Description                                                                                                    |
|-------------------------------|----------------------------------------------------------------------------------------------------|
| Configurable input and output | This option makes it possible to configure the input and output connectors. Depend-<br>ing on the desired system, you can select and combine the available configurations.<br>You can change the behaviour of the connectors with a parameter setting. |
| 0-10 V input                  | This option makes it possible to connect an external 0-10 V heat demand control.<br>You can control the boiler based on temperature or power setpoint.                                                                                                 |
| LIN-Bus                       | This option makes it possible to connect a LIN pump. The LIN-Bus protocol gives you more insight about the performance, diagnostics and failure detection of the pump.                                                                                 |
| Cascade management            | This option makes it possible to link up to four boilers in a cascade system. You can link the boilers without the need for an external cascade manager or expansion boards. The S-Bus connections can be made externally on the Quick connect.        |
| Domestic hot water            | This option makes it possible to connect a DHW cylinder. Depending on the desired DHW system, you can connect different types of pumps and sensors.                                                                                                    |

The combination of the extended connections and software features gives you more options as standard. The tables give an overview of the possible combinations.

- You can apply the desired fixed combination.
- You can extend the fixed combination with optional inputs and outputs.

# Tab.28 Configurable inputs and outputs - Fixed combinations

| Connector <sup>(1)</sup>                                                                 | ● AUX          | Status         |   |                | 1              | 2              |
|------------------------------------------------------------------------------------------|----------------|----------------|---|----------------|----------------|----------------|
|                                                                                          | ± N L          | Nc C No        | 1 | 2              | Tsyst          | Tsyst          |
| Cascade management:                                                                      | F <sub>1</sub> | F <sub>2</sub> |   |                | F <sub>5</sub> |                |
| • Cascade system pump (F <sub>1</sub> or F <sub>2</sub> )                                |                |                |   |                |                |                |
| • System temperature sensor (F <sub>5</sub> )                                            |                |                |   |                |                |                |
| DHW circulation:                                                                         | F <sub>1</sub> |                |   |                |                | F <sub>6</sub> |
| • DHW circulation pump (F <sub>1</sub> )                                                 |                |                |   |                |                |                |
| • DHW circulation temperature sensor (F <sub>6</sub> )                                   |                |                |   |                |                |                |
| DHW mixing:                                                                              | F <sub>1</sub> |                |   |                |                | F <sub>6</sub> |
| • DHW mixing pump (F <sub>1</sub> )                                                      |                |                |   |                |                |                |
| <ul> <li>DHW mixing temperature sensor (F<sub>6</sub>)</li> </ul>                        |                |                |   |                |                |                |
| DHW layered:                                                                             |                |                |   |                |                | F <sub>6</sub> |
| • DHW cylinder top temperature sensor (F <sub>6</sub> )                                  |                |                |   |                |                |                |
| Boiler room ventilation:                                                                 |                | F <sub>2</sub> |   | F <sub>4</sub> |                |                |
| • Extractor fan (F <sub>2</sub> )                                                        |                |                |   |                |                |                |
| • Extractor fan signal (F <sub>4</sub> )                                                 |                |                |   |                |                |                |
| (1) The letter F indicates a fixed combination of two connectors for each configuration. |                |                |   |                |                |                |

# Tab.29 Configurable inputs and outputs - Extend options

| Connector <sup>(1)(2)</sup>                                                                                                    | ● AUX          | Status         |                |                | 1     | 2     |
|----------------------------------------------------------------------------------------------------|----------------|----------------|----------------|----------------|-------|-------|
|                                                                                                    | ± N L          | Nc C No        | 1              | 2              | Tsyst | Tsyst |
| Cascade system pump                                                                                                    | B <sub>1</sub> | A <sub>2</sub> |                |                |       |       |
| Direct zone pump                                                                                                    | B <sub>1</sub> | A <sub>2</sub> |                |                |       |       |
| Secondary pump                                                                                                    | B <sub>1</sub> | A <sub>2</sub> |                |                |       |       |
| Hydraulic valve                                                                                                    | B <sub>1</sub> | A <sub>2</sub> |                |                |       |       |
| External gas valve                                                                                                    | B <sub>1</sub> | A <sub>2</sub> |                |                |       |       |
| Status contact                                                                                                    | B <sub>1</sub> | A <sub>2</sub> |                |                |       |       |
| Heat demand signal                                                                                                    |                |                | A <sub>3</sub> | B <sub>4</sub> |       |       |
| Boiler relief signal                                                                                                    |                |                | A <sub>3</sub> | B <sub>4</sub> |       |       |
| Blocking input                                                                                                    |                |                | A <sub>3</sub> | B <sub>4</sub> |       |       |
| Release input                                                                                                    |                |                | A <sub>3</sub> | B <sub>4</sub> |       |       |
| Gas pressure switch                                                                                                    |                |                | A <sub>3</sub> | B <sub>4</sub> |       |       |
| <ul> <li>(1) The letter A indicates the first option for the connection of each input or output.</li> <li>(2) The letter B indicates the second option for the connection of each input or output.</li> </ul> |                |                |                |                |       |       |

Tab.30 Example of possible combinations

| Connector                                   | ● AUX          | Status         |                | L              | 1              | 2     |
|---------------------------------------------|----------------|----------------|----------------|----------------|----------------|-------|
|                                             | ± N L          | Nc C No        | 1              | 2              | Tsyst          | Tsyst |
| Fixed combination: Boiler room ventilation: |                | F <sub>2</sub> | A <sub>3</sub> | F <sub>4</sub> |                |       |
| • Extractor fan (F <sub>2</sub> )           |                |                |                |                |                |       |
| • Extractor fan signal (F <sub>4</sub> )    |                |                |                |                |                |       |
| Extended with:                              |                |                |                |                |                |       |
| • Gas pressure switch (A <sub>3</sub> )     |                |                |                |                |                |       |
| Fixed combination: Cascade management:      | F <sub>1</sub> | F <sub>2</sub> | A <sub>3</sub> | $F_4$          | F <sub>5</sub> |       |
| • Cascade system pump (F <sub>1</sub> )     |                |                |                |                |                |       |
| System temperature sensor (F <sub>5</sub> ) |                |                |                |                |                |       |
| Fixed combination: Boiler room ventilation: |                |                |                |                |                |       |
| • Extractor fan (F <sub>2</sub> )           |                |                |                |                |                |       |
| • Extractor fan signal (F <sub>4</sub> )    |                |                |                |                |                |       |
| Extended with:                              |                |                |                |                |                |       |
| • Boiler relief signal (A <sub>3</sub> )    |                |                |                |                |                |       |

To connect and configure the desired installation, please refer to:

• The following chapter for the available connectors.

• The connecting diagrams in the manual or online.

# 5.9.7 The CB-25 connection PCB

The CB-25 is placed in the control box. It provides easy access to all the standard connectors.

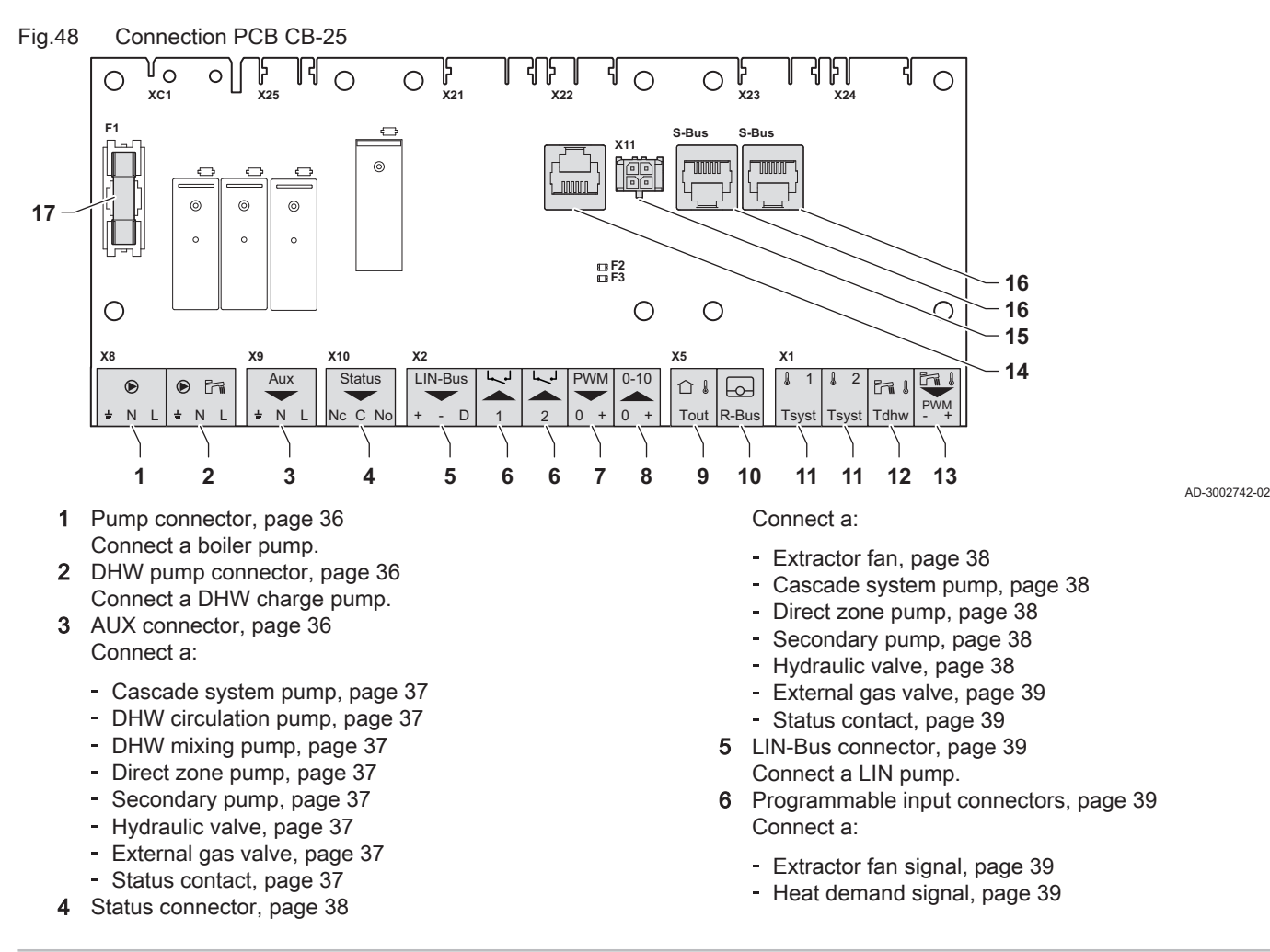

- Boiler relief signal, page 39
- Blocking input, page 40
- Release input, page 40
- Gas pressure switch, page 40
- 7 Pump PWM connector, page 40 Connect a PWM signal for the boiler pump.
- 0-10 V connector, page 41 8
- Connect a 0-10 V signal.
- Tout connector, page 41 9
- Connect an outdoor temperature sensor. 10 R-Bus connector, page 42
- Connect a room thermostat. 11 Tsyst connectors, page 42
- Connect a:

Pump connector

DHW pump connector

- System temperature sensor, page 42
- DHW circulation temperature sensor, page 42

- DHW mixing temperature sensor, page 42
- DHW cylinder top temperature sensor, page 42
- 12 Tdhw connector, page 43 Connect a DHW cylinder bottom temperature sensor.
- 13 DHW pump PWM connector, page 43 Connect a PWM signal for the DHW pump.
- Service port connector, page 43 14 Connect a service tool.
- 15 L-Bus connector, page 43 Connect the expansion box (L-Bus).
- 16 S-Bus connectors, page 43 Do not use.
- 17 Fuse F1 Protects all connected components (for example, pumps, valves and PCBs).

# Pump connector

You can connect a boiler pump to the connector.

Connect the pump as follows:

- 🗕 Earth
- Neutral Ν
- 1 Phase

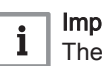

Important

The maximum power consumption is 300 VA.

You can change the post run time, maximum speed and minimum speed with parameters PP015, PP016 and PP018.

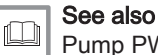

Pump PWM connector, page 40

# DHW pump connector

You can connect a DHW charge pump to the connector.

The maximum power consumption is 300 VA.

You can change the post run time, maximum speed and minimum speed

You can connect a range of pumps, two types of valves or a contact to the connector. You can configure it as required. Each configuration has a

One connector is available on the connection PCB. For more

Connect the pump as follows:

Earth ᆂ

Т

i

Neutral Ν Phase

Important

AUX connector

AD-4000123-02

AD-3002666-01

AD-3001306-02

### Fig.51 AUX connector

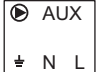

()) connections, you will need to use an expansion PCB.

Connect the pump, valve or contact as follows:

with parameters DP020, DP037 and DP038.

Earth 느

specific setting.

- Neutral Ν
- Phase L

i

# Important

The maximum power consumption is 300 VA.

NL 놑

Fig.49

Fig.50

Fil

÷ Ν L
|                                                             | <ul> <li>Cascade system pump</li> </ul>                                                                                                    |
|-------------------------------------------------------------|----------------------------------------------------------------------------------------------------|
| Fig.52 Cascade system pump<br>● AUX<br>÷ N L<br>AD-3002666- | You can connect a cascade system pump to the connector. If the appliance is part of a cascade system and does not have an internal pump, connect this pump. When you apply a low loss header or plate-heat exchanger, this pump creates flow on the primary side of the system. |
|                                                             | Always connect this pump to the lead appliance.                                                                                                    |
|                                                             | See also<br>Activating cascade management, page 55                                                                                                    |
|                                                             | <ul> <li>DHW circulation pump</li> </ul>                                                                                                    |
| Fig.53 DHW circulation pump                                 | You can connect a DHW circulation pump to the connector. This pump will circulate the domestic hot water through the system.                                                                                                    |
| ± N L                                                       | Activating DHW circulation, page 55                                                                                                    |
|                                                             | <ul> <li>DHW mixing pump</li> </ul>                                                                                                    |
| Fig.54 DHW mixing pump                                      | You can connect a DHW mixing pump to the connector. This pump mixes the water in the DHW cylinder to distribute the temperature evenly.                                                                                                    |
| <b>≟</b> N L AD-3002666-                                    | See also<br>Activating DHW mixing, page 56                                                                                                    |
|                                                             | <ul> <li>Direct zone pump</li> </ul>                                                                                                    |
| Fig.55     Direct zone pump       Image: AUX     Image: AUX | You can connect a direct zone pump to the connector. This pump will create flow to the zone. The pump is active when there is a heat demand on the direct zone.                                                                                                    |
| ŧ N L                                                       |                                                                                                    |
| AD-3002666-                                                 | Always connect this pump to the lead appliance.                                                                                                    |
|                                                             | Setting the output, page 58                                                                                                    |
|                                                             | <ul> <li>Secondary pump</li> </ul>                                                                                                    |
| Fig.56 Secondary pump                                       | You can connect a secondary pump to the connector. When you apply a low loss header or plate-heat exchanger, this pump creates flow on the secondary side of the system.                                                                                                    |
| <u>∔ N L</u> AD-3002666-                                    | See also<br>Setting the output, page 58                                                                                                    |
|                                                             | - Hydraulic valve                                                                                                    |
| Fig.57 Hydraulic valve                                      | You can connect a hydraulic valve to the connector. This valve isolates the appliance from the system.                                                                                                    |
| ± N L                                                       | <sup>on</sup> See also<br>Setting the output, page 58                                                                                                    |
|                                                             | <ul> <li>External das valve</li> </ul>                                                                                                    |
| Fig.58 External gas valve                                   | You can connect an external gas valve to the connector. This valve will follow the behaviour of the gas control valve in the appliance.                                                                                                    |
| ± N L                                                       | See also<br>Setting the output, page 58                                                                                                    |
|                                                             | <ul> <li>Status contact</li> </ul>                                                                                                    |
| Fig.59 Status contact                                       | You can connect a status contact to the connector. This contact will report<br>the current status of the appliance to an external device or building<br>management system.                                                                                                    |
| <u> </u>                                                    | -                                                                                                    |

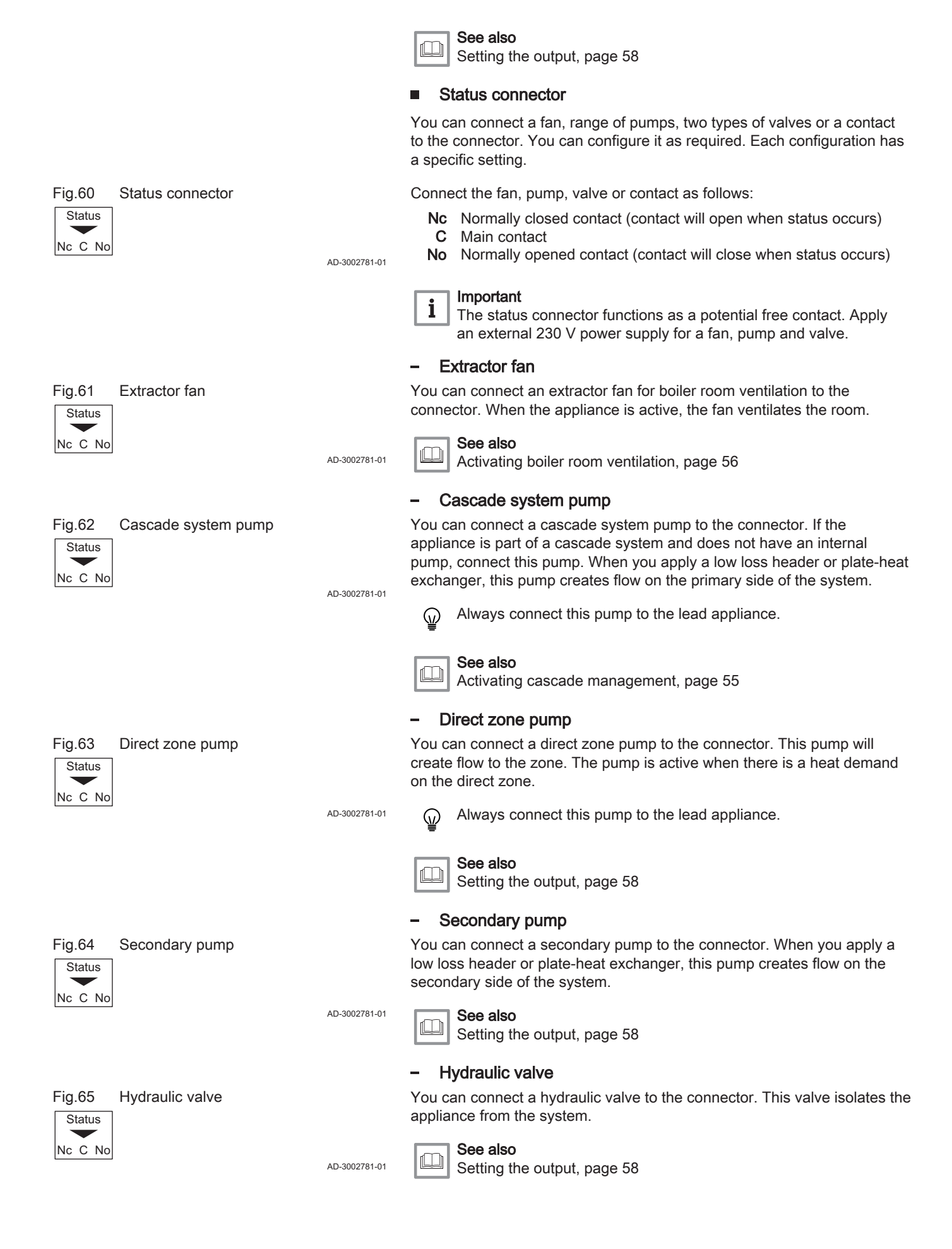

|                                      | <ul> <li>External gas valve</li> </ul>                                                                                                    |
|--------------------------------------|----------------------------------------------------------------------------------------------------|
| Fig.66 External gas valve            | You can connect an external gas valve to the connector. This valve will follow the behaviour of the gas control valve in the appliance.                                                                                                    |
| NC C No<br>AD-3002781-01             | Setting the output, page 58                                                                                                    |
|                                      | <ul> <li>Status contact</li> </ul>                                                                                                    |
| Fig.67 Status contact                | You can connect a status contact to the connector. This contact will report<br>the current status of the appliance to an external device or building<br>management system.                                                                                                    |
| AD-3002781-01                        | See also<br>Setting the output, page 58                                                                                                    |
|                                      | LIN-Bus connector                                                                                                    |
|                                      | You can connect a LIN-Bus pump to the connector. The LIN-Bus controls the pump and receives data from the pump.                                                                                                    |
|                                      | The LIN-Bus pumps from Grundfos have been tested and approved to work with the appliance. Pumps from other brands may also work, but have not been tested.                                                                                                    |
| Fig.68 LIN-Bus connector             | Connect the LIN-Bus wires as follows:                                                                                                    |
| LIN-Bus                              | + Plus                                                                                                    |
| + - D                                | - Minus                                                                                                    |
| AD-3002779-01                        | D Signal                                                                                                    |
|                                      | Programmable input connectors                                                                                                    |
|                                      | You can connect a range of input signals to each connector. The programmable input connectors function as a potential free contact.                                                                                                    |
|                                      | Two programmable connectors are available on the connection PCB. For more connections, you will need to use an expansion PCB.                                                                                                    |
|                                      | You can configure it as required. Depending on the setting, a type of input signal can be connected.                                                                                                    |
| Fig.69 Programmable input connectors | The wires are interchangeable. It does not matter which wire is connected to which clamp.                                                                                                    |
| L Z AD-3002780-01                    |                                                                                                    |
|                                      | <ul> <li>Extractor fan signal</li> </ul>                                                                                                    |
| Fig.70 Extractor fan signal          | You can connect an extractor fan feedback signal for boiler room ventilation to the connector. When the extractor fan is on, the contact will close.                                                                                                    |
| AD-3002780-01                        | Activating boiler room ventilation, page 56                                                                                                    |
|                                      | <ul> <li>Heat demand signal</li> </ul>                                                                                                    |
| Fig.71 Heat demand signal            | You can connect an on/off contact for central heating to the connector.                                                                                                    |
|                                      | This will generate a heat demand for central heating to the system.                                                                                                    |
| 1 2 AD-3002780-01                    | See also<br>Setting the input, page 57                                                                                                    |
|                                      | <ul> <li>Boiler relief signal</li> </ul>                                                                                                    |
| Fig.72 Boiler relief signal          | You can connect a BMS to the connector. This will connect the appliance<br>to a building management system that controls several heating<br>appliances. Use this on/off contact to relieve the appliance for heat<br>demands. The other appliances in the system can still take on heat<br>production. For example: |

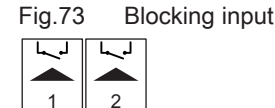

| Fig.74 | Release | input |
|--------|---------|-------|
|        |         |       |

| 7 | L~1 |  |
|---|-----|--|
|   |     |  |
| 1 | 2   |  |
|   |     |  |

| Fig.75 | Gas pressure swi | tch |
|--------|------------------|-----|
|        |                  |     |

- When the input is active, the appliance will not produce heat for central heating.
- When the input is active, the appliance will not produce heat for domestic hot water.
- When the input is active, the appliance will not produce heat for central heating and domestic hot water.

The input can be set to opened or closed for the relief of the heat demand.

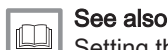

Setting the input, page 57

# Blocking input

You can use the connector as a blocking input. This will block the appliance on request for specific types of heat demands. You can configure it as required. For example:

AD-3002780-01 • The appliance will block heat demands for central heating.

- The appliance will block heat demands for domestic hot water.
- The appliance will block heat demands for central heating and domestic hot water.

The input can be set to opened or closed for the blocking of the heat demand. It is also possible to have the appliance show an error code.

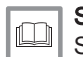

AD-3002780-01

See also Setting the input, page 57

# Release input

You can use the connector as a release input. This will release the appliance on request for specific types of heat demands. You can configure it as required. For example:

- The appliance will activate for domestic hot water and must be released for central heating demands.
- The appliance will not activate for central heating or domestic hot water and must be released for both heat demands.

The input can be set to opened or closed for the release of the heat demand.

| m, | See also                  |   |  |  |  |  |  |
|----|---------------------------|---|--|--|--|--|--|
|    | Setting the input, page 5 | 7 |  |  |  |  |  |

ſ

### - Gas pressure switch

You can connect a gas pressure switch to the connector.

- When the gas pressure is too low, the switch will activate. This will block the appliance for 10 minutes and show the error code **H.01.09**.
- When the gas pressure is too high, the switch will activate. This will block the appliance for 10 minutes and show the error code **H.01.26**.

The input can be set to opened or closed for the switch activation.

See also

Setting the input, page 57

## Pump PWM connector

You can connect a PWM pump signal wire to the connector. The PWM signal modulates and controls the boiler pump.

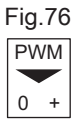

# Pump PWM connector

Connect the PWM signal wires as follows:

- 0 Zero
- + Plus

AD-3002782-01

AD-3002780-01

### 0-10 V connector

You can connect a 0-10 V heat demand to the connector. The 0-10 V signal has two modes:

- Control based on temperature setpoint.
- Control based on power setpoint.

Connect the 0-10 V signal as follows:

- Minus
- + Plus

AD-3001304-03

You can change the mode of the analogue input with parameter EP014:

**Temperature control**: The 0-10 Volts controls the appliance flow temperature. The output varies between the minimum and maximum value on the basis of the flow temperature setpoint with a fixed power setpoint.

**Power control**: The 0-10 Volts controls the appliance heat output. The output will be converted towards a 0 - 100 % relative power setpoint with a fixed temperature setpoint. The minimum output is linked to the appliance modulation depth.

- 1 Minimum setpoint for temperature (parameter **EP030**) or power (parameter **EP032**)
- 2 Maximum setpoint for temperature (parameter EP031) or power (parameter EP033)
- 3 Minimum setpoint for voltage (parameter EP034)
- 4 Maximum setpoint for voltage (parameter EP035)

The measured values can be read with signals:

- EM010 The voltage on the 0-10 V input.
- **EM018** When control based on temperature is set, the calculated temperature setpoint.
- **EM021** When control based on heat output is set, the calculated power setpoint.

# Tout connector

Always connect the outdoor temperature sensor to the PCB that controls the zones. For example: when the zones are controlled by an SCB-10, connect the sensor to that PCB.

You can connect an outdoor temperature sensor to the connector. The following sensors are available:

AF60 NTC 470 Ω/25 °C

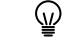

The wires are interchangeable. It does not matter which wire is connected to which clamp.

AD-4000006-04

You can change the outdoor temperature sensor type, building inertia and sensor connection type with parameters **AP056**, **AP079** and **AP091**.

**Outdoor temperature sensor only**: The flow temperature is determined by the outdoor temperature, together with the internal heating curve of the appliance.

When you only connect an outdoor temperature sensor, place a bridge on the R-Bus connector. Also change the control strategy parameter **CP780** to **Outdoor temp based** (2).

**Outdoor temperature sensor with a thermostat**: The flow temperature is determined by the outdoor temperature, together with the internal heating curve of the appliance. This internal heating curve is shifted upwards when the measured room temperature deviates from the desired room temperature. With an OpenTherm thermostat, the desired heating curve must be set on the thermostat.

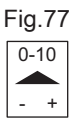

+

0-10 V connector

Fig.78 0-10 V control

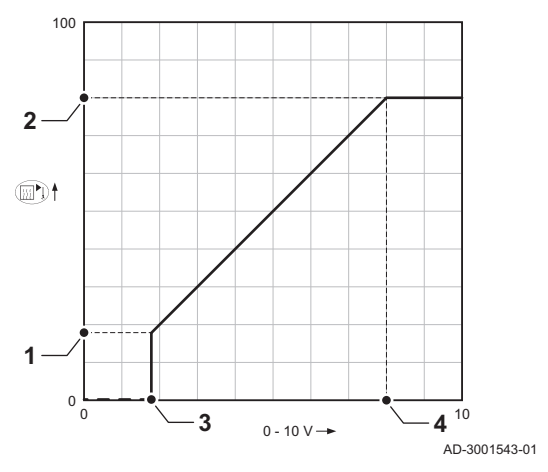

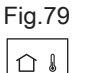

Tout

Tout connector

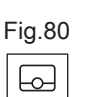

**R-Bus connector** 

R-Bus

| Fig | .81 |   | Τs | syst connectors |
|-----|-----|---|----|-----------------|
| l   | 1   | l | 2  |                 |

Tsyst Tsyst

Fig.82

Tsyst

Tsyst

l 1 l AD-4000008-03

You can change the influence of the room temperature with parameter CP240. Also change the control strategy parameter CP780 to Outdoor & room based (3).

# **R-Bus connector**

You can connect a room thermostat to the connector. The following types are possible:

- R-Bus thermostat (for example, the uSense)
- · OpenTherm thermostat
- OpenTherm Smart Power thermostat
- · On/off thermostat

Connect the room thermostat as follows:

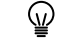

AD-3001314-03

The wires are interchangeable. It does not matter which wire is connected to which clamp.

Connect the desired thermostat and the type of thermostat is automatically recognised.

#### **Tsyst connectors**

You can connect a system temperature sensor to each connector. The following types are possible:

- System temperature sensor (NTC 10k Ω/25 °C)
- DHW circulation temperature sensor (NTC 10k Ω/25 °C)
- DHW mixing temperature sensor (NTC 10k Ω/25 °C)
- DHW cylinder top temperature sensor (NTC 10k Ω/25 °C)

You can configure it as required. Depending on the setting, a type of sensor can be connected.

Connect the sensor as follows:

See also

The wires are interchangeable. It does not matter which wire is ()connected to which clamp.

# System temperature sensor

You can connect a system temperature sensor to the Tsyst 1 connector.

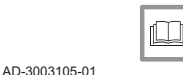

Activating cascade management, page 55

# DHW circulation temperature sensor

| Fig.83 DI |    |     |    | DI  | HW circulation temperature |
|-----------|----|-----|----|-----|----------------------------|
|           |    |     |    | se  | ensor                      |
|           | l  | 1   | J  | 2   |                            |
|           | Ts | yst | Ts | yst |                            |

System temperature sensor

You can connect a DHW circulation temperature sensor to the Tsyst 2 connector.

You can connect a DHW mixing temperature sensor to the Tsyst 2

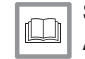

connector.

connector.

AD-3003349-01

AD-3003349-01

See also Activating DHW circulation, page 55

DHW mixing temperature sensor

#### Fig.84 DHW mixing temperature sensor 1

| l  | 2   |  |  |
|----|-----|--|--|
| Ts | yst |  |  |

AD-3003349-01

# See also

Activating DHW mixing, page 56

#### Fig.85 DHW cylinder top temperature

# DHW cylinder top temperature sensor You can connect a DHW cylinder top temperature sensor to the Tsyst 2

sensor

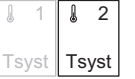

2

See also Activating DHW layered, page 56

#### Tdhw connector

| ; | Imp |
|---|-----|
| 1 | For |
|   |     |

ortant

appliances with an SCB-10 expansion PCB, please refer to the connection diagrams in this manual.

You can connect a DHW cylinder bottom temperature sensor (NTC 10k  $\Omega/$ 25 °C) to the connector.

| Fig.86 | Tdhw connector                |               | Ŷ                      | The wires are interchangeable. It does not matter which wire is connected to which clamp.                |
|--------|-------------------------------|---------------|------------------------|----------------------------------------------------------------------------------------------------|
| Tdhw   |                               | AD-3000971-03 |                        |                                                                                                    |
|        |                               |               | • C                    | OHW pump PWM connector                                                                                   |
|        |                               |               | You o<br>PWM           | an connect a DHW pump PWM signal wire to the connector. The signal modulates and controls the DHW pump.  |
| Fig.87 | DHW pump PWM connector        |               | Conn                   | ect the PWM signal as follows:                                                                           |
| PWM    |                               |               | -+                     | Minus<br>Plus                                                                                            |
| - +    |                               | AD-3002783-01 | -                      |                                                                                                    |
|        |                               |               | ■ S                    | Service port connector                                                                                   |
| Fig.88 | Service port connector (RJ12) |               | You o<br>to the        | an connect a service tool to the connector. The service tool connects following devices:                 |
|        |                               | AD-3003112-01 | • Lap<br>• Sm<br>• Tab | top<br>art phone<br>let                                                                                  |
|        |                               |               | You o<br>variou        | an use the Recom Smart Service app to enter, change and read out us settings.                            |
|        |                               |               | • L                    | -Bus connector                                                                                           |
| Fig.89 | L-Bus connector               |               | You o<br>exten         | an connect the cable for the expansion box to the connector. This ds the local bus to the expansion box. |
|        |                               | AD-3003113-01 |                        |                                                                                                    |
|        |                               |               | ■ S                    | B-Bus connectors                                                                                         |
| Fig.90 | S-Bus connectors (RJ12)       |               | Do no<br>conne         | ot use these internal S-Bus connectors. You can use the Quick ect for the S-Bus connections.             |
|        |                               | AD-3003114-01 |                        |                                                                                                    |
| 6 Be   | efore commissioning           | l             |                        |                                                                                                    |
| 6.1    | Checklist before commiss      | sioning       |                        |                                                                                                    |

#### 6.1.1 Filling the condensate trap

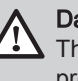

Danger The trap must always be sufficiently filled with water. This prevents flue gases from entering the room.

Before filling the trap you must first fill the trap sump.

Fig.92

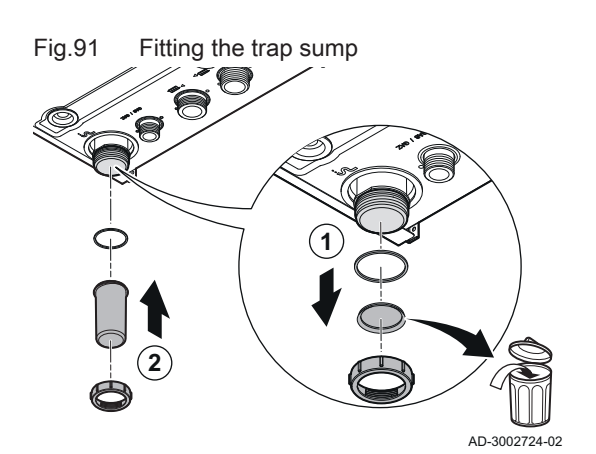

- 1. Remove the protection cap with the washer and compression nut from the trap bottom.
- 2. Fit the trap sump by reusing the washer and compression nut on the trap bottom.

3. Fill the trap with water via the flue gas outlet by use of a funnel. ⇒ The trap is fully filled when water is leaving the condensation outlet.

6.1.2 Filling the system

Filling the trap

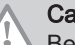

AD-3002732-01

# Caution

Before filling, open the valves on every radiator in the installation.

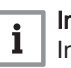

### Important

In order to be able to read off the water pressure from the boiler display, the boiler must be switched on.

1. Fill the central heating system with clean tap water.

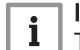

# Important

The recommended water pressure is between 1.0 bar and 1.5 bar.

2. Check the water-side connections for tightness.

#### Preparing the gas circuit 6.1.3

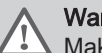

## Warning

Make sure that the boiler is disconnected from the power supply.

- 1. Open the main gas cock.
- 2. Open the boiler gas cock.
- 3. Check the tightness of the gas circuit with a gas detector.

Fig.93 Gas control valve 90 - 110

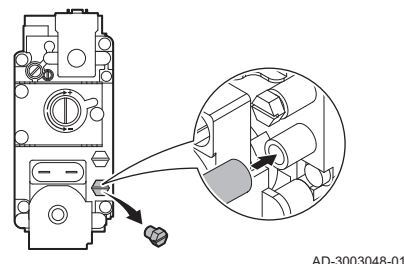

Fig.94 Gas control valve 130 - 150

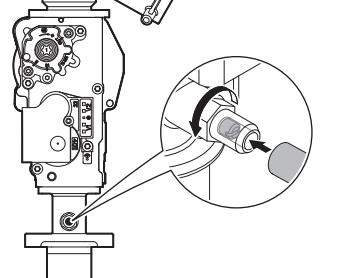

AD-3003049-01

4. Vent the gas supply pipe by either unscrewing or removing the screw of the measuring point nipple.

The screw position differs per boiler type. Refer to the illustration of the boiler type for the screw position.

- ⇒ The gas supply pipe is properly vented when a gas smell can be noticed.
- 5. Slide the tube of the gas pressure meter over the measuring point nipple.
- Measure the gas inlet pressure. The recommended inlet pressure is shown on the data plate.

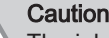

The inlet pressure may never exceed the maximum pressure mentioned in the technical data table.

7. Replace or retighten the screw plug on the measuring point nipple.

6.2 Control panel description

# 6.2.1 Control panel components

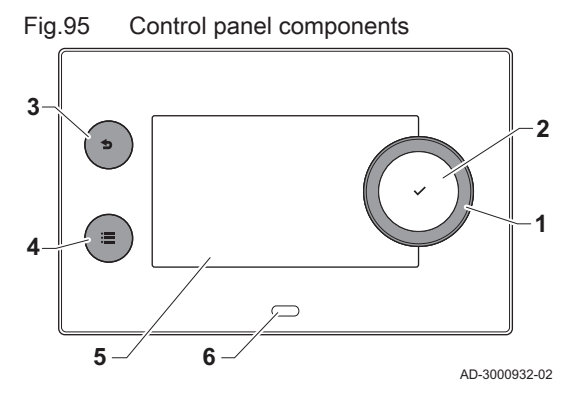

# 6.2.2 Description of the home screen

- 1 Rotary knob to select a tile, menu or setting
- 2 Confirm button  $\checkmark$  to confirm the selection
  - Back button ᠫ:
  - Short button press: Return to the previous level or previous menu
- Long button press: Return to home screen
- 4 Menu button ≔ to go to the main menu
- 5 Display

3

6 Status LED

This screen is shown automatically after start-up of the appliance. The control panel automatically enters standby mode (black screen) if the buttons are not used for 5 minutes. Press one of the buttons on the control panel to activate the screen again.

You can navigate from any menu to the home screen by pressing the back button **5** for several seconds.

The tiles on the home screen provide quick access to the corresponding menus. Use the rotary knob to navigate to the desired item and press the button  $\checkmark$  to confirm the selection.

- 1 Tiles: the selected tile is highlighted.
- 2 Date and time | Name of the screen (actual position in the menu).
- 3 Information about the selected tile.
- 4 Icons indicating navigation level, operating mode, errors and other information.

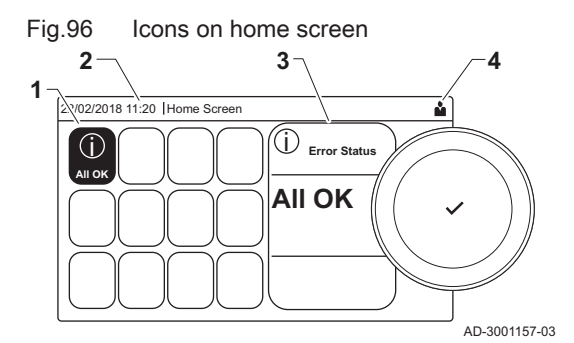

# 6.2.3 Description of the main menu

Fig.97 Items in the main menu

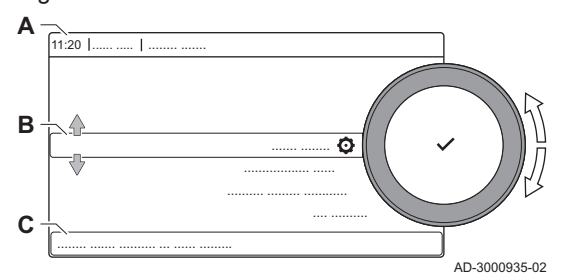

You can navigate from any menu directly to the main menu by pressing the menu button ≔. The number of accessible menus depends on the access level (user or installer).

- A Date and time | Name of the screen (actual position in the menu)
- B Available menus
- C Brief explanation of the selected menu

Tab.31 Available menus for the user

| Description             | Icon    |
|-------------------------|---------|
| Enable installer access | •<br>।त |
| System Settings         | 0       |
| Version Information     | 1       |

# Tab.32 Available menus for the installer 🕷

| Description              | Icon     |
|--------------------------|----------|
| Disable installer access | چ.       |
| Installation Setup       | •ेत      |
| Commissioning Menu       | พื       |
| Advanced Service Menu    | <b>*</b> |
| Error History            | <b>*</b> |
| System Settings          | 0        |
| Version Information      | (j)      |

# 6.2.4 Description of the icons in the display

### Tab.33 Icons

| lcon        | Description                                                                                      |
|-------------|--------------------------------------------------------------------------------------------------|
| <b>Å</b>    | User menu: user-level parameters can be configured.                                              |
| 1           | Installer menu: installer-level parameters can be configured.                                    |
| (j)         | Information menu: read out various current values.                                               |
| Ø           | System settings: system parameters can be configured.                                            |
| ×           | Error indicator.                                                                                 |
| Å           | Gas boiler indicator.                                                                            |
|             | Domestic hot water tank is connected.                                                            |
| <b>â</b> (j | The outdoor temperature sensor is connected.                                                     |
| đ           | Boiler number in cascade system.                                                                 |
| Ì.          | The solar calorifier is on and its heat level is displayed.                                      |
| 7           | Burner output level (1 to 5 bars, with each bar representing 20% output).                        |
|             | The pump is running.                                                                             |
|             | Three-way valve indicator.                                                                       |
| bar         | Display of the system water pressure.                                                            |
|             | Chimney sweep mode is enabled (forced full load or low load for O <sub>2</sub> measurement).     |
| Ø<br>Ø      | Energy saving mode is enabled.                                                                   |
| R           | DHW boost is enabled.                                                                            |
|             | Time program is enabled: The room temperature is controlled by a time program.                   |
| ĥ           | Manual mode is enabled: The room temperature is set to a fixed setting.                          |
| <b>1</b> 0  | Temporary overwrite of the time program is enabled: The room temperature is changed temporarily. |

| Icon     | Description                                                                                                    |
|----------|----------------------------------------------------------------------------------------------------|
| (Î)      | The holiday program (including frost protection) is active: The room temperature is reduced during your holiday to |
|          | save energy.                                                                                                    |
| <b>A</b> | Frost protection is enabled: Protect the boiler and installation from freezing during winter.                      |
| 1 Je     | Service notification: service needed.                                                                              |
|          | Installer contact details are displayed or can be filled in.                                                       |

Tab.34 Icons - On/off

| Icon     | Description                                                | lcon | Description                                               |
|----------|------------------------------------------------------------|------|-----------------------------------------------------------|
| 1111     | CH operation is enabled.                                   | JHHI | CH operation is disabled.                                 |
|          | DHW operation is enabled.                                  | x    | DHW operation is disabled.                                |
| •        | The burner is on.                                          | ×    | The burner is off.                                        |
| *        | Bluetooth enabled and connected (icon is non-transparent). | *    | Bluetooth enabled and disconnected (icon is transparent). |
| <b>^</b> | Heating enabled.                                           |      |                                                           |
|          | Cooling enabled.                                           |      |                                                           |
|          | Heating/cooling enabled.                                   | OFF  | Heating/cooling disabled.                                 |

| Icon Description         |  |
|--------------------------|--|
| All zones (groups) icon. |  |
| Living room icon.        |  |
| Kitchen icon.            |  |
| Bedroom icon.            |  |
| Study icon.              |  |
| Cellar icon.             |  |

# 7 Commissioning

# 7.1 Commissioning procedure

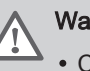

## Warning

- Commissioning must be done by a qualified installer.
  - If adapting to another gas type, the gas control valve must be adjusted before switching on the boiler.
- 1. Open the main gas valve.
- 2. Open the appliance gas valve.
- 3. Switch on the power with the boiler's on/off switch.
- 4. Configure the settings shown on the display.
  - ⇒ The start-up program will start and cannot be interrupted.
- 5. Set the components (thermostats, controller) so that heat is demanded.

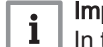

# Important

In the event of an error during the start-up, a message with the corresponding code is displayed. The meaning of the error codes can be found in the error table.

#### Gas settings 7.2

#### 7.2.1 Gas factory setting

The factory setting of the boiler is for operation with the natural gas group G20 (H gas).

#### Tab.36 Factory settings G20 (H gas)

| Code  | Display text       | Description                                                                  | Adjustment range | 90   | 110  | 130  | 150  |
|-------|--------------------|------------------------------------------------------------------------------|------------------|------|------|------|------|
| DP003 | Abs max fan<br>DHW | Maximum fan speed on Domestic<br>Hot Water                                   | 1000 - 6900 Rpm  | -    | -    | -    | -    |
| GP007 | Fan RPM Max<br>CH  | Maximum fan speed during Cen-<br>tral Heating mode                           | 1400 - 7000 Rpm  | 6500 | 6800 | 5800 | 6900 |
| GP008 | Fan RPM Min        | Minimum fan speed during Cen-<br>tral Heating + Domestic Hot Wa-<br>ter mode | 1250 - 4000 Rpm  | 1250 | 2050 | 1700 | 1800 |
| GP009 | Fan RPM Start      | Fan speed at appliance start                                                 | 1000 - 4000 Rpm  | 2400 | 2500 | 2500 | 2500 |

#### 7.2.2 Adapting to another gas

Fig.98 Position of the venturi A

- Before operating with a different type of gas, carry out the following steps.
  - 1. For boiler types 90 110: Replace the venturi (A) to adapt the boiler to another gas type.

The required venturi is listed in the table. Replace the venturi according to the instructions supplied with the gas conversion set.

### AD-AD-3003346-01

| Quinta Ace S                           | 90     | 110    |
|----------------------------------------|--------|--------|
| Venturi for G20 (H gas) <sup>(1)</sup> | 34/5.6 | 38/6.4 |
| Venturi for G31 (propane)              | 34/4.5 | 34/4.5 |
| (1) Factory fitted.                    |        | •      |

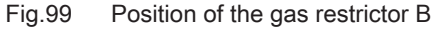

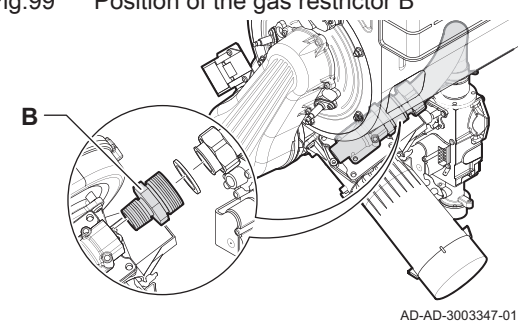

2. For boiler types 130: Replace the restrictor (B) to adapt the boiler to G31 (propane).

The required restrictor is listed in the table. Replace the restrictor according to the instructions supplied with the gas conversion set.

#### Tab.38 Conversion restrictor types

| Quinta Ace S                                | 130 |
|---------------------------------------------|-----|
| Restrictor diameter in mm for G31 (propane) | 10  |

3. For boiler type 150: Adapt the boiler to a different gas type without replacing the restrictor.

4. Write the boiler operating gas type down on the sticker supplied.

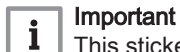

This sticker must be affixed next to the data plate.

### Adjusting fan speed parameters for different gas types

The factory fan speed settings can be adjusted for a different type of gas at installer level.

### $\blacktriangleright$ **\Box** > Parameters, counters, signals > Parameters

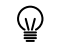

Use the rotary knob to navigate.

Use the  $\checkmark$  button to confirm your selection.

- 1. Enable Installer access.
  - 1.1. Select the tile [#].
  - 1.2. Enter code: 0012.
- 2. Select the tile [1].
- 3. Select Parameters, counters, signals.
- Select Parameters.
- 5. Select the required parameter.
- 6. Change the setting.

### Fan speed for different gas types

1. Adjust the fan speed parameters for the gas type used according to the table.

If a boiler is not suitable for a certain gas type, it is indicated with "-" in the table.

### Tab.39 Adjustment for gas type G31 (propane)

| Code  | Display text       | Description                                                                  | Adjustment range | 90   | 110  | 130  | 150  |
|-------|--------------------|------------------------------------------------------------------------------|------------------|------|------|------|------|
| DP003 | Abs max fan<br>DHW | Maximum fan speed on Domestic<br>Hot Water                                   | 1000 - 6900 Rpm  | -    | -    | -    | -    |
| GP007 | Fan RPM Max<br>CH  | Maximum fan speed during Cen-<br>tral Heating mode                           | 1400 - 7000 Rpm  | 5900 | 6800 | 5500 | 6400 |
| GP008 | Fan RPM Min        | Minimum fan speed during Cen-<br>tral Heating + Domestic Hot Wa-<br>ter mode | 1250 - 4000 Rpm  | 1500 | 2050 | 1950 | 2250 |
| GP009 | Fan RPM Start      | Fan speed at appliance start                                                 | 1000 - 4000 Rpm  | 3000 | 2500 | 4000 | 4000 |

2. Check the setting of the gas/air ratio.

#### Fan speeds for BREEAM compliance

1. Adjust the fan speed parameters according to the table.

### Tab.40 Adjustment for BREEAM with gas type G20 (H gas)

| Code  | Display text       | Description                                                                  | Adjustment range | 90   | 110  | 130  | 150  |
|-------|--------------------|------------------------------------------------------------------------------|------------------|------|------|------|------|
| DP003 | Abs max fan<br>DHW | Maximum fan speed on Domestic<br>Hot Water                                   | 1000 - 6900 Rpm  | -    | -    | -    | -    |
| GP007 | Fan RPM Max<br>CH  | Maximum fan speed during Cen-<br>tral Heating mode                           | 1400 - 7000 Rpm  | 6500 | 6800 | 5800 | 6900 |
| GP008 | Fan RPM Min        | Minimum fan speed during Cen-<br>tral Heating + Domestic Hot Wa-<br>ter mode | 1250 - 4000 Rpm  | 1250 | 2050 | 1700 | 1800 |
| GP009 | Fan RPM Start      | Fan speed at appliance start                                                 | 1000 - 4000 Rpm  | 2400 | 2500 | 2500 | 2500 |

2. Check the setting of the gas/air ratio.

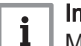

Important

Make sure to apply the O<sub>2</sub> values specified for BREEAM.

# 7.2.3 Combustion control and setting

Fig.100 Flue gas measuring point and air inlet measuring point

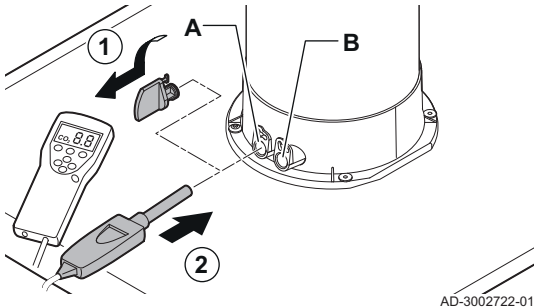

A Flue gas measuring point

**B** Air inlet measuring point

Use the air inlet measuring point to check any recycling of the combustion products.

Use the flue gas measuring point to measure the quality of the combustion and the temperature of the flue gasses. For combustion control proceed as follows:

- 1. Remove the cap from the flue gas measuring point.
- 2. Insert the probe for the flue gas analyser into the measurement opening by about 8.5 cm.

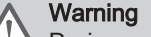

 $\Delta$  During measurement, seal the opening around the sensor fully.

### Caution

The flue gas analyser must have a minimum accuracy of  $\pm 0.25\%$  O<sub>2</sub>.

### Important

- The flue gas analyser must have a minimum accuracy of  $\pm 0.25\%$  O<sub>2</sub>.
- The flue gas analyser must meet the requirements of BS 7927 or BS-EN 503793 and be calibrated according to the manufacturer's requirements.
- Measure the percentage of O<sub>2</sub> in the flue gases. Take measurements at full load and at part load.

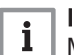

i

#### Important

Measurements must be taken with the front panel removed.

## Performing the full load test

- 1. Select the tile [4].
- ⇒ The Change load test mode menu appears.
- 2. Select the test Medium power.
  - A Change load test mode
  - **B** Medium power
  - ⇒ The full load test starts. The selected load test mode is shown in the menu and the icon appears in the top right of the screen.
- 3. Check the load test settings and adjust if necessary.
  - ⇒ Only the parameters shown in bold can be changed.

# Performing the low load test

 If the full load test is still running, press the ✓ button to change the load test mode.

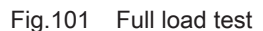

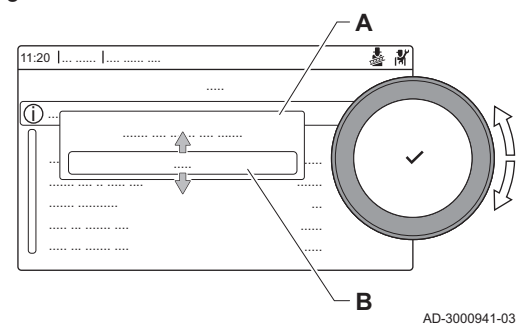

#### Fig.102 Low load test

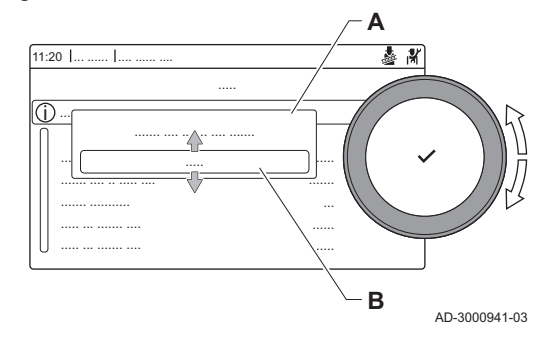

2. If the full load test was finished, select the tile [4] to restart the chimney sweep menu.

### A Change load test mode

### B Low power

- 3. Select the Low power test in the menu Change load test mode.
   ⇒ The low load test starts. The selected load test mode is shown in the menu and the icon appears in the top right of the screen.
- Check the load test settings and adjust if necessary.
- ⇒ Only the parameters shown in bold can be changed.5. End the low load test by pressing the **5** button.
  - ⇒ The message **Running load test(s) stopped!** is displayed.

# Checking/setting values O<sub>2</sub> at full load and low load

- 1. Set the boiler to full load.
- 2. Measure the percentage of O<sub>2</sub> in the flue gases.
- 3. Compare the measured value with the target values in the table. The nominal full load value is shown in bold.

Tab.41 Target O<sub>2</sub> values for full load - (low load range) for G20 (H gas)

| Quinta Ace S 90   | Quinta Ace S 110  | Quinta Ace S 130  | Quinta Ace S 150  |
|-------------------|-------------------|-------------------|-------------------|
| 3.9 - (4.6 - 5.2) | 3.6 - (3.9 - 4.5) | 3.6 - (4.5 – 5.1) | 3.6 - (4.5 – 5.1) |
| 4.1 - (4.8 - 5.4) | 3.8 - (4.1 – 4.7) | 3.8 - (4.7 – 5.3) | 3.8 - (4.7 – 5.3) |
| 4.3 - (5.0 - 5.6) | 4.0 - (4.3 - 4.9) | 4.0 - (4.9 - 5.5) | 4.0 - (4.9 - 5.5) |
| 4.5 - (5.2 - 5.8) | 4.2 - (4.5 – 5.1) | 4.2 - (5.1 – 5.7) | 4.2 - (5.1 – 5.7) |
| 4.7 - (5.4 - 6.0) | 4.4 - (4.7 – 5.3) | 4.4 - (5.3 - 5.9) | 4.4 - (5.3 - 5.9) |
| 4.8 - (5.5 - 6.1) | 4.5 - (4.8 - 5.4) | 4.5 - (5.4 - 6.0) | 4.5 - (5.4 - 6.0) |
| 4.9 - (5.6 - 6.2) | 4.6 - (4.9 - 5.5) | 4.6 - (5.5 - 6.1) | 4.6 - (5.5 - 6.1) |
| 5.1 - (5.8 - 6.4) | 4.8 - (5.1 – 5.7) | 4.8 - (5.7 - 6.3) | 4.8 - (5.7 - 6.3) |
| 5.3 - (6.0 - 6.6) | 5.0 - (5.3 – 5.9) | 5.0 - (5.9 - 6.5) | 5.0 - (5.9 - 6.5) |
| 5.5 - (6.2 - 6.8) | 5.2 - (5.5 – 6.1) | 5.2 - (6.1 - 6.7) | 5.2 - (6.1 - 6.7) |
| 5.7 - (6.3 - 7.0) | 5.4 - (5.7 - 6.3) | 5.4 - (6.3 - 6.9) | 5.4 - (6.3 - 6.9) |

Tab.42 Target O<sub>2</sub> values for full load - (low load range) for BREEAM with G20 (H gas)

| Quinta Ace S 90   | Quinta Ace S 110  | Quinta Ace S 130  | Quinta Ace S 150  |
|-------------------|-------------------|-------------------|-------------------|
| (-)               | (-)               | (-)               | (-)               |
| (-)               | (-)               | (-)               | (-)               |
| 5.4 - (6.1 - 6.7) | 4.2 - (4.1 - 4.7) | 5.1 - (6.4 - 7.0) | 6.2 - (6.1 - 6.7) |
| 5.5 - (6.2 - 6.8) | 4.3 - (4.2 - 4.8) | 5.2 - (6.5 - 7.1) | 6.3 - (6.2 - 6.8) |
| 5.6 - (6.3 - 6.9) | 4.4 - (4.3 - 4.9) | 5.3 - (6.6 - 7.2) | 6.4 - (6.3 - 6.9) |
| 5.7 - (6.4 - 7.0) | 4.5 - (4.4 - 5.0) | 5.4 - (6.7 - 7.3) | 6.5 - (6.4 - 7.0) |
| 5.8 - (6.5 - 7.1) | 4.6 - (4.5 - 5.1) | 5.5 - (6.8 - 7.4) | 6.6 - (6.5 - 7.1) |
| 5.9 - (6.6 - 7.2) | 4.7 - (4.6 - 5.2) | 5.6 - (6.9 - 7.5) | 6.7 - (6.6 - 7.2) |
| 6.0 - (6.7 - 7.3) | 4.8 - (4.7 – 5.3) | 5.7 - (7.0 - 7.6) | 6.8 - (6.7 - 7.3) |
| (-)               | (-)               | (-)               | (-)               |
| (-)               | (-)               | (-)               | (-)               |

4. If the measured value is outside of the values given in the table, correct the O<sub>2</sub> percentage.

Fig.103 Gas control valve in boiler types: 90 - 110

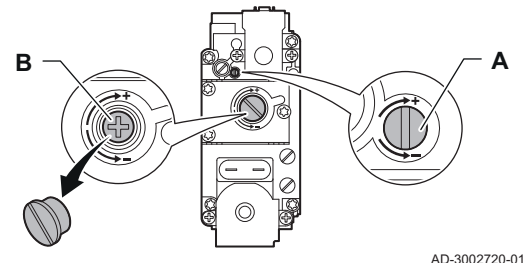

Fig.104 Gas control valve in boiler types: 130 - 150

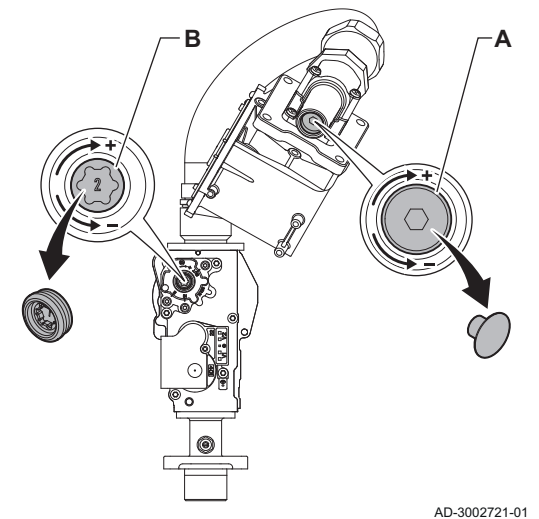

- 4.1. Use the full load adjusting screw **A** to set the percentage of O<sub>2</sub> for the gas type being used within the range given in the table.
- Turning the full load screw A clockwise (+) increases O<sub>2</sub>.
- Turning the full load screw **A** anti-clockwise (-) decreases O<sub>2</sub>.
- 5. Use the full load adjusting screw **A** to set the percentage of O<sub>2</sub> for the gas type being used within the range given in the table.
- 6. Set the boiler to low load.
- 7. Measure the percentage of  $O_2$  in the flue gases.
- 8. Find the low load value range in the table that matches the measured full load value.

The low load range is shown in brackets directly next to the full load value.

- 9. Compare the measured value with the low load range in the table.
- 10. If the measured value is outside of the range given in the table, correct the O<sub>2</sub> percentage.
  - 10.1. Use the low load adjusting screw **B** to set the percentage of O<sub>2</sub> for the gas type being used within the range given in the table.
  - Turning the low load screw **B** clockwise (+) decreases O<sub>2</sub>.
    - Turning the low load screw **B** anti-clockwise (-) increases O<sub>2</sub>.
- 11. Check the flame through the inspection glass. The flame must not blow off.
- 12. Measure the CO value in the flue gases. If the CO level is above 400 ppm perform the following actions:

# i Important

The CO-concentration in the flue gases must always comply with the installation regulations of the country in which the boiler is installed.

- 12.1. Make sure that the flue gas discharge system is installed correctly.
- 12.2. Make sure that boiler settings match with the gas type used.
- 12.3. Check the burner for damage and clean the burner.
- 12.4. Recheck the gas/air ratio setting.
- 12.5. Contact your supplier if the CO level is still above 400 ppm.

# Danger

If the CO level is above 1000 ppm, switch off the boiler and contact your supplier.

# 7.3 Final instructions

- 1. Remove the measuring equipment.
- 2. Screw the cap on to the flue gas measuring point.
- 3. Seal the gas control valve.
- 4. Put the front panel back.
- 5. Heat up the central heating system to approximately 70°C.
- 6. Switch the boiler off.
- 7. Vent the central heating system after approx. 10 minutes.
- 8. Turn on the boiler.
- 9. Check the water pressure. If necessary, top up the central heating system.

### Fig.105 Example filled-in sticker

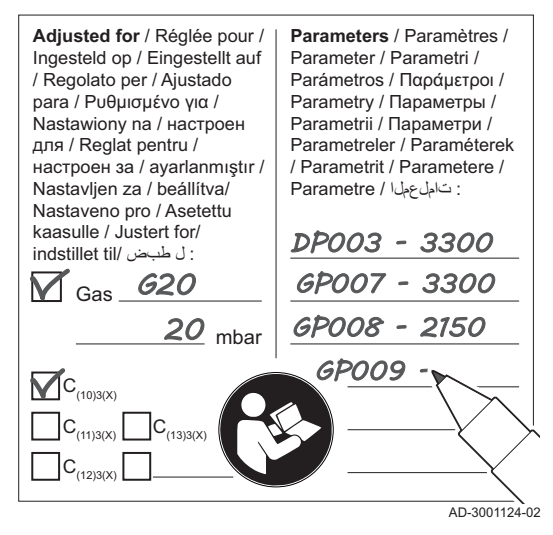

- 10. Fill in the following data on the sticker included, and attach it next to the data plate on the appliance.
  - The gas type, if adapted to another gas;
  - The gas supply pressure;
  - The flue type, if set to overpressure application;
  - The parameters modified for the changes mentioned above;
  - Any fan speed parameters modified for other purposes.
- 11. Complete the commissioning form, which can be found in annex.
- 12. Optimise the settings as required for the system and user preferences.

### See

- For more information; Settings, page 53 and User instructions, page 81.
- 13. Save the commissioning settings on the control panel, so they can be restored after a reset.
- 14. Instruct the user in the operation of the system, boiler and controller.
- 15. Inform the user of the maintenance to be performed.

The first letter is the category the code relates to.

Appliance: Appliance

Buffer: Hot water tank

- 16. Hand over all manuals to the user.
- 17. Confirm the commissioning with a signature and a company stamp. ⇒ The boiler is now ready for operation.

# 8 Settings

# 8.1 Introduction to parameter codes

# Fig.106 Code on a HMI Advanced

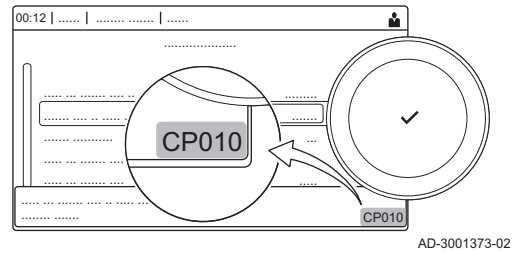

The controls platform makes use of an advanced system to categorise parameters, measurements and counters. Knowing the logic behind these codes, makes it easier to identify them. The code consists of two letters and three numbers.

Fig.107 First letter

**CP010** AD-3001375-01

Α

R

0:.....

|         |               |                               | <ul> <li>D Domestic hot water: Domestic hot water</li> <li>E External: External options</li> <li>G Gas fired: Gas-fired heat engine</li> <li>N Network: Cascade</li> <li>P Producer: Central heating</li> <li>Z Zone: Zone</li> </ul> |
|---------|---------------|-------------------------------|----------------------------------------------------------------------------------------------------|
|         |               |                               | Category D codes are appliance controlled only. When the domestic hot water is controlled by an SCB, it is handled like a circuit, with C-category codes.                                                                             |
| Fig.108 | Second letter | <b>CP010</b><br>AD-3001376-01 | The second letter is the type. <ul> <li>P Parameter: Parameters</li> <li>C Counter: Counters</li> <li>M Measurement: Signals</li> </ul>                                                                                               |
| Fig.109 | Number        | CP010<br>AD-3001377-01        | The number is always three digits. In certain cases, the last of the three digits relates to a zone.                                                                                                    |

## 8.2 Accessing the installer level

Some settings are protected by installer access. Enable installer access in order to change these settings.

#### Installer level Fig.110

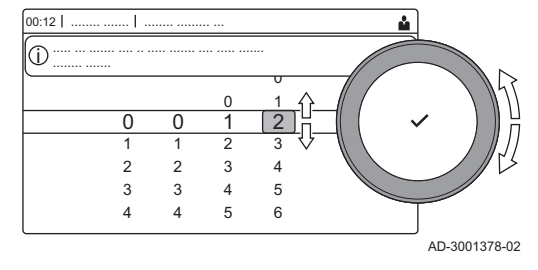

Fig.111 Installer level

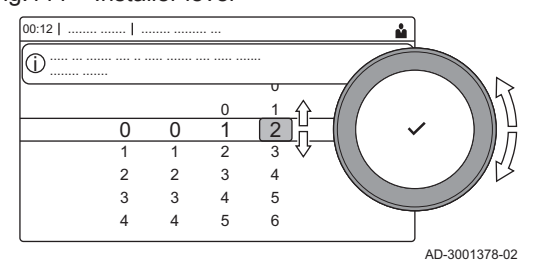

Use the rotary knob to navigate.  $\bigcirc$ Use the ✓ button to confirm your selection.

1. Access the installer level via the tile:

- 1.1. Select the tile [N].
- 1.2. Use code: 0012.
  - $\Rightarrow$  The tile [ **\***] shows that the installer access is **On**, and the icon in the top right of the display changes into R.
- 2. Access the installer level via the menu:
  - 2.1. Select Enable installer access from the Main Menu.
  - 2.2. Use code: 0012.
    - ⇒ When the installer level is enabled or disabled, the status of the tile [ #] changes into On or Off.

When the control panel is not used for 30 minutes, the installer access is disabled automatically. You can manually disable installer access via the tile [ ] or the Main Menu by selecting Disable installer access.

#### 8.3 Searching the parameters, counters and signals

You can search and change data points (Parameters, counters, signals) of the appliance, connected control boards and sensors.

#### **>>** = > Installation Setup > Search datapoints

- Use the rotary knob to navigate.  $\odot$ Use the ✓ button to confirm your selection.
- 1. Press the ≔ button.
- 2. Select Installation Setup.
- 3. Select Search datapoints.
- 4. Select the search criteria (code):
  - 4.1. Select the first letter (datapoint category).
  - 4.2. Select the second letter (datapoint type).
  - 4.3. Select the first number.
  - 4.4. Select the second number.
  - 4.5. Select the third number.
- The \* symbol can be used to indicate any character within the  $\odot$ search field.
- ⇒ The list of datapoints appears in the display. Only the first 30 results are shown when searching.
- 5. Select the desired datapoint.

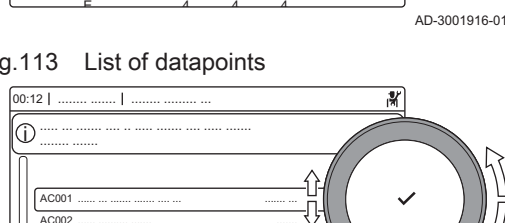

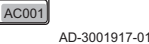

#### 8.4 Setting the fixed combinations

You can configure the functionality of the configurable input and output connectors with the following preconfigured settings.

Fig.112 Search

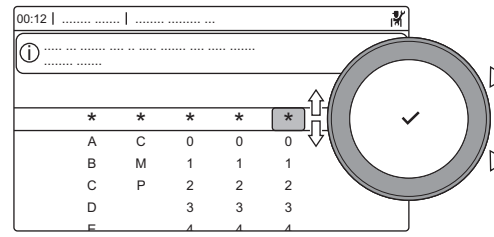

Fig.113 List of datapoints

AM001 AM002

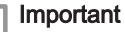

i

Some of the configurable input and output connectors will be used by these configurations. You will no longer be able to manually configure these inputs/outputs when enabling these configurations.

Fig.114 Setting the fixed combinations

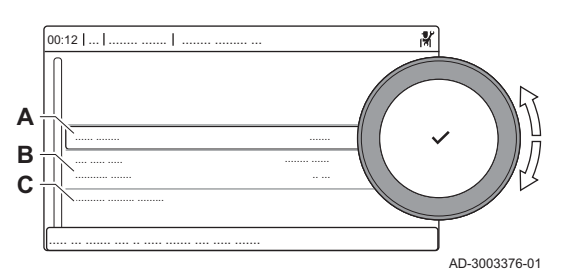

### A Enable or disable the function

- В List of relevant settings
- С Quick access to relevant parameters and signals

#### 8.4.1 Activating cascade management

Enable the cascade manager functionality by enabling Cascade management B and configuring the relevant parameters.

- = > Installation Setup > Cascade management B > Enabled > Enable master func > Yes
- Use the rotary knob to navigate. 6 Use the ✓ button to confirm your selection.

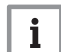

This function uses Multifunctional out 1.

1. Press the ≔ button.

Important

- 2. Select Installation Setup.
- 3. Select Cascade management B.
- 4. Select Toggle function.
- 5. Select Enabled.
- 6. Enable cascade manager functionality:
  - 6.1. Select Enable master func.
  - 6.2. Select Yes.

Only enable this functionality on the lead appliance. Verify the configuration for each appliance in the cascade system.

#### 8.4.2 Activating DHW circulation

Activate DHW circulation by enabling the DHW circulation function.

► => Installation Setup > DHW Mix/Circulation > Enabled > DHW circulation > On

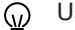

Use the rotary knob to navigate.

Use the ✓ button to confirm your selection.

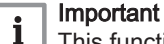

This function uses Multifunctional out 1.

- 1. Press the ≔ button.
- 2. Select Installation Setup.
- 3. Select DHW Mix/Circulation.
- 4. Select Toggle function.
- 5. Select Enabled.
- 6. Select DHW circulation.
- 7. Select On.

#### 8.4.3 Activating DHW mixing

Activate DHW mixing by enabling the DHW tank mixing function.

► := > Installation Setup > DHW Mix/Circulation > Enabled > DHW tank mixing > On

Use the rotary knob to navigate. 6 Use the ✓ button to confirm your selection.

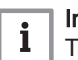

Important This function uses Multifunctional out 1.

- 1. Press the ≔ button.
- 2. Select Installation Setup.
- Select DHW Mix/Circulation.
- Select Toggle function.
- 5. Select Enabled.
- 6. Select DHW tank mixing.
- 7. Select On.

#### 8.4.4 Activating DHW layered

You can enable the DHW layered functionality by configuring the DHW load type.

Parameters > DHW load type > Layered cylinder

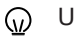

- Use the rotary knob to navigate. Use the ✓ button to confirm your selection.
- 1. Press the ≔ button.
- 2. Select Installation Setup.
- 3. Select 🕌.
- 4. Select Parameters, counters, signals.
- 5. Select Parameters.
- 6. Select DHW load type.
- 7. Select Layered cylinder.

#### 8.4.5 Activating boiler room ventilation

Activate boiler room ventilation by enabling the Boiler room ventilation function.

≔ > Installation Setup > Boiler room ventilation > Enabled Use the rotary knob to navigate. 6 Use the ✓ button to confirm your selection. Important i This function uses Digital input 2 and Multifunctional out 2.

- 1. Press the ≔ button.
- 2. Select Installation Setup.
- 3. Select Boiler room ventilation.
- 4. Select Toggle function.
- 5. Select Enabled.

#### 8.5 Setting the inputs and outputs

You can configure the functionality of the configurable input and output connectors manually.

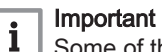

Some of the configurable input and output connectors could be in use by the preconfigured fixed combinations. Disable the conflicting fixed configuration if you encounter an error while configuring the inputs or outputs.

Fig.115 Setting the inputs and outputs

Setting the input

AD-300337-01

# A Configure the function

B List of relevant settings

You can configure the input to support a wide range of different functionalities.

### ► := > Installation Setup > Digital input

- Use the rotary knob to navigate.
  - Use the  $\checkmark$  button to confirm your selection.
- 1. Press the ≔ button.
- 2. Select Installation Setup.
- 3. Select **Digital input 1** or **Digital input 2**. This menu lists all parameters for configuring the input.
- Input settings

| Tab.43 | Input settir | igs |
|--------|--------------|-----|
|--------|--------------|-----|

8.5.1

| Setting          | Description                                | Use                                                                                                    |
|------------------|--------------------------------------------|----------------------------------------------------------------------------------------------------|
| None             | No feature selected.                       | -                                                                                                    |
| Min gas pressure | Minimum gas pressure switch func-<br>tion. | Gas pressure switch:<br>On/off contact to connect a gas pressure switch for low gas<br>pressure detection. When the gas pressure is too low, all heat<br>demands are blocked.   |
| Max gas pressure | Maximum gas pressure switch func-<br>tion. | Gas pressure switch:<br>On/off contact to connect a gas pressure switch for high gas<br>pressure detection. When the gas pressure is too high, all<br>heat demands are blocked. |
| Block CH         | Block CH.                                  | Blocking input:<br>On/off contact to block the central heating function of the ap-<br>pliance.                                                                                  |
| Block DHW        | Block DHW.                                 | Blocking input:<br>On/off contact to block the domestic hot water function of the<br>appliance.                                                                                 |
| Block CH+DHW     | Block CH+DHW.                              | Blocking input:<br>On/off contact to block both the central heating and domestic<br>hot water function of the appliance.                                                        |
| Lock appliance   | Lock appliance.                            | Blocking input:<br>On/off contact to generate a lock-out error.                                                                                                    |
| Release CH       | Release CH                                 | Release input:<br>On/off contact to release the central heating function. The re-<br>lease of the contact will activate the appliance to produce heat<br>for central heating.   |

| Setting             | Description                 | Use                                                                                                    |
|---------------------|-----------------------------|----------------------------------------------------------------------------------------------------|
| Release CH+DHW      | Release CH+DHW              | Release input:<br>On/off contact to release the central heating and domestic hot<br>water function. The release of the contact will activate the ap-<br>pliance to produce heat for central heating and domestic hot<br>water.                                                                                                    |
| Relieve from CH     | Relieve from CH demand.     | Boiler relief signal:<br>On/off contact to relieve the appliance for central heating. Use<br>this when other appliances can also produce heat for central<br>heating. When the appliance is relieved for a heat demand,<br>the pump activates only the appliance will not produce heat.                                                  |
| Relieve from DHW    | Relieve from DHW demand.    | Boiler relief signal:<br>On/off contact to relieve the appliance for domestic hot water.<br>Use this when other appliances can also produce heat for do-<br>mestic hot water. When the appliance is relieved for a heat<br>demand, the pump activates only the appliance will not pro-<br>duce heat.                                     |
| Relieve CH+DHW      | Relieve from CH+DHW demand. | Boiler relief signal:<br>On/off contact to relieve the appliance for central heating and<br>domestic hot water. Use this when other appliances can also<br>produce heat for central heating and domestic hot water.<br>When the appliance is relieved for a heat demand, the pump<br>activates only the appliance will not produce heat. |
| Extern heat request | External heat request.      | Heat demand signal:<br>On/off contact to generate a heat demand from the appliance.                                                                                                    |

# 8.5.2 Setting the output

You can configure the output to support a wide range of different functionalities.

### ► := > Installation Setup > Multifunctional out

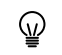

Use the rotary knob to navigate.

Use the  $\checkmark$  button to confirm your selection.

- Press the == button.
- 2. Select Installation Setup.
- 3. Select **Multifunctional out 1** or **Multifunctional out 2**. This menu lists all parameters for configuring the output.
- Output settings

### Tab.44 Output settings

| Setting             | Description                                                                   | Use                                                                        |
|---------------------|-------------------------------------------------------------------------------|----------------------------------------------------------------------------|
| None                | None                                                                          | -                                                                          |
| External gas valve  | External gas valve (EGV) function.                                            | External gas valve.                                                        |
| Hydraulic valve     | Hydraulic valve (HDV) function.                                               | Hydraulic valve.                                                           |
| Secondary pump      | Secondary pump feature                                                        | Secondary pump.                                                            |
| Locking             | Notify external system when there is a locking error.                         | Status contact to report a lock-out error.                                 |
| Locking or blocking | Notify external system when there is a locking or blocking error.             | Status contact to report a lock-out or blocking error.                     |
| Burning             | Notify external system if the burner is burning.                              | Status contact to report that the burner is active.                        |
| Service request     | Notify external systems when there is a service request.                      | Status contact to report that there is a service request.                  |
| Boiler on CH        | Notify external system when the boiler is producing for central heat-<br>ing. | Status contact to report that there is a request for central heat-<br>ing. |

| Setting             | Description                                                                 | Use                                                                                                    |
|---------------------|-----------------------------------------------------------------------------|----------------------------------------------------------------------------------------------------|
| Boiler on DHW       | Notify external system when the boiler is producing for domestic hot water. | Status contact to report that there is a request for domestic hot water.                                                                                                    |
| CH pump on          | Notify external system when the central heating pump is on.                 | Status contact to report that the central heating pump is on.                                                                                                    |
| DHW pump on         | Notify external system when the DHW pump is on.                             | Status contact to report that the domestic hot water pump is on.                                                                                                    |
| Direct zone pump on | Control the direct zone pump.                                               | On/off contact to connect the pump of a direct zone.<br>When the boiler pump is active the zone pump will also be ac-<br>tive. You can use this when there is a hydraulic separator be-<br>tween the primary and secondary side of the system (for ex-<br>ample: a low loss header or plate heat exchanger). If used in a<br>cascade system, this feature is only available on the lead boil-<br>er. |

# 8.6 List of parameters

# 8.6.1 CU-GH20 control unit parameters

All tables show the factory setting for the parameters.

# i Important

The tables also list parameters that are only applicable if the boiler is combined with other equipment.

# Tab.45 Navigation for basic installer level

| Level                  | Menu path                                                                                                    |
|------------------------|----------------------------------------------------------------------------------------------------|
| Basic installer        | = > Installation Setup > CU-GH20 > Submenu <sup>(1)</sup> > Parameters, counters, signals > Parameters > General <sup>(2)</sup> |
| (1) See the column "Se | ubmenu" in the following table for the correct navigation. The parameters are grouped in specific functionalities.              |
| (2) The parameters ca  | n also be accessed directly via the Search datapoints function: ≔ > Installation Setup > Search datapoints                      |

| Code  | Display text            | Description                                                                            | Adjustment range  | Submenu                                                                                                    | 90   | 110  | 130  | 150  |
|-------|-------------------------|----------------------------------------------------------------------------------------|-------------------|----------------------------------------------------------------------------------------------------|------|------|------|------|
| AP016 | CH function<br>on       | Enable central heating de-<br>mand processing                                          | 0 = Off<br>1 = On | Gas fired appliance                                                                                                 | 1    | 1    | 1    | 1    |
| AP017 | DHW function<br>on      | Enable domestic hot water<br>heat demand processing                                    | 0 = Off<br>1 = On | Gas fired appliance                                                                                                 | 1    | 1    | 1    | 1    |
| AP073 | Summer Win-<br>ter      | Outdoor temperature; Upper<br>limit for heating                                        | 10 – 30 °C        | Outdoor<br>tempera-<br>ture                                                                                         | 22   | 22   | 22   | 22   |
| AP074 | Force sum-<br>mer mode  | The heating is stopped, Hot water is maintained, Force summer mode                     | 0 = Off<br>1 = On | Outdoor<br>tempera-<br>ture                                                                                         | 0    | 0    | 0    | 0    |
| AP083 | Enable mas-<br>ter func | Enable the master functionali-<br>ty of this device on the S-Bus<br>for system control | 0 = No<br>1 = Yes | Mandato-<br>ry bus<br>master<br>Producer<br>Manager<br>Cascade<br>manage-<br>ment B<br>Cascade<br>manage-<br>ment B | 0    | 0    | 0    | 0    |
| AP089 | Installer name          | Name of the installer                                                                  |                   | Mandato-<br>ry bus<br>master                                                                                        | None | None | None | None |

Tab.46Factory settings at basic installer level

| Code                                               | Display text              | Description                                                                                 | Adjustment range                                                                                                | Submenu                        | 90                              | 110                             | 130                             | 150                             |
|----------------------------------------------------|---------------------------|---------------------------------------------------------------------------------------------|----------------------------------------------------------------------------------------------------|--------------------------------|---------------------------------|---------------------------------|---------------------------------|---------------------------------|
| AP090                                              | Installer<br>phone        | Telephone number of the in-<br>staller                                                      |                                                                                                    | Mandato-<br>ry bus<br>master   | 0                               | 0                               | 0                               | 0                               |
| AP107                                              | Color display<br>Mk2      | Color display Mk2                                                                           | 0 = White<br>1 = Red<br>2 = Blue<br>3 = Green<br>4 = Orange<br>5 = Yellow                                       | Mandato-<br>ry bus<br>master   | 2                               | 2                               | 2                               | 2                               |
| CP010                                              | Tflow setpoint zone       | Zone flow temperature set-<br>point, used when the zone is<br>set to a fixed flow setpoint. | 0 – 90 °C                                                                                                    | CIRCA                          | 80                              | 80                              | 80                              | 80                              |
| CP080<br>CP081<br>CP082<br>CP083<br>CP084<br>CP085 | User T.Room<br>Activity   | Room setpoint temperature of the user zone activity                                         | 5 – 30 °C                                                                                                    | CIRCA                          | 16<br>20<br>6<br>21<br>22<br>20 | 16<br>20<br>6<br>21<br>22<br>20 | 16<br>20<br>6<br>21<br>22<br>20 | 16<br>20<br>6<br>21<br>22<br>20 |
| CP200                                              | Manu ZoneR-<br>oomTempSet | Manually setting the room<br>temperature setpoint of the<br>zone                            | 5 – 30 °C                                                                                                    | CIRCA                          | 20                              | 20                              | 20                              | 20                              |
| CP320                                              | OperatingZo-<br>neMode    | Operating mode of the zone                                                                  | 0 = Scheduling<br>1 = Manual<br>2 = Off                                                                         | CIRCA                          | 1                               | 1                               | 1                               | 1                               |
| CP510                                              | Temporary<br>Room Setp    | Temporary room setpoint per zone                                                            | 5 – 30 °C                                                                                                    | CIRCA                          | 20                              | 20                              | 20                              | 20                              |
| CP550                                              | Zone, fire place          | Fire Place mode is active                                                                   | 0 = Off<br>1 = On                                                                                               | CIRCA                          | 0                               | 0                               | 0                               | 0                               |
| CP660                                              | Icon display<br>zone      | Choice icon to display this zone                                                            | 0 = None<br>1 = All<br>2 = Bedroom<br>3 = Livingroom<br>4 = Study<br>5 = Outdoor<br>6 = Kitchen<br>7 = Basement | CIRCA                          | 0                               | 0                               | 0                               | 0                               |
| DP060                                              | DHW time-<br>prog select  | Time program selected for DHW.                                                              | 0 = Schedule 1<br>1 = Schedule 2<br>2 = Schedule 3                                                              | Internal<br>DHW                | 0                               | 0                               | 0                               | 0                               |
| DP070                                              | DHW comfort<br>setpoint   | Comfort temperature setpoint<br>for the Domestic Hot Water<br>tank                          | 40 – 65 °C                                                                                                    | Internal<br>DHW                | 60                              | 60                              | 60                              | 60                              |
| DP080                                              | DHW eco set-<br>point     | Eco friendly temperature set-<br>point from the Domestic Hot<br>Water tank                  | 10 – 60 °C                                                                                                    | Internal<br>DHW                | 10                              | 10                              | 10                              | 10                              |
| DP200                                              | DHW mode                  | DHW primary mode current working setting                                                    | 0 = Scheduling<br>1 = Manual<br>2 = Off                                                                         | Internal<br>DHW                | 1                               | 1                               | 1                               | 1                               |
| DP337                                              | DHW holiday<br>setpoint   | Holiday temperature setpoint<br>from the Domestic Hot Water<br>tank                         | 10 – 60 °C                                                                                                    | Internal<br>DHW                | 10                              | 10                              | 10                              | 10                              |
| DP410                                              | DHW anti-leg<br>runtime   | Duration of the DHW anti-le-<br>gionella program                                            | 5 – 60 Min                                                                                                    | Internal<br>DHW<br>Tank<br>DHW | 10                              | 10                              | 10                              | 10                              |
| DP455                                              | DHW charge<br>pump post   | The post operating time of the DHW charge pump                                              | 0 – 99 Sec                                                                                                    | Tank<br>DHW                    | 15                              | 15                              | 15                              | 15                              |

# Tab.47 Navigation for installer level

| Level                                                                                                    | Menu path                                                                                                    |  |  |
|----------------------------------------------------------------------------------------------------|----------------------------------------------------------------------------------------------------|--|--|
| Installer                                                                                                    | ≔ > Installation Setup > CU-GH20 > Submenu <sup>(1)</sup> > Parameters, counters, signals > Parameters > General <sup>(2)</sup> |  |  |
| (1) See the column "Submenu" in the following table for the correct navigation. The parameters are grouped in specific functionalities. |                                                                                                    |  |  |

| Code  | Display text              | Description                                                                            | Adjustment range                                                                                                    | Submenu                                       | 90    | 110   | 130   | 150   |
|-------|---------------------------|----------------------------------------------------------------------------------------|----------------------------------------------------------------------------------------------------|-----------------------------------------------|-------|-------|-------|-------|
| AP006 | Min water<br>pressure     | The appliance will report low water pressure below this value                          | 0.8 – 6 bar                                                                                                    | Gas fired appliance                           | 1     | 1     | 1     | 1     |
| AP009 | Service hours             | Number of heat generator op-<br>erating hours before raising a<br>service notification | 0 – 51000 Hours                                                                                                    | Gas fired appliance                           | 6000  | 6000  | 6000  | 6000  |
| AP010 | Service notifi-<br>cation | Select the type of service noti-<br>fication                                           | 0 = None<br>1 = Custom notifica-<br>tion<br>2 = ABC notification                                                                                                    | Gas fired<br>appliance                        | 2     | 2     | 2     | 2     |
| AP011 | Service hours mains       | Hours powered to raise a service notification                                          | 0 – 51000 Hours                                                                                                    | Gas fired appliance                           | 35000 | 35000 | 35000 | 35000 |
| AP063 | Max CH flow<br>setpoint   | Maximum central heating flow temperature setpoint                                      | 20 – 90 °C                                                                                                    | Producer<br>Generic<br>Gas fired<br>appliance | 90    | 90    | 90    | 90    |
| AP079 | Building Iner-<br>tia     | Inertia of the building used for heat up speed                                         | 0 – 15                                                                                                    | Outdoor<br>tempera-<br>ture                   | 3     | 3     | 3     | 3     |
| AP080 | Frost min out temp        | Outdoor temperature below<br>which the antifreeze protec-<br>tion is activated         | -60 – 25 °C                                                                                                    | Outdoor<br>tempera-<br>ture                   | -10   | -10   | -10   | -10   |
| AP082 | Enable day-<br>light save | Enable daylight saving for the system to save energy during winter                     | 0 = Off<br>1 = On                                                                                                    | Mandato-<br>ry bus<br>master                  | 0     | 0     | 0     | 0     |
| AP091 | Outdoor sens<br>source    | Type of outdoor sensor con-<br>nection to be used                                      | 0 = Auto<br>1 = Wired sensor<br>2 = Wireless sensor<br>3 = Internet measured<br>4 = None                                                                                | Outdoor<br>tempera-<br>ture                   | 0     | 0     | 0     | 0     |
| AP178 | Pump output<br>profile    | Output profile of the<br>0-10V/PWM pump                                                | 0 = 0-10V 1 (Wilo) $1 = 0-10V 2 (Gr$ $GENI)$ $2 = PWM signal (So-lar)$ $3 = 0-10V 1 limited$ $4 = 0-10V 2 limited$ $5 = PWM signal limi-ted$ $6 = PWM signal$ $(UPMXL)$ | Pump<br>Configu-<br>ration                    | 0     | 0     | 0     | 0     |
| CP000 | MaxZoneT-<br>FlowSetpoint | Maximum Flow Temperature setpoint zone                                                 | 0 – 90 °C                                                                                                    | CIRCA                                         | 80    | 80    | 80    | 80    |
| CP020 | Zone Function             | Functionality of the zone                                                              | 0 = Disable<br>1 = Direct                                                                                                    | CIRCA                                         | 1     | 1     | 1     | 1     |
| CP060 | Room T holi-<br>day       | Wished room zone tempera-<br>ture on holiday period                                    | 5 – 20 °C                                                                                                    | CIRCA                                         | 6     | 6     | 6     | 6     |

Tab.48 Factory settings at installer level

| Code  | Display text                   | Description                                                                                                 | Adjustment range                                                                                    | Submenu                                         | 90  | 110 | 130 | 150 |
|-------|--------------------------------|----------------------------------------------------------------------------------------------------|----------------------------------------------------------------------------------------------------|-------------------------------------------------|-----|-----|-----|-----|
| CP070 | MaxReduce-<br>dRoomT.Lim       | Max Room Temperature limit<br>of the circuit in reduced mode,<br>that allows switching to com-<br>fort mode | 5 – 30 °C                                                                                           | CIRCA                                           | 16  | 16  | 16  | 16  |
| CP210 | Zone HCZP<br>Comfort           | Comfort footpoint of the tem-<br>perature of heat curve of the<br>circuit                                   | 15 – 90 °C                                                                                          | CIRCA                                           | 15  | 15  | 15  | 15  |
| CP220 | Zone HCZP<br>Reduced           | Reduced footpoint of the tem-<br>perature of heat curve of the<br>circuit                                   | 15 – 90 °C                                                                                          | CIRCA                                           | 15  | 15  | 15  | 15  |
| CP230 | Zone Heating<br>Curve          | Heating curve temperature gradient of the zone                                                              | ating curve temperature 0 – 4 C adient of the zone                                                  |                                                 | 1.5 | 1.5 | 1.5 | 1.5 |
| CP340 | TypeRedu-<br>cedNight-<br>Mode | Type of reduced night mode,<br>stop or maintain heating of cir-<br>cuit                                     | 0 = Stop heat demand<br>1 = Continue heat de-<br>mand                                               | CIRCA                                           | 1   | 1   | 1   | 1   |
| CP570 | ZoneTime-<br>Prog Select       | Time Program of the zone se-<br>lected by the user                                                          | 1e Program of the zone se-<br>ted by the user0 = Schedule 1<br>1 = Schedule 2<br>2 = Schedule 3CIRC |                                                 | 0   | 0   | 0   | 0   |
| CP730 | Zone Heat up<br>speed          | Selection of heat up speed of the zone                                                                      | 0 = Extra Slow<br>1 = Slowest<br>2 = Slower<br>3 = Normal<br>4 = Faster<br>5 = Fastest              | CIRCA                                           | 3   | 3   | 3   | 3   |
| CP740 | Zone cool<br>down speed        | Selection of cool down speed<br>of the zone                                                                 | 0 = Slowest<br>1 = Slower<br>2 = Normal<br>3 = Faster<br>4 = Fastest                                | CIRCA                                           | 2   | 2   | 2   | 2   |
| CP750 | MaxZone Pre-<br>heat time      | Maximum zone preheat time                                                                                   | 0 – 240 Min                                                                                         | CIRCA                                           | 0   | 0   | 0   | 0   |
| CP780 | Control strat-<br>egy          | Selection of the control strat-<br>egy for the zone                                                         | 0 = Automatic<br>1 = Room temp based<br>2 = Outdoor temp<br>based<br>3 = Outdoor & room<br>based    | CIRCA                                           | 0   | 0   | 0   | 0   |
| DP004 | Anti-legionella                | Anti-legionella protection of the calorifier                                                                | 0 = Disabled<br>1 = Weekly<br>2 = Daily                                                             | Internal<br>DHW<br>Tank<br>DHW                  | 0   | 0   | 0   | 0   |
| DP024 | Mix anti-leg<br>mode           | DHW mixing pump anti- le-<br>gionella mode                                                                  | 0 = Off<br>1 = During charging<br>2 = Charging + disin-<br>fect                                     | DHW mix-<br>ing<br>DHW Mix/<br>Circula-<br>tion | 0   | 0   | 0   | 0   |
| DP025 | DHW mixing<br>pump             | DHW mixing pump enable                                                                                      | 0 = Off<br>1 = On                                                                                   | DHW mix-<br>ing<br>DHW Mix/<br>Circula-<br>tion | 0   | 0   | 0   | 0   |
| DP026 | Delta DHW<br>tank temp         | Maximum temperature differ-<br>ence between the top and<br>bottom of the DHW tank                           | 0 – 100 °C                                                                                          | DHW mix-<br>ing<br>DHW Mix/<br>Circula-<br>tion | 6   | 6   | 6   | 6   |
| DP034 | DhwCalorifier-<br>Offset       | Offset for calorifier sensor                                                                                | 0 – 10 °C                                                                                           | Tank<br>DHW                                     | 0   | 0   | 0   | 0   |

| Code  | Display text            | Description                                            | Adjustment range                                                                                       | Submenu                                              | 90 | 110 | 130 | 150 |
|-------|-------------------------|--------------------------------------------------------|----------------------------------------------------------------------------------------------------|------------------------------------------------------|----|-----|-----|-----|
| DP044 | Min DHW<br>tank temp    | Minimum bottom temperature<br>DHW tank                 | 0 – 120 °C                                                                                             | DHW mix-<br>ing<br>DHW Mix/<br>Circula-<br>tion      | 70 | 70  | 70  | 70  |
| DP045 | Mix pump<br>hysteresis  | DHW mixing pump hysteresis temperature                 | 0 – 20 °C                                                                                              | DHW mix-<br>ing<br>DHW Mix/<br>Circula-<br>tion      | 2  | 2   | 2   | 2   |
| DP049 | DHW tank<br>mixing      | Enable/disable domestical hot water tank mixing        | 0 = Off<br>1 = On                                                                                      | DHW mix-<br>ing<br>DHW Mix/<br>Circula-<br>tion      | 0  | 0   | 0   | 0   |
| DP050 | Circulation<br>mode     | DHW circulation pump mode selection                    | 0 = Pump is off<br>1 = Pump on time pro-<br>gram<br>2 = Pump for DHW<br>comfort                        | DHW cir-<br>culation<br>DHW Mix/<br>Circula-<br>tion | 0  | 0   | 0   | 0   |
| DP052 | Circ pump on<br>time    | DHW circulation pump cyclic<br>ON time                 | 0 – 20 Min                                                                                             | DHW cir-<br>culation<br>DHW Mix/<br>Circula-<br>tion | 0  | 0   | 0   | 0   |
| DP053 | Circ pump off<br>time   | DHW circulation pump cyclic<br>OFF time                | 0 – 20 Min                                                                                             | DHW cir-<br>culation<br>DHW Mix/<br>Circula-<br>tion | 0  | 0   | 0   | 0   |
| DP054 | Circ pump an-<br>ti leg | DHW circulation pump anti le-<br>gionella              | 0 = Off<br>1 = On                                                                                      | DHW cir-<br>culation<br>DHW Mix/<br>Circula-<br>tion | 0  | 0   | 0   | 0   |
| DP055 | DHW TAS<br>protection   | Enable/disable the TAS pro-<br>tection of the DHW tank | 0 = No<br>1 = Yes                                                                                      | Tank<br>DHW                                          | 1  | 1   | 1   | 1   |
| DP057 | Circulation<br>Toffset  | DHW circulation offset tem-<br>perature                | 0 – 20 °C                                                                                              | DHW cir-<br>culation<br>DHW Mix/<br>Circula-<br>tion | 0  | 0   | 0   | 0   |
| DP150 | DHW Ther-<br>mostat     | Enable DHW Thermostat<br>function                      | 0 = Off<br>1 = On                                                                                      | Tank<br>DHW                                          | 1  | 1   | 1   | 1   |
| DP160 | DHW AntiLeg<br>Setpoint | Setpoint for DHW anti legion-<br>ella                  | 60 – 80 °C                                                                                             | Internal<br>DHW<br>Tank<br>DHW                       | 65 | 65  | 65  | 65  |
| DP336 | DHW pump<br>hysteresis  | DHW circulation pump hyste-<br>resis temperature       | 1 – 60 °C                                                                                              | DHW cir-<br>culation<br>DHW Mix/<br>Circula-<br>tion | 6  | 6   | 6   | 6   |
| DP430 | Start day anti-<br>leg  | Day to start the DHW anti-le-<br>gionella program      | 1 = Monday<br>2 = Tuesday<br>3 = Wednesday<br>4 = Thursday<br>5 = Friday<br>6 = Saturday<br>7 = Sunday | Internal<br>DHW<br>Tank<br>DHW                       | 6  | 6   | 6   | 6   |

| Code  | Display text              | Description                                                                                             | Adjustment range                                             | Submenu                                                      | 90  | 110 | 130 | 150 |
|-------|---------------------------|----------------------------------------------------------------------------------------------------|--------------------------------------------------------------|--------------------------------------------------------------|-----|-----|-----|-----|
| DP440 | Start time an-<br>ti-leg  | Starting time for the DHW an-<br>ti-legionella program                                                  | 0 – 143 HoursMinutes                                         | Internal<br>DHW<br>Tank<br>DHW                               | 18  | 18  | 18  | 18  |
| DP450 | DHW circula-<br>tion      | DHW circulation zone enabled                                                                            | 0 = Off<br>1 = On                                            | DHW cir-<br>culation<br>DHW Mix/<br>Circula-<br>tion         | 0   | 0   | 0   | 0   |
| DP452 | DHW priority              | Selects the DHW priority                                                                                | 0 = Total<br>1 = Relative<br>2 = None                        | Tank<br>DHW                                                  | 0   | 0   | 0   | 0   |
| DP473 | Circulation<br>Tsensor    | DHW circulation temperature<br>sensor connected                                                         | 0 = No<br>1 = Yes                                            | DHW cir-<br>culation<br>DHW Mix/<br>Circula-<br>tion         | 1   | 1   | 1   | 1   |
| EP014 | SCB func 10V<br>PWMin     | Smart Control Board function<br>10 Volt PWM input                                                       | 0 = Off<br>1 = Temperature con-<br>trol<br>2 = Power control | 0-10 volt<br>input                                           | 0   | 0   | 0   | 0   |
| EP030 | Min Setp<br>Temp 0-10V    | Sets the minimum set point<br>temperature for 0 - 10 volts for<br>the Smart Control Board               | 0 – 100 °C                                                   | 0-10 volt<br>input                                           | 0   | 0   | 0   | 0   |
| EP031 | Max Setp<br>Temp 0-10V    | Sets the maximum set point<br>temperature for 0 - 10 volts for<br>the Smart Control Board               | 0.5 – 100 °C                                                 | 0-10 volt<br>input                                           | 100 | 100 | 100 | 100 |
| EP032 | Min Setp<br>Power 0-10V   | Sets the minimum set point<br>power for 0 - 10 volts for the<br>Smart Control Board                     | 0 – 100 %                                                    | 0-10 volt<br>input                                           | 0   | 0   | 0   | 0   |
| EP033 | Max Setp<br>Power 0-10V   | Sets the maximum set point power for 0 - 10 volts                                                       | 5 – 100 %                                                    | 0-10 volt<br>input                                           | 100 | 100 | 100 | 100 |
| EP034 | Min Setp Volt<br>0-10V    | Sets the minimum set point<br>voltage for 0 - 10 volts for the<br>Smart Control Board                   | 0.5 – 10 V                                                   | 0-10 volt<br>input                                           | 0.5 | 0.5 | 0.5 | 0.5 |
| EP035 | Max Setp Volt<br>0-10V    | Sets the maximum set point voltage for 0 - 10 volts                                                     | 0 – 10 V                                                     | 0-10 volt<br>input                                           | 10  | 10  | 10  | 10  |
| GP094 | Chimney<br>sweep power    | Custom power setpoint for the chimney sweep mode                                                        | 0 – 100 %                                                    | Gas fired appliance                                          | 50  | 50  | 50  | 50  |
| NP005 | Cascade Per-<br>mutation  | Choice of the leading genera-<br>tor, Default = Switching of or-<br>der every 7 days                    | 0 – 127                                                      | Cascade<br>manage-<br>ment B<br>Cascade<br>manage-<br>ment B | 0   | 0   | 0   | 0   |
| NP006 | Cascade<br>Type           | Cascading boilers by adding<br>successively or in parallel, the<br>boilers function simultaneous-<br>ly | 0 = Traditional<br>1 = Parallel                              | Cascade<br>manage-<br>ment B<br>Cascade<br>manage-<br>ment B | 0   | 0   | 0   | 0   |
| NP007 | CascTOut-<br>doorHeatParl | Outdoor start temperature<br>heating of all stages in parallel<br>mode                                  | -10 – 20 °C                                                  | Cascade<br>manage-<br>ment B<br>Cascade<br>manage-<br>ment B | 10  | 10  | 10  | 10  |

| Code  | Display text                  | Description                                                                | Adjustment range                            | Submenu                                                      | 90 | 110 | 130 | 150 |
|-------|-------------------------------|----------------------------------------------------------------------------|---------------------------------------------|--------------------------------------------------------------|----|-----|-----|-----|
| NP008 | CascPrim-<br>PumpPos-<br>tRun | Duration of post operation of<br>the cascade primary circula-<br>tion pump | 0 – 30 Min                                  | Cascade<br>manage-<br>ment B<br>Cascade<br>manage-<br>ment B | 4  | 4   | 4   | 4   |
| NP009 | CascInterSta-<br>geTime       | Switch on and switch off tim-<br>ing for the producer of the<br>cascade    | 1 – 60 Min                                  | Cascade<br>manage-<br>ment B<br>Cascade<br>manage-<br>ment B | 10 | 10  | 10  | 10  |
| NP010 | CascTOut-<br>doorCoolPara     | Outdoor start temperature<br>cooling of all stages in parallel<br>mode     | 10 – 40 °C                                  | Cascade<br>manage-<br>ment B<br>Cascade<br>manage-<br>ment B | 30 | 30  | 30  | 30  |
| NP011 | Cascade al-<br>gorithm        | Type of cascade management which is requested.                             | 0 = Temperature<br>1 = Power                | Cascade<br>manage-<br>ment B<br>Cascade<br>manage-<br>ment B | 0  | 0   | 0   | 0   |
| NP012 | CascPowerRi-<br>seTime        | Cascade, Time to reach Temperature Septoint                                | 1 – 10                                      | Cascade<br>manage-<br>ment B<br>Cascade<br>manage-<br>ment B | 1  | 1   | 1   | 1   |
| NP013 | CascForce-<br>Stop Pprim      | Force Primary Pump to Stop<br>on cascade                                   | 0 = No<br>1 = Yes                           | Cascade<br>manage-<br>ment B<br>Cascade<br>manage-<br>ment B | 0  | 0   | 0   | 0   |
| NP014 | Cascade<br>Mode               | Functionnement mode of cas-<br>cade; Automatic, heating or<br>cooling      | 0 = Automatic<br>1 = Heating<br>2 = Cooling | Cascade<br>manage-<br>ment B<br>Cascade<br>manage-<br>ment B | 0  | 0   | 0   | 0   |
| PP015 | CH Pump<br>postrun time       | Central heating pump postrun time                                          | 0 – 99 Min                                  | Gas fired appliance                                          | 2  | 2   | 2   | 2   |

Tab.49 Navigation for advanced installer level

| Level                  | Menu path                                                                                                    |  |  |  |  |  |
|------------------------|----------------------------------------------------------------------------------------------------|--|--|--|--|--|
| Advanced installer     | = > Installation Setup > CU-GH20 > Submenu (1) > Parameters, counters, signals > Parameters > Advanced (2)                              |  |  |  |  |  |
| (1) See the column "Se | (1) See the column "Submenu" in the following table for the correct navigation. The parameters are grouped in specific functionalities. |  |  |  |  |  |
| (2) The parameters ca  | (2) The parameters can also be accessed directly via the Search datapoints function: == > Installation Setup > Search datapoints        |  |  |  |  |  |

Tab.50 Factory settings at advanced installer level

| Code  | Display text            | Description                                             | Adjustment range             | Submenu             | 90 | 110 | 130 | 150 |
|-------|-------------------------|---------------------------------------------------------|------------------------------|---------------------|----|-----|-----|-----|
| AP002 | Manual Heat<br>Demand   | Enable manual heat demand function                      | 0 = Off<br>1 = With setpoint | Gas fired appliance | 0  | 0   | 0   | 0   |
| AP004 | Hydr valve<br>wait time | Heat generator wait time to<br>open the hydraulic valve | 0 – 255 Sec                  | Gas fired appliance | 1  | 1   | 1   | 1   |

| Code  | Display text            | Description Adjustment range Subn                                                                  |                                                                                             | Submenu                                                  | 90   | 110  | 130  | 150  |
|-------|-------------------------|----------------------------------------------------------------------------------------------------|---------------------------------------------------------------------------------------------|----------------------------------------------------------|------|------|------|------|
| AP026 | Setpoint man-<br>ual HD | Flow temperature setpoint for manual heat demand                                                   | 10 – 90 °C                                                                                  | Gas fired appliance                                      | 40   | 40   | 40   | 40   |
| AP056 | Outdoor sen-<br>sor     | Enable outdoor sensor                                                                              | 0 = No outdoor sensor<br>1 = AF60<br>2 = QAC34                                              | Outdoor<br>tempera-<br>ture                              | 0    | 0    | 0    | 0    |
| AP101 | Deaeration<br>program   | Deaeration program settings                                                                        | 0 = No deair at power<br>up<br>1 = Always deair at<br>pwr<br>2 = Deair only at 1<br>pwr     | Deaera-<br>tion con-<br>trol                             | 2    | 2    | 2    | 2    |
| AP102 | Appliance<br>pump funct | Configuration of the appliance<br>pump as zone pump or sys-<br>tem pump (feed lowloss head-<br>er) | 0 = No<br>1 = Yes                                                                           | Gas fired<br>appliance                                   | 0    | 0    | 0    | 0    |
| AP173 | Pump control            | Pump control signal/comms<br>types                                                                 | 0 = LIN pump<br>1 = PWM pump<br>2 = PWM/0-10V pro-<br>files<br>3 = On/Off pump con-<br>trol | Pump<br>Configu-<br>ration                               | 1    | 1    | 1    | 1    |
| AP200 | Temperature setpoint    | Temperature setpoint reques-<br>ted when the input is active                                       | 7 – 100 °C                                                                                  | Multifunc-<br>tional in                                  | 90   | 90   | 90   | 90   |
| AP201 | Temperature setpoint    | Temperature setpoint reques-<br>ted when the input is active                                       | 7 – 100 °C                                                                                  | Multifunc-<br>tional in                                  | 90   | 90   | 90   | 90   |
| CP240 | ZoneRoomU-<br>nitInfl   | Adjustment of the influence of the zone room unit                                                  | 0 – 10                                                                                      | CIRCA                                                    | 3    | 3    | 3    | 3    |
| CP250 | Calibration sensor      | Adjust the measured room temperature                                                               | -5 – 5 °C                                                                                   | CIRCA                                                    | 0    | 0    | 0    | 0    |
| CP450 | Pump type               | The connected pump type                                                                            | 0 = On/Off<br>1 = Modulating PWM<br>2 = Modulating LIN                                      | CIRCA                                                    | 1    | 1    | 1    | 1    |
| CP770 | Zone Buffered           | The zone is after a Buffer tank                                                                    | 0 = No<br>1 = Yes                                                                           | CIRCA                                                    | 0    | 0    | 0    | 0    |
| CP850 | Hydronic bal-<br>ancing | Hydronic balancing operation possible                                                              | 0 = No<br>1 = Yes                                                                           | CIRCA                                                    | 0    | 0    | 0    | 0    |
| DP003 | Abs max fan<br>DHW      | Maximum fan speed on Do-<br>mestic Hot Water                                                       | 1000 – 6900 Rpm                                                                             | Gas fired<br>appliance<br>GVC Ge-<br>neric               | 6500 | 6800 | 5800 | 6900 |
| DP005 | Calorifier Tf<br>offset | Flow setpoint offset for load-<br>ing calorifier                                                   | 0 – 30 °C                                                                                   | Tank<br>DHW                                              | 15   | 15   | 15   | 15   |
| DP006 | Hyst calorifier         | Hysteresis to start heating cal-<br>orifier                                                        | 2 – 15 °C                                                                                   | Tank<br>DHW                                              | 6    | 6    | 6    | 6    |
| DP007 | Dhw 3wv<br>Standby      | Position of three way valve during standby                                                         | 0 = CH position<br>1 = DHW position                                                         | Tank<br>DHW                                              | 0    | 0    | 0    | 0    |
| DP020 | Postrun DHW<br>pump/3wv | Post run time of the DHW<br>pump/3 way valve after DHW<br>production                               | 0 – 99 Sec                                                                                  | Gas fired appliance                                      | 15   | 15   | 15   | 15   |
| DP035 | Start pump<br>DHW calo  | Start pump for Domestic Hot<br>Water calorifier                                                    | -20 – 20 °C                                                                                 | Tank<br>DHW                                              | -3   | -3   | -3   | -3   |
| DP046 | DhwMax-<br>Temp         | Maximum Domestic Hot Wa-<br>ter temperature                                                        | 0 – 95 °C                                                                                   | Tank<br>DHW                                              | 90   | 90   | 90   | 90   |
| DP140 | DHW load<br>type        | DHW load type (0 = Combi, 1<br>= Solo)                                                             | 1 = Solo                                                                                    | Internal<br>DHW<br>Tank<br>DHW<br>Gas fired<br>appliance | 1    | 1    | 1    | 1    |

| Code  | Display text             | olay text Description Adjustm                                            |                   | Submenu                                                      | 90   | 110   | 130   | 150   |
|-------|--------------------------|--------------------------------------------------------------------------|-------------------|--------------------------------------------------------------|------|-------|-------|-------|
| DP474 | DHW cylinder<br>as zone  | Domestic hot water cylinder connected as zone                            | 0 = No<br>1 = Yes | Tank<br>DHW                                                  | 0    | 0     | 0     | 0     |
| DP480 | Pump on<br>when DHW      | Turn the pump on immediate-<br>ly for DHW heat demand                    | 0 = No<br>1 = Yes | Tank<br>DHW                                                  | 1    | 1     | 1     | 1     |
| GP007 | Fan RPM Max<br>CH        | Maximum fan speed during<br>Central Heating mode                         | 1400 – 7000 Rpm   | Gas fired<br>appliance<br>GVC Ge-<br>neric                   | 6500 | 6900  | 5800  | 6900  |
| GP008 | Fan RPM Min              | Minimum fan speed during<br>Central Heating + Domestic<br>Hot Water mode | 1250 – 4000 Rpm   | Gas fired<br>appliance<br>GVC Ge-<br>neric                   | 2050 | 2050  | 1700  | 1800  |
| GP009 | Fan RPM<br>Start         | Fan speed at appliance start                                             | 1000 – 4000 Rpm   | Gas fired<br>appliance<br>GVC Ge-<br>neric                   | 2400 | 2500  | 2500  | 2500  |
| GP010 | GPS Check                | Gas Pressure Switch check<br>on/off                                      | 0 = No<br>1 = Yes | Gas fired appliance                                          | 0    | 0     | 0     | 0     |
| GP017 | Max power                | Maximum power percentage<br>in kilo Watt                                 | 0 – 260 kW        | Gas fired appliance                                          | 94.8 | 106.6 | 152.8 | 145.2 |
| GP021 | Temp diff<br>Modulating  | Modulate back when delta temperature is larger than this threshold       | 10 – 40 °C        | Gas fired appliance                                          | 35   | 35    | 35    | 30    |
| GP022 | Tfa Filter Tau           | Tau factor for average flow temperature calculation                      | 0 – 255           | Gas fired appliance                                          | 0    | 0     | 0     | 0     |
| GP038 | Flow test gra-<br>dient  | Gradient used for circulation test                                       | 0 – 30 °C         | Circula-<br>tion test                                        | 1    | 1     | 1     | 1     |
| GP039 | Flow test du-<br>ration  | Duration of the circulation test                                         | 0 – 25 Sec        | Circula-<br>tion test                                        | 15   | 15    | 12    | 12    |
| GP040 | Deair grad<br>check en   | Enable deaeration gradient                                               | 0 – 240 Sec       | Circula-<br>tion test                                        | 120  | 120   | 120   | 120   |
| GP042 | Fan RPM Max              | Maximum fan speed                                                        | 0 – 65535 Rpm     | GVC Ge-<br>neric                                             | 7000 | 7000  | 7000  | 7000  |
| GP050 | Power min                | Minimum power in kilo Watt for RT2012 calculation                        | 0 – 80 kW         | Gas fired appliance                                          | 9.7  | 10.9  | 13.9  | 16.3  |
| GP082 | Chimney over<br>DHW      | Enable the DHW circuit during chimney sweep                              | 0 = Off<br>1 = On | Gas fired appliance                                          | 0    | 0     | 0     | 0     |
| NP001 | CascProdMan<br>Hys.High  | Hysterese high for Producer<br>Manager                                   | 0.5 – 10 °C       | Cascade<br>manage-<br>ment B<br>Cascade<br>manage-<br>ment B | 3    | 3     | 3     | 3     |
| NP002 | CascProdMan<br>Hys.Low   | Hysterese low for Producer<br>Manager                                    | 0.5 – 10 °C       | Cascade<br>manage-<br>ment B<br>Cascade<br>manage-<br>ment B | 3    | 3     | 3     | 3     |
| NP003 | CascProdMa-<br>nErrRange | Maximum error gain for Pro-<br>ducer Manager                             | 0 – 10 °C         | Cascade<br>manage-<br>ment B<br>Cascade<br>manage-<br>ment B | 10   | 10    | 10    | 10    |

| Code  | Display text                   | Description                                                                   | Adjustment range | Submenu                                                      | 90  | 110 | 130 | 150 |
|-------|--------------------------------|-------------------------------------------------------------------------------|------------------|--------------------------------------------------------------|-----|-----|-----|-----|
| NP004 | CascPFactor-<br>AlgoTemp       | Proportional Factor for cas-<br>cade with Temperature algo-<br>rithm          | 0 – 10           | Cascade<br>manage-<br>ment B<br>Cascade<br>manage-<br>ment B | 1   | 1   | 1   | 1   |
| PP014 | ChPumpD-<br>TReduction         | Reduction of temperature del-<br>ta modulating for pump modu-<br>lation       | 0 – 40 °C        | Gas fired appliance                                          | 7   | 7   | 7   | 7   |
| PP016 | Max CH pump<br>speed           | Maximum central heating<br>pump speed (%)                                     | 55 – 100 %       | Gas fired appliance                                          | 100 | 100 | 100 | 100 |
| PP017 | ChPump-<br>SpeedMax-<br>Factor | Maximum central heating at<br>minimum load as percentage<br>of max pump speed | 0 – 100 %        | Gas fired<br>appliance                                       | 55  | 55  | 55  | 55  |
| PP018 | Min CH pump<br>speed           | Minimum central heating<br>pump speed (%)                                     | 45 – 100 %       | Gas fired appliance                                          | 55  | 55  | 45  | 55  |
| PP023 | CH Hysteresis                  | Temperature hysteresis for<br>the generator to start on cen-<br>tral heating  | 1 – 10 °C        | Gas fired appliance                                          | 10  | 10  | 10  | 10  |

# 9 Maintenance

# 9.1 Maintenance regulations

### Danger of electric shock

Make sure that the boiler is switched off before starting any maintenance work.

# Caution

Always wear safety goggles and a dust mask during cleaning work (involving compressed air).

### Notice

During inspection and maintenance work:

- Replace defective or worn parts with original spare parts.
- Always replace all gaskets on the parts removed.
- Make sure that all gaskets have been positioned properly.
- Make sure that water never comes into contact with the electrical parts.

# i Important

Adjust the frequency of inspection and service to the conditions of use, especially if the appliance is:

- In constant use (for example as process heat).
- Used with a low supply temperature.
- Used with a high ΔT.

# 9.2 Maintenance message

The boiler display will clearly indicate that a service is required at the appropriate time. Use the automatic maintenance message for preventive maintenance, to keep faults to a minimum. The service messages show which service kit must be used. These service kits contain all parts and gaskets that are required for the relevant service. These service kits (A, B or C) put together by BAXI are available from spare parts suppliers.

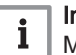

| Important

Maintenance messages must be followed up within 2 months.

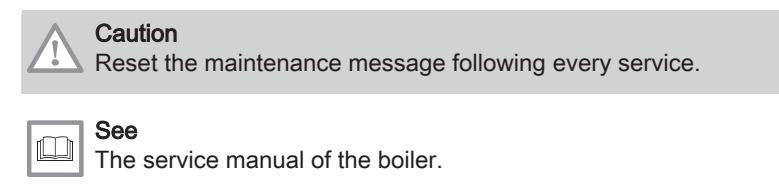

## 9.3 Opening the boiler

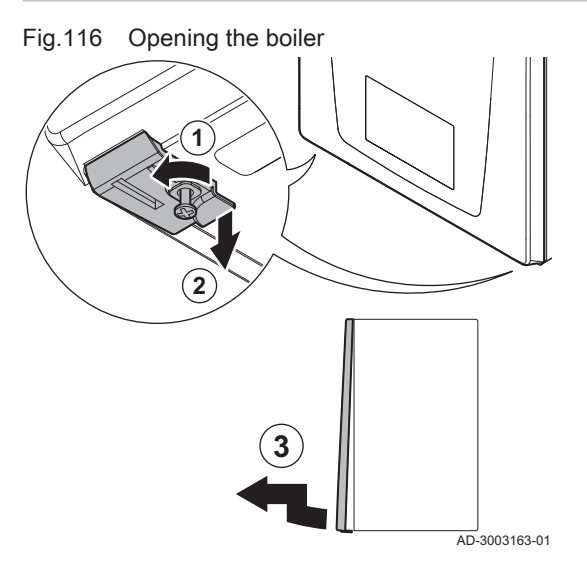

- 1. Unscrew the two screws located under the front panel. ⇒ The screws remain hanging in the clips.
- 2. Gently pull down the two clips to unlock them.
- 3. Remove the front panel.

9.4 Access to the boiler components

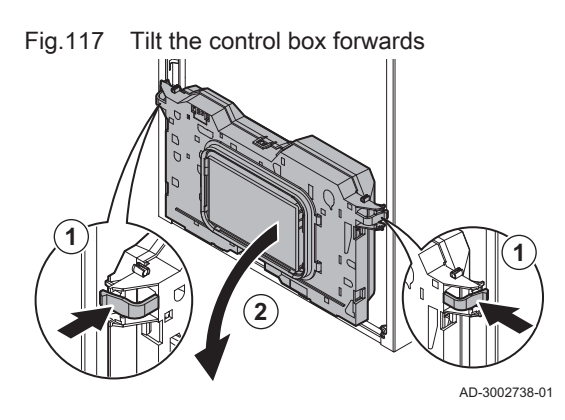

For easier access to the lower boiler components, the control box can be tilted.

- 1. Gently press the clips on the sides of the control box.
- 2. Tilt the control box forwards.

9.5 Standard inspection and maintenance operations

# 9.5.1 Preparation

Carry out the following steps before commencing inspection and maintenance activities:

- 1. Set the boiler to full load until the return temperature is around 65 °C, to dry the heat exchanger on the flue gas side.
- Check the water pressure. The minimum water pressure is 0.8 bar. The recommended water pressure is between 1.0 bar and 1.5 bar.
   If necessary, top up the central heating system.
- Check the ionisation current at full load and at low load.
- The value is stable after 1 minute.
  - 3.1. If the value is lower than 4  $\mu A,$  clean or replace the ionisation and ignition electrode.
- Check the condition and tightness of the flue gas outlet and air supply system.

Fig.118

 Check the combustion by measuring the O<sub>2</sub> percentage in the flue gasses.

### 9.5.2 Checking the air pressure differential switch

Positive (+) side of the air pressure

(5)

differential switch

- 1. Switch off the boiler.
- 2. Remove any dirt from all the connection points for hoses and the air pressure differential switch.
- Check the condition and tightness of the hoses of the air pressure differential switch.
  - ⇒ Replace the hoses if necessary.
- 4. Disconnect the silicon hose from the + side of the air pressure differential switch.
- 5. Connect a syringe hose to the + side of the air pressure differential switch.
- 6. Take a T piece and connect it as follows:
  - 6.1. Connect one end of the T piece to the hose from the + side of the air pressure differential switch.
  - 6.2. Connect one end of the T piece to a large plastic syringe.
  - 6.3. Connect the other end of the T piece to a pressure gauge.
- 7. Switch on the boiler.
- 8. Push the syringe in very slowly until error code **E.04.08** appears on the display.
- 9. Check the pressure indicated by the pressure gauge at that point. This is the switch pressure.
  - A switch pressure between 5.0 and 6.0 mbar is good. A lower or higher switch pressure indicates a problem with the air pressure differential switch.
- 10. Remove the syringe hose from the + side of the air pressure differential switch and reconnect the original hose.

9.5.3 Checking the water quality

 $\mathbf{6}$ 

**(9)** 

# Caution

Not fulfilling the water quality requirements can damage the boiler and will void the warranty.

- 1. Remove the protection cap at the bottom of the boiler.
- 2. Place a water sample bottle under the heating drain valve opening under the boiler.
- 3. Open the heat exchanger drain valve.
- 4. Close the valve when the sample bottle is filled.
- 5. Replace the protection cap.
- 6. Check the quality of this water sample or have it checked.

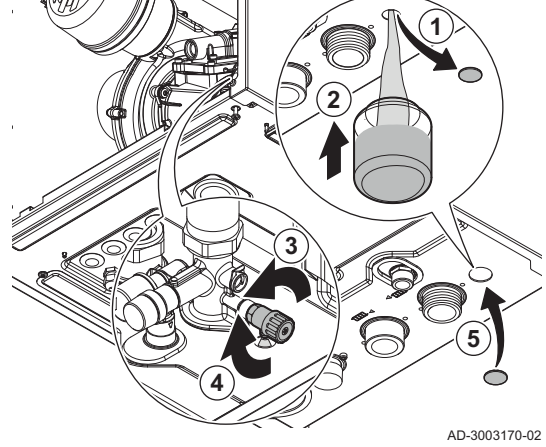

Open heat exchanger drain valve

710-0000170-02

8

AD-3003162-02

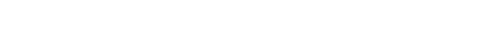

Fig.119

#### 9.5.4 Cleaning the trap sump

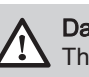

Fig.120 Cleaning the trap sump

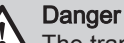

The trap sump must always be sufficiently filled with water. This prevents flue gases from entering the room.

- 1. Unscrew the compression nut and remove the trap sump.
- 2. Clean the trap sump with water.
- 3. Fill the trap sump to the top with water.
- 4. Fit the trap sump.
- 5. Check for leaks.

10 Troubleshooting

#### 10.1 **Error codes**

The Quinta Ace S is fitted with an electronic regulation and control unit. The heart of the control is a BDR microprocessor, which controls and also protects. In the event of an error, a corresponding code is displayed.

#### Tab.51 Error codes are displayed at three different levels

**>**(5)

AD-3003165-01

| Code                                                               | Туре                                                                                                    | Description                                                                                                    |  |  |  |  |  |
|--------------------------------------------------------------------|----------------------------------------------------------------------------------------------------|----------------------------------------------------------------------------------------------------|--|--|--|--|--|
| <b>A</b> .00.00 <sup>(1)</sup>                                     | Warning                                                                                                    | The controls continue to operate, but the cause of the warning must be investigated. A warning can change into a blocking or lock-out.                                                                                                    |  |  |  |  |  |
| <b>H</b> .00.00 <sup>(1)</sup>                                     | Blocking                                                                                                    | The controls will stop normal operation, and will check with set intervals if the cause of the blocking still exists. <sup>(2)</sup> Normal operation will resume when the cause of the blocking has been rectified. A blocking can become a lock-out. |  |  |  |  |  |
| <b>E</b> .00.00 <sup>(1)</sup>                                     | Lock out                                                                                                    | The controls will stop normal operation. The cause of the lock-out must be rectified and the controls must be reset manually.                                                                                                    |  |  |  |  |  |
| <ul><li>(1) The firs</li><li>(2) For sor</li><li>Wait te</li></ul> | <ul> <li>(1) The first letter indicates the type of error.</li> <li>(2) For some blocking errors, this checking interval is ten minutes. In those cases, it may seem that the controls do not start automatically. Wait ten minutes before resetting.</li> </ul> |                                                                                                    |  |  |  |  |  |

The meaning of the code can be found in the various error code tables.

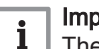

### Important

The error code is needed to find the cause of the error quickly and correctly and for any support from BAXI.

#### 10.1.1 Display of error codes

When an error occurs in the installation, the control panel will show the following:

### Fig.121 Error code display on HMI Advanced

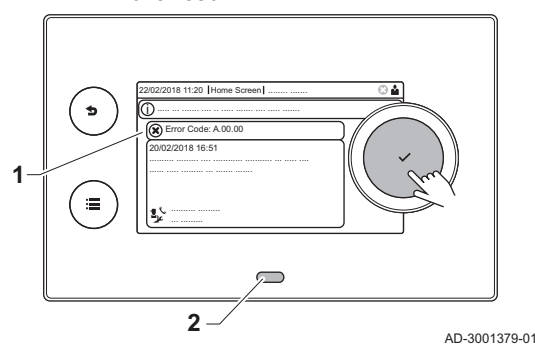

- 1 The display will show a corresponding code and message.
- 2 The status LED of the control panel will show:
  - Continuous green = Normal operation
  - Flashing green = Warning
  - Continuous red = Blocking
  - Flashing red = Lock out

When an error occurs, proceed as follows:

1. Press and hold the  $\checkmark$  button to reset the appliance.

# i Important

You can reset the appliance for a maximum of 10 times. After that the appliance will be blocked for one hour. Do a restart (disconnect the power) to avoid the one hour delay.

- ⇒ The appliance starts up again.
- 2. If the error code reappears, correct the problem by following the instructions in the error code tables.

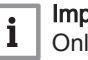

# Important

Only qualified professionals are authorised to work on the appliance and system.

- ⇒ The error code remains visible until the problem is solved.
- 3. Note the error code when the problem cannot be resolved.
- 4. Contact your installer or BAXI for support.

# 10.1.2 Warning

### Tab.52 Warning codes

| Code    | Display text        | Description                                                                           | Solution                                                                                                    |
|---------|---------------------|---------------------------------------------------------------------------------------|----------------------------------------------------------------------------------------------------|
| A.00.34 | TOutdoor Missing    | Outdoor temperature sensor was expected but not detected                              | <ul> <li>Outdoor sensor not detected:</li> <li>Outdoor sensor is not connected: Connect the sensor</li> <li>Outdoor sensor is not connected correctly:<br/>Connect the sensor correctly</li> </ul>                                                                                                    |
| A.00.40 | WaterPressureOpen   | Water pressure sensor is either re-<br>moved or measures a temperature<br>below range | -                                                                                                    |
| A.01.23 | Poor Combustion     | Poor combustion                                                                       | Configuration error: No flame during operation:                                                                                                    |
|         |                     |                                                                                       | <ul> <li>No ionisation current: <ul> <li>Purge the gas supply to remove air.</li> <li>Check whether the gas tap is properly open.</li> <li>Checking the gas supply pressure.</li> <li>Check the operation and setting of the gas valve unit.</li> <li>Check that the air inlet and flue gas discharge flues are not blocked.</li> <li>Check that there is no recirculation of flue gases.</li> </ul> </li> </ul> |
| A.02.06 | Water Press Warning | Water Pressure Warning active                                                         | Water pressure warning:                                                                                                    |
|         |                     |                                                                                       | <ul> <li>Water pressure too low; check the water pres-<br/>sure</li> </ul>                                                                                                    |
| A.02.18 | OBD Error           | Object Dictionary Error                                                               | Configuration error:                                                                                                    |
|         |                     |                                                                                       | Reset CN1 and CN2     See     The data plate for the CN1 and CN2     values.                                                                                                    |
| Code    | Display text         | Description                                                       | Solution                                                                                                    |
|---------|----------------------|-------------------------------------------------------------------|----------------------------------------------------------------------------------------------------|
| A.02.36 | Funct device lost    | Functional device has been discon-<br>nected                      | <ul> <li>SCB not found:</li> <li>Bad connection: check the wiring and connectors</li> <li>Faulty SCB: Replace SCB</li> </ul> |
| A.02.37 | Uncritic device lost | Uncritical device has been discon-<br>nected                      | <ul> <li>SCB not found:</li> <li>Bad connection: check the wiring and connectors</li> <li>Faulty SCB: Replace SCB</li> </ul> |
| A.02.45 | Full Can Conn Matrix | Full Can Connection Matrix                                        | SCB not found:<br>• Carry out an auto-detect                                                                                 |
| A.02.46 | Full Can Device Adm  | Full Can Device Administration                                    | SCB not found:<br>• Carry out an auto-detect                                                                                 |
| A.02.49 | Failed Init Node     | Failed Initialising Node                                          | SCB not found:<br>• Carry out an auto-detect                                                                                 |
| A.02.55 | Inval or miss SerNR  | Invalid or missing device serial num-<br>ber                      | Contact your supplier.                                                                                                    |
| A.02.69 | Fair mode active     | Fair mode active                                                  | Contact your supplier.                                                                                                    |
| A.02.76 | Memory full          | The reserved space in memory for                                  | Configuration error:                                                                                                    |
|         |                      | custom parameters value is full. No<br>more user changed possible | <ul> <li>Reset CN1 and CN2</li> <li>Faulty CSU: Replace CSU</li> <li>Replace the CU-GH</li> </ul>                            |
| A.02.80 | Missing Cascade Ctrl | Missing Cascade controller                                        | Cascade controller not found:<br>• Reconnect the cascade master<br>• Carry out an auto-detect                                |
| A.08.06 | LIN pump 1 warning   | LIN pump 1 warning operating on limited conditions                | -                                                                                                    |

## 10.1.3 Blocking

### Tab.53 Blocking codes

| Code    | Display text    | Description                                                           | Solution                                                                                                    |
|---------|-----------------|-----------------------------------------------------------------------|----------------------------------------------------------------------------------------------------|
| H.00.81 | RoomTempMissing | Room Temperature sensor was expected but not detected                 | <ul> <li>Room temperature sensor not detected:</li> <li>Room temperature sensor is not connected:<br/>Connect the sensor</li> <li>Room temperature sensor is not connected<br/>correctly: Connect the sensor correctly</li> </ul>                                                                                                    |
| H.01.00 | Comm Error      | Communication Error occured                                           | Communication error with the security kernel:<br>• Restart the boiler<br>• Replace the CU-GH                                                                                                    |
| H.01.05 | Max Delta TF-TR | Maximum difference between flow<br>temperature and return temperature | <ul> <li>Maximum difference between the flow and return temperature exceeded:</li> <li>No flow or insufficient flow: <ul> <li>Check the flow (direction, pump, valves)</li> <li>Check the water pressure</li> <li>Check the cleanliness of the heat exchanger</li> </ul> </li> <li>Sensor error: <ul> <li>Check that the sensors are operating correctly</li> <li>Check that the sensor has been fitted properly</li> </ul> </li> </ul> |

| Code    | Display text        | Description                                                       | Solution                                                                                                    |
|---------|---------------------|-------------------------------------------------------------------|----------------------------------------------------------------------------------------------------|
| H.01.06 | Max Delta TH-TF     | Maximum difference between heat<br>exchanger temperature and flow | Maximum difference between heat exchanger and flow temperature exceeded:                                                                                                    |
|         |                     |                                                                   | <ul> <li>No flow or insufficient flow:</li> <li>Check the circulation (direction, pump, values)</li> </ul>                                                                                             |
|         |                     |                                                                   | - Check the water pressure.                                                                                                    |
|         |                     |                                                                   | <ul> <li>Check the cleanliness of the heat exchanger.</li> <li>Check that the installation has been de-aired.</li> </ul>                                                                               |
|         |                     |                                                                   | <ul> <li>Check water quality according to supplier's<br/>specifications.</li> </ul>                                                                                                    |
|         |                     |                                                                   | Sensor error:     Check that the sensors are operating correct.                                                                                                    |
|         |                     |                                                                   | ly.                                                                                                    |
|         |                     |                                                                   | - Check that the sensor has been fitted proper-<br>ly.                                                                                                    |
| H.01.07 | Max Delta TH-TR     | Maximum difference between heat exchanger temperature and return  | Maximum difference between heat exchanger and return temperature exceeded:                                                                                                    |
|         |                     | temperature                                                       | <ul> <li>No flow or insufficient flow:</li> <li>Check the circulation (direction, pump,</li> </ul>                                                                                                    |
|         |                     |                                                                   | <ul> <li>Check the water pressure.</li> </ul>                                                                                                    |
|         |                     |                                                                   | <ul> <li>Check the cleanliness of the heat exchanger.</li> <li>Check that the installation has been correctly</li> </ul>                                                                               |
|         |                     |                                                                   | vented to remove air.<br>• Sensor error:                                                                                                    |
|         |                     |                                                                   | - Check that the sensors are operating correct-                                                                                                    |
|         |                     |                                                                   | <ul> <li>Check that the sensor has been fitted proper-<br/>ly.</li> </ul>                                                                                                    |
| H.01.08 | CH temp grad level3 | Maximum CH temperature gradient level3 exceeded                   | Maximum heat exchanger temperature increase has been exceeded:                                                                                                    |
|         |                     |                                                                   | <ul> <li>No flow or insufficient flow:</li> <li>Check the circulation (direction, pump, valves)</li> </ul>                                                                                             |
|         |                     |                                                                   | <ul> <li>Check the water pressure</li> <li>Check the cleanliness of the heat exchanger</li> <li>Check that the central heating system has</li> </ul>                                                   |
|         |                     |                                                                   | <ul><li>been correctly vented to remove air</li><li>Sensor error:</li></ul>                                                                                                    |
|         |                     |                                                                   | <ul> <li>Check that the sensors are operating correct-<br/>ly</li> </ul>                                                                                                    |
|         |                     |                                                                   | <ul> <li>Check that the sensor has been fitted proper-<br/>ly</li> </ul>                                                                                                    |
| H.01.09 | Gas Pressure Switch | Gas Pressure Switch                                               | Gas pressure too low:                                                                                                    |
|         |                     |                                                                   | <ul> <li>No flow or insufficient flow:</li> <li>Make sure that the gas valve is fully opened</li> <li>Check the gas supply pressure</li> <li>If a gas filter is present: Make sure that the</li> </ul> |
|         |                     |                                                                   | filter is clean <ul> <li>Wrong setting on the gas pressure switch:</li> </ul>                                                                                                    |
|         |                     |                                                                   | <ul> <li>Make sure that the switch has been fitted<br/>properly</li> <li>Replace the switch if necessary</li> </ul>                                                                                    |
| H.01.13 | Max THeat Ex        | Heat Exchanger temperature has exceeded the maximum operating     | Maximum heat exchanger temperature excee-<br>ded:                                                                                                    |
|         |                     | value                                                             | • Check the circulation (direction, pump, valves).                                                                                                    |
|         |                     |                                                                   | <ul><li>Cneck the water pressure.</li><li>Check that the sensors are operating correctly.</li></ul>                                                                                                    |
|         |                     |                                                                   | <ul> <li>Check that the sensor has been fitted properly.</li> <li>Check the cleanliness of the heat exchanger.</li> </ul>                                                                              |
|         |                     |                                                                   | Check that the central heating system has been correctly vented to remove air.                                                                                                    |

| Code    | Display text        | Description                                                                       | Solution                                                                                                    |
|---------|---------------------|-----------------------------------------------------------------------------------|----------------------------------------------------------------------------------------------------|
| H.01.14 | Max Tflow           | ax Tflow Flow temperature has exceeded the                                        | Flow temperature sensor above normal range:                                                                                                    |
|         |                     | maximum operating value                                                           | <ul> <li>Bad connection: check the wiring and connectors</li> <li>No flow or insufficient flow: <ul> <li>Check the circulation (direction, pump, valves)</li> <li>Check the water pressure</li> <li>Check the cleanliness of the heat exchanger</li> </ul> </li> </ul>                                                                |
| H.01.15 | Max Tflue Gas       | Flue gas temperature has exceeded                                                 | Maximum flue gas temperature exceeded:                                                                                                    |
|         |                     | the maximum operating value                                                       | <ul> <li>Check the flue gas outlet system</li> <li>Check the heat exchanger to ensure that the flue gas side is not clogged</li> <li>Faulty sensor: replace the sensor</li> </ul>                                                                                                    |
| H.01.21 | Dhw Temp GradLevel3 | Maximum Dhw Temperature Gradi-                                                    | The flow temperature has risen too fast:                                                                                                    |
|         |                     |                                                                                   | <ul><li>Check the flow (direction, pump, valves)</li><li>Check that the pump is operating correctly</li></ul>                                                                                                    |
| H.01.26 | Gas pressure max    | Gas pressure exceeded                                                             | Gas pressure too high:                                                                                                    |
|         |                     |                                                                                   | <ul> <li>Check the gas supply pressure</li> <li>Wrong setting on the gas pressure switch: <ul> <li>Make sure that the switch has been fitted properly</li> <li>Replace the switch if necessary</li> </ul> </li> <li>No gas pressure switch available: <ul> <li>Make sure that parameter GP010 is set to No (0)</li> </ul> </li> </ul> |
| H.02.00 | Reset In Progress   | Reset In Progress                                                                 | Reset procedure active:                                                                                                    |
|         |                     |                                                                                   | No action                                                                                                    |
| H.02.02 | Wait Config Number  | Waiting For Configuration Number                                                  | Configuration error or unknown configuration number:                                                                                                    |
|         |                     |                                                                                   | Reset CN1 and CN2                                                                                                    |
| H.02.03 | Conf Error          | Configuration Error                                                               | Configuration error or unknown configuration number:                                                                                                    |
|         |                     |                                                                                   | Reset CN1 and CN2                                                                                                    |
| H.02.04 | Parameter Error     | Parameter Error                                                                   | Factory settings incorrect:                                                                                                    |
|         |                     |                                                                                   | <ul> <li>Parameters are not correct:</li> <li>Restart the boiler</li> <li>Reset CN1 and CN2</li> <li>Replace the CU-GH PCB</li> </ul>                                                                                                    |
| H.02.05 | CSU CU mismatch     | CSU does not match CU type                                                        | Configuration error:                                                                                                    |
|         |                     |                                                                                   | Reset CN1 and CN2                                                                                                    |
| H.02.12 | Release Signal      | Release Signal input of the Control<br>Unit from device external environ-<br>ment | <ul> <li>Waiting time release signal has elapsed:</li> <li>External cause: remove external cause</li> <li>Wrong parameter set: check the parameters</li> <li>Bad connection: check the connection</li> </ul>                                                                                                    |
| H.02.91 | CH blocked          | CH heatdemand is blocked by the                                                   | The blocking input (Block CH) is active.                                                                                                    |
|         |                     | multifunctional input                                                             | <ul> <li>If the error code must not be shown: Make sure<br/>Display error is set to No (0).</li> </ul>                                                                                                    |
| H.02.92 | DHW blocked         | DHW heatdemand is blocked by the                                                  | The blocking input (Block DHW) is active.                                                                                                    |
|         |                     | multifunctional input                                                             | <ul> <li>If the error code must not be shown: Make sure<br/>Display error is set to No (0).</li> </ul>                                                                                                    |
| H.02.93 | CH and DHW blocked  | CH and DHW heatdemands are<br>blocked by the multifunctional input                | <ul> <li>The blocking input (Block CH+DHW) is active.</li> <li>If the error code must not be shown: Make sure <b>Display error</b> is set to <b>No</b> (0).</li> </ul>                                                                                                    |

| Code    | Display text         | Description                                                                                     | Solution                                                                                                    |
|---------|----------------------|-------------------------------------------------------------------------------------------------|----------------------------------------------------------------------------------------------------|
| H.03.00 | Parameter Error      | Safety parameters level 2, 3, 4 are not correct or missing                                      | Parameter error: security kernel <ul> <li>Restart the boiler</li> <li>Replace the CU-GH</li> </ul>                                                                                                    |
| H.03.01 | CU to GVC data error | No valid data from CU to GVC re-<br>ceived                                                      | Communication error with the CU-GH:<br>• Restart the boiler                                                                                                    |
| H.03.02 | Flame loss detected  | Measured ionisation current is below limit                                                      | <ul> <li>No flame during operation:</li> <li>No ionisation current: <ul> <li>Vent the gas supply to remove air</li> <li>Check that the gas valve is fully opened</li> <li>Check the gas supply pressure</li> <li>Check the operation and setting of the gas valve unit</li> <li>Check that the air supply inlet and flue gas outlet are not blocked</li> <li>Check that there is no recirculation of flue gases</li> </ul> </li> </ul> |
| H.03.05 | Internal blocking    | Gas Valve Control internal blocking occured                                                     | Security kernel error:<br>• Restart the boiler<br>• Replace the CU-GH                                                                                                    |
| H.03.07 | Parameter error      | Not matching parameter set detec-<br>ted (P-type)                                               | -                                                                                                    |
| H.03.09 | Mains voltage low    | Supply voltage is below the mini-<br>mum operating value                                        | -                                                                                                    |
| H.08.07 | LIN pump 1 error     | LIN pump 1 operation in error                                                                   | -                                                                                                    |
| H.08.08 | LIN pump 1 lock out  | LIN pump 1 operation lock out error                                                             | -                                                                                                    |
| H.08.09 | LIN pump 1 comm lost | LIN pump 1 communication lost due<br>to failure to communicate with bus<br>master (BDR devices) | -                                                                                                    |

## 10.1.4 Locking

#### Tab.54 Locking codes

| Code    | Display text    | Description                                                                                     | Solution                                                                                                    |
|---------|-----------------|-------------------------------------------------------------------------------------------------|----------------------------------------------------------------------------------------------------|
| E.00.04 | TReturn Open    | Return temperature sensor is either<br>removed or measures a temperature<br>below range         | <ul> <li>Return temperature sensor open:</li> <li>Bad connection: check the wiring and connectors</li> <li>Incorrectly fitted sensor: check that the sensor has been correctly fitted</li> <li>Faulty sensor: replace the sensor</li> </ul>            |
| E.00.05 | TReturn Closed  | Return temperature sensor is either<br>shorted or measures a temperature<br>above range         | <ul> <li>Return temperature sensor short-circuited:</li> <li>Bad connection: check the wiring and connectors</li> <li>Incorrectly fitted sensor: check that the sensor has been correctly fitted</li> <li>Faulty sensor: replace the sensor</li> </ul> |
| E.00.06 | TReturn Missing | Return temperature sensor was expected but not detected                                         | <ul> <li>No connection to temperature return sensor:</li> <li>Bad connection: check the wiring and connectors.</li> <li>Faulty sensor: replace the sensor</li> </ul>                                                                                   |
| E.00.08 | THeat Ex Open   | Heat exchanger temperature sensor<br>is either removed or measures a<br>temperature below range | <ul> <li>Heat exchanger temperature sensor open:</li> <li>Bad connection: check the wiring and connectors.</li> <li>Incorrectly fitted sensor: check that the sensor has been correctly fitted.</li> <li>Faulty sensor: replace the sensor.</li> </ul> |

| Code    | Display text        | Description                                                                      | Solution                                                                                                |
|---------|---------------------|----------------------------------------------------------------------------------|----------------------------------------------------------------------------------------------------|
| E.00.09 | THeat Ex Closed     | Heat exchanger temperature sensor is either shorted or measures a tem-           | Heat exchanger temperature sensor short-circuit-<br>ed:                                                 |
|         |                     | perature above range                                                             | Bad connection: check the wiring and connec-                                                            |
|         |                     |                                                                                  | tors.                                                                                                   |
|         |                     |                                                                                  | <ul> <li>Incorrectly fitted</li> </ul>                                                                  |
|         |                     |                                                                                  | <ul> <li>Faulty sensor: replace the sensor.</li> </ul>                                                  |
| E.00.16 | DHW sensor Open     | Domestic Hot Water tank tempera-                                                 | Calorifier sensor open:                                                                                 |
|         | •                   | ture sensor is either removed or                                                 | Bad connection: check the wiring and connect                                                            |
|         |                     | measures a temperature below                                                     | tors                                                                                                    |
|         |                     | range                                                                            | <ul> <li>Faulty sensor: replace the sensor</li> </ul>                                                   |
| E.00.17 | DHW sensor Closed   | Domestic Hot Water tank tempera-                                                 | Calorifier sensor short-circuited:                                                                      |
|         |                     | ture sensor is either shorted or                                                 | Bad connection: check the wiring and connec-                                                            |
|         |                     | rance                                                                            | tors                                                                                                    |
|         |                     |                                                                                  | Faulty sensor: replace the sensor                                                                       |
| E.00.18 | DHW sensor Missing  | Domestic Hot Water tank tempera-<br>ture sensor was expected but not<br>detected | -                                                                                                    |
| E.00.20 | TFlue Gas Open      | Flue gas temperature sensor is ei-                                               | Open circuit in flue gas sensor:                                                                        |
|         |                     | ther removed or measures a temper-                                               | Bad connection: check the wiring and connec-                                                            |
|         |                     | ature below range                                                                | tors.                                                                                                   |
|         |                     |                                                                                  | <ul> <li>Incorrectly fitted sensor: check that the sensor</li> </ul>                                    |
|         |                     |                                                                                  | Faulty sensor: replace the sensor                                                                       |
| E.00.21 | TFlue Gas Closed    | Flue gas temperature sensor is ei-                                               | Flue gas sensor short-circuited:                                                                        |
|         |                     | ther shorted or measures a tempera-                                              | Bad connection: check the wiring and connec-                                                            |
|         |                     | ture above range                                                                 | tors.                                                                                                   |
|         |                     |                                                                                  | Incorrectly fitted sensor: check that the sensor                                                        |
|         |                     |                                                                                  | has been correctly fitted.                                                                              |
| E 01 04 | Ex Elama Laga Error | Ex Error of unintended Eleme Less                                                | Faulty sensor. replace the sensor.                                                                      |
| E.01.04 |                     | occurance                                                                        | Vent the area complete assesses air                                                                     |
|         |                     |                                                                                  | <ul> <li>Vent the gas supply to remove air</li> <li>Check that the gas valve is fully opened</li> </ul> |
|         |                     |                                                                                  | Check the gas supply pressure                                                                           |
|         |                     |                                                                                  | Check the operation and setting of the gas                                                              |
|         |                     |                                                                                  | valve unit                                                                                              |
|         |                     |                                                                                  | Check that the air supply inlet and flue gas out-<br>let are not blocked                                |
|         |                     |                                                                                  | Check that there is no recirculation of flue                                                            |
|         |                     |                                                                                  | gases                                                                                                   |
| E.01.11 | Fan Out Of Range    | Fan speed has exceeded normal op-                                                | Fan fault:                                                                                              |
|         |                     | erating range                                                                    | Bad connection: check the wiring and connec-                                                            |
|         |                     |                                                                                  | tors.                                                                                                   |
|         |                     |                                                                                  | <ul> <li>Faulty fan: replace the fan</li> <li>Fan operates when it should not be operating:</li> </ul>  |
|         |                     |                                                                                  | check for excessive chimney draught                                                                     |
| E.01.12 | Return Higher Flow  | Return temperature has a higher                                                  | Flow and return reversed:                                                                               |
|         |                     | temperature value than the flow tem-                                             | Bad connection: check the wiring and connec-                                                            |
|         |                     |                                                                                  | tors                                                                                                    |
|         |                     |                                                                                  | • Water circulation in wrong direction: check the                                                       |
|         |                     |                                                                                  | Incorrectly fitted sensor: check that the sensor                                                        |
|         |                     |                                                                                  | has been correctly fitted                                                                               |
|         |                     |                                                                                  | Malfunctioning sensor: check the Ohmic value                                                            |
|         |                     |                                                                                  | of the sensor<br>• Faulty sensor: replace the sensor                                                    |
|         |                     |                                                                                  | - I auity school. Icplace the selisur                                                                   |

| Code    | Display text         | Description                                                                            | Solution                                                                                                    |
|---------|----------------------|----------------------------------------------------------------------------------------|----------------------------------------------------------------------------------------------------|
| E.01.24 | Combustion Error     | Several combustion errors occurs                                                       | Low ionisation current:                                                                                                    |
|         |                      | with 24 hours                                                                          | <ul> <li>Vent the gas supply to remove air.</li> <li>Check that the gas valve is fully opened.</li> <li>Check the gas supply pressure.</li> <li>Check the operation and setting of the gas valve unit.</li> <li>Check that the air supply inlet and flue gas outlet are not blocked.</li> <li>Check that there is no recirculation of flue gases.</li> </ul> |
| E.02.13 | Blocking Input       | Blocking Input of the Control Unit                                                     | Blocking input is active:                                                                                                    |
|         |                      | from device external environment                                                       | <ul><li>External cause: remove external cause</li><li>Wrong parameter set: check the parameters</li></ul>                                                                                                    |
| E.02.15 | Ext CSU Timeout      | External CSU Timeout                                                                   | CSU time out:                                                                                                    |
|         |                      |                                                                                        | <ul> <li>Bad connection: check the wiring and connectors</li> <li>Faulty CSU: Replace CSU</li> </ul>                                                                                                    |
| E.02.17 | GVC CommTimeout      | Gas Valve Control unit communica-                                                      | Communication error with the security kernel:                                                                                                    |
|         |                      | tion has exceeded feedback time                                                        | <ul><li> Restart the boiler</li><li> Replace the CU-GH</li></ul>                                                                                                    |
| E.02.35 | Safety device lost   | Safety critical device has been dis-                                                   | Communication fault                                                                                                    |
|         |                      | connected                                                                              | Carry out an auto-detect                                                                                                    |
| E.02.47 | Failed Conn Funct Gr | Failed Connecting Function Groups                                                      | Function group not found:<br>• Carry out an auto-detect<br>• Restart the boiler<br>• Replace the CU-GH                                                                                                    |
| E.02.90 | Room ventilation     | Boiler room ventilation timeout. The ventilator did not start or stop in time.         | -                                                                                                    |
| E.04.00 | Parameter error      | Safety parameters Level 5 are not correct or missing                                   | Replace the CU-GH.                                                                                                    |
| E.04.01 | TFlow Closed         | Flow temperature sensor is either<br>shorted or measuring a temperature<br>above range | <ul> <li>Flow temperature sensor short circuited:</li> <li>Bad connection: check the wiring and connectors</li> <li>Incorrectly fitted sensor: check that the sensor has been correctly fitted</li> <li>Faulty sensor: replace the sensor</li> </ul>                                                                                                    |
| E.04.02 | TFlow Open           | Flow temperature sensor is either                                                      | Flow temperature sensor open:                                                                                                    |
|         |                      | removed or measuring a tempera-<br>ture below range                                    | <ul> <li>Bad connection: check the wiring and connectors</li> <li>Faulty sensor: replace the sensor</li> </ul>                                                                                                    |
| E.04.03 | Max Flow temp        | Measured flow temperature above                                                        | No flow or insufficient flow:                                                                                                    |
|         |                      | safety limit                                                                           | <ul> <li>Check the circulation (direction, pump, valves)</li> <li>Check the water pressure</li> <li>Check the cleanliness of the heat exchanger</li> </ul>                                                                                                    |
| E.04.04 | TFlue Closed         | Flue temperature sensor is either<br>shorted or measuring a temperature<br>above range | <ul> <li>Flue gas temperature sensor short-circuited:</li> <li>Bad connection: check the wiring and connectors</li> <li>Incorrectly fitted sensor: check that the sensor has been correctly fitted</li> <li>Faulty sensor: replace the sensor</li> </ul>                                                                                                    |
| E.04.05 | TFlue Open           | Flue temperature sensor is either re-                                                  | Flue gas temperature sensor open:                                                                                                    |
|         |                      | moved or measuring a temperature below range                                           | <ul> <li>Bad connection: check the wiring and connectors</li> <li>Incorrectly fitted sensor: check that the sensor has been correctly fitted</li> <li>Faulty sensor: replace the sensor</li> </ul>                                                                                                    |

| Code    | Display text       | Description                                           | Solution                                                                                                    |
|---------|--------------------|-------------------------------------------------------|----------------------------------------------------------------------------------------------------|
| E.04.06 | Max Flue temp      | Measured flue temperature above limit                 | -                                                                                                    |
| E.04.07 | TFlow Sensor       | Deviation in flow sensor 1 and flow sensor 2 detected | Flow temperature sensor deviation:<br>• Bad connection: check the connection                                                                                                    |
| F 04 08 | Safety input       | Safety input is open                                  | Faulty sensor, replace the sensor     Air pressure differential switch activated:                                                                                                    |
|         |                    |                                                       | <ul> <li>Bad connection: check the wiring and connectors</li> <li>Pressure in flue gas duct is or was too high: <ul> <li>Non-return valve does not open</li> <li>Trap blocked or empty</li> <li>Check that the air supply inlet and flue gas outlet are not blocked</li> <li>Check the cleanliness of the heat exchanger</li> </ul> </li> </ul>                                                                                                    |
| E.04.09 | TFlue Sensor       | Deviation in flue sensor 1 and flue sensor 2 detected | <ul><li>Flue gas temperature sensor deviation:</li><li>Bad connection: check the connection</li></ul>                                                                                                    |
| F.04.10 | Unsuccessful start | 5 Unsuccessful burners starts detec-                  | Faulty sensor: replace the sensor      Five failed burner starts:                                                                                                    |
|         |                    | ted                                                   | <ul> <li>No ignition spark: <ul> <li>Check the wiring between the CU-GH and the ignition transformer</li> <li>Check the ionisation/ignition electrode</li> <li>Check the condition of the burner cover</li> <li>Check the earthing</li> <li>Replace the CU-GH</li> </ul> </li> <li>Ignition spark but no flame: <ul> <li>Vent the gas pipes to remove air</li> <li>Check that the air supply inlet and flue gas outlet are not blocked</li> <li>Check the operation and setting of the gas valve unit</li> <li>Check the wiring on the gas valve unit</li> <li>Replace the CU-GH</li> </ul> </li> <li>Flame present, but ionisation has failed or is inadequate: <ul> <li>Check that the gas valve is fully opened</li> <li>Check the the gas valve is fully opened</li> <li>Check the the gas valve is fully opened</li> </ul> </li> </ul> |
| E.04.12 | False flame        | False flame detected before burner<br>start           | <ul> <li>False flame signal:</li> <li>The burner remains very hot: Set the O<sub>2</sub></li> <li>Ionisation current measured but no flame<br/>should be present: check the ionisation/ignition<br/>electrode</li> <li>Faulty gas valve: replace the gas valve</li> <li>Faulty ignition transformer: replace the ignition<br/>transformer</li> </ul>                                                                                                    |
| E.04.13 | Fan                | Fan speed has exceeded normal op-<br>erating range    | <ul> <li>Fan fault:</li> <li>Bad connection: check the wiring and connectors.</li> <li>Fan operates when it should not be operating: check for excessive chimney draught</li> <li>Faulty fan: replace the fan</li> </ul>                                                                                                    |

| Code     | Display text         | Description                                                                      | Solution                                                                                                    |
|----------|----------------------|----------------------------------------------------------------------------------|----------------------------------------------------------------------------------------------------|
| E.04.15  | FlueGas Pipe Blocked | The flue gas pipe is blocked                                                     | Flue gas outlet is blocked:                                                                                                    |
|          |                      |                                                                                  | <ul><li>Check that the flue gas outlet is not blocked</li><li>Restart the boiler</li></ul>                                     |
| E.04.17  | GasValve Driver Err. | The driver for the gas valve is bro-                                             | Gas valve unit fault:                                                                                                    |
|          |                      | ken                                                                              | <ul> <li>Bad connection: check the wiring and connectors</li> <li>Faulty gas valve unit: Replace the gas valve unit</li> </ul> |
| E.04.18  | Min Temp Flow Error  | The flow temperature is less than<br>the minimum defined by the GVC<br>parameter | -                                                                                                    |
| E.04.23  | Internal Error       | Gas Valve Control internal locking                                               | Restart the boiler     Replace the CU-GH                                                                                       |
| E.04.29  | Out of reset         | Safety maximum amount of resets exceeded                                         | -                                                                                                    |
| E.04.44  | Gas pressure switch  | The gas pressure switch is open                                                  | -                                                                                                    |
| E.04.254 | Unknown              | Unknown                                                                          | Unknown error:                                                                                                    |
|          |                      |                                                                                  | Replace the PCB.                                                                                                    |

## 10.2 Error history

The control panel has an error history that stores the last 32 errors. Specific details are stored for each error, for example:

- Status
- Sub-status
- Flow temperature
- Return temperature

These details and others can contribute to the error solution.

#### 10.2.1 Reading out and clearing the error history

You can read out the errors on the control panel. The error history can also be cleared.

## ► := > Error History

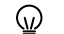

Use the rotary knob to navigate.

Use the  $\checkmark$  button to confirm your selection.

- 1. Press the ≔ button.
- 2. Select Error History.

Enable installer access if Error History is not available.

- 2.1. Select Enable installer access.
- 2.2. Use code 0012.
- ⇒ A list up to 32 most recent errors is displayed with:
  - The error code.
  - A short description.
  - The date.
- 3. Select the error code you want to investigate.
  - ⇒ The display shows an explanation of the error code and several details of the appliance when the error occurred.
- 4. To clear the error memory, press and hold the  $\checkmark$  button.

| Fig.122 | Error details |
|---------|---------------|
|---------|---------------|

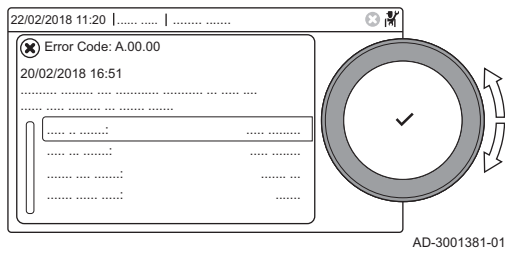

## 11 User instructions

### 11.1 Start-up

Start up the boiler as follows:

- 1. Open the boiler gas tap.
- 2. Power up the boiler.
- 3. Check the water pressure of the system. If necessary, top up the system.

The current operating condition of the boiler is shown on the display.

#### 11.2 Accessing the user level menus

The tiles on the home screen provide quick access for the user to the corresponding menus.

1. Use the rotary knob to select the required menu.

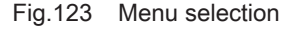

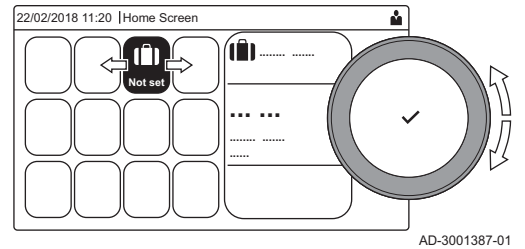

#### Fig.124 Confirm menu selection

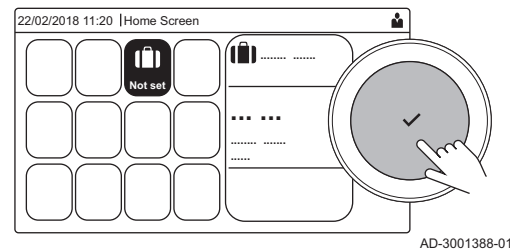

- 2. Press the ✓ button to confirm the selection.
  - ⇒ The available settings of this selected menu appear in the display.
- 3. Use the rotary knob to select the desired setting.
- 4. Press the  $\checkmark$  button to confirm the selection.
  - All options for change will appear in the display (if a setting cannot be changed, **Cannot edit read-only datapoint** will appear in the display).
- 5. Use the rotary knob to change the setting.
- 6. Press the  $\checkmark$  button to confirm the selection.
- 7. Use the rotary knob to select the next setting or press the **b** button to return to the home screen.

#### 11.3 Home screen

The tiles on the home screen provide quick access to the corresponding menus. Use the rotary knob to navigate to the menu of your choice and press the ✓ button to confirm the selection. All options for change will appear in the display (**Cannot edit read-only datapoint** will appear in the display if a setting cannot be changed).

| Tile                | Menu                     | Function                                                                                                    |
|---------------------|--------------------------|----------------------------------------------------------------------------------------------------|
| 1                   | Information menu         | Read out various current values.                                                                                        |
| $\mathbf{X}$        | Error indicator          | Read out details about the current error.                                                                               |
|                     |                          | With some errors the $\P_{\mathcal{E}}^{\mathcal{L}}$ icon will appear with installer contact details (when filled in). |
|                     | Holiday Mode             | Set the start and end date of your holiday to lower the room and domestic hot water temperatures of all zones.          |
| <b>企</b> , 餘,<br>兪, | Operating mode           | Change whether your appliance is set to heating, or both, or is turned off.                                             |
|                     | Gas boiler indicator     | Read out burning details of the boiler and switch the heating function of the boiler on or off.                         |
| <b>F</b> bar        | Water pressure indicator | Shows the water pressure. Top-up the installation when the water pressure is too low.                                   |

#### Tab.55 Selectable tiles for the user

| Tile                   | Menu                 | Function                                                                   |  |
|------------------------|----------------------|----------------------------------------------------------------------------|--|
| <b>16</b> , <b>1</b> , | Zone setup           | Configure the settings per heating circuit.                                |  |
| <b>⊨</b> , ¥π,         |                      |                                                                            |  |
| <b>6</b> , 1111,       |                      |                                                                            |  |
| ۲                      |                      |                                                                            |  |
| -                      | DHW setup            | Configure the settings for domestic hot water.                             |  |
| <b>क</b> <sup>₿</sup>  | Outdoor sensor setup | Configure the temperature regulation using the outdoor temperature sensor. |  |
| đ                      | Cascade settings     | Configure the settings for the cascade.                                    |  |

### 11.4 Activating holiday programs for all zones

When you go on holiday, the room temperature and domestic hot water temperature can be reduced to save energy. Using the following procedure you can activate the holiday mode for all zones and domestic hot water temperature.

Use the rotary knob to navigate.

Use the ✓ button to confirm your selection.

- 1. Select the tile [II].
- 2. Select Start date holiday.
- 3. Configure the start date.
- 4. Select End date holiday.
  - ⇒ The day after the start date of your holiday is displayed.
- 5. Configure the end date.
- 6. Select Wished room zone temperature on holiday period.
- 7. Configure the temperature.

You can reset or cancel the holiday program by selecting **Reset** in the holiday mode menu.

## 11.5 Heating circuit configuration

For every heating circuit there is a quick user settings menu available. Select the heating circuit you want to configure by selecting the tile []], []], []], []], []] or []]

| Tab.56 | Menu to configure heating circuit |  |
|--------|-----------------------------------|--|
|        |                                   |  |

| Menu                     | Function                                                        |
|--------------------------|-----------------------------------------------------------------|
| Set heating temperatures | Set the temperatures for the time program.                      |
| Operating mode           | Set the operating mode.                                         |
| Time programs heating    | Set and configure the time programs used when in operating mode |
|                          | Scheduling.                                                     |
| Zone configuration       | Configure the settings of the zone circuit.                     |

Tab.57 Extended menu to configure a heating circuit Zone configuration

| Menu                     | Function                                                                              |
|--------------------------|---------------------------------------------------------------------------------------|
| Short temperature change | Change the room temperature temporarily.                                              |
| OperatingZoneMode        | Select the heating operating mode: Scheduling, Manual.                                |
| Manu ZoneRoomTempSet     | Set the room temperature manually to a fixed setting.                                 |
| Holiday Mode             | Set the start and end date of your holiday and the reduced temperature for this zone. |
| Zone friendly Name       | Create or change the name of the heating circuit.                                     |
| Icon display zone        | Select the icon of the heating circuit.                                               |
| ZoneCurrentActivity      | Current activity of the zone                                                          |
| ZoneCurrentHeatMode      | Displaying current operating mode of the zone                                         |

. - -

. .

#### 11.6 Changing the heating temperature of a zone

#### 11.6.1 Definition of zone

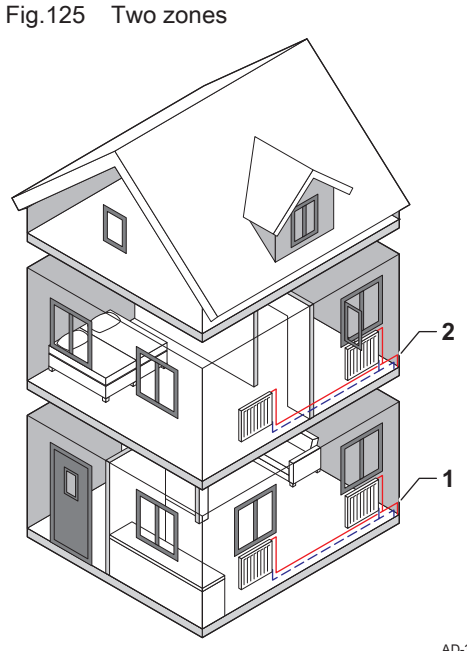

Zone is the term given to the different hydraulic circuits CIRCA, CIRCB and so on. It designates several areas of a building served by the same circuit.

Multiple zones are only possible with an expansion PCB.

Tab.58 Example of two zones

|   | Zone   | Factory name |
|---|--------|--------------|
| 1 | Zone 1 | CIRCA        |
| 2 | Zone 2 | CIRCB        |

AD-3001404-01

#### 11.6.2 Changing the name and symbol of a zone

The zones have a factory set symbol and name. Depending on your appliance you can change the symbol and name for the zones, not all appliances and zone types will support changing the symbol and name.

Select zone > Zone configuration > Zone friendly Name or Icon display zone

Installer access enabled: Select zone > Zone friendly Name or Icon display zone

We the rotary knob to navigate.
 Use the ✓ button to confirm your selection.

1. Select the tile of the zone you want to change.

2. Select Zone configuration

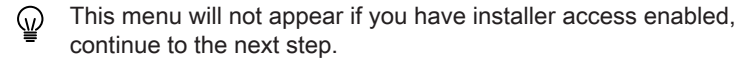

- 3. Select Zone friendly Name
  - ⇒ A keyboard with letters, numbers and symbols (characters) is shown.
- 4. Change the name of the zone (20 characters maximum):
  - 4.1. Use the top row to change between capitalisation, numbers, symbols or special characters.
  - 4.2. Select a character or action.
  - 4.3. Select  $\leftarrow$  to delete a character.
  - 4.4. Select **u** to add a space.

Fig.126 Letter selection

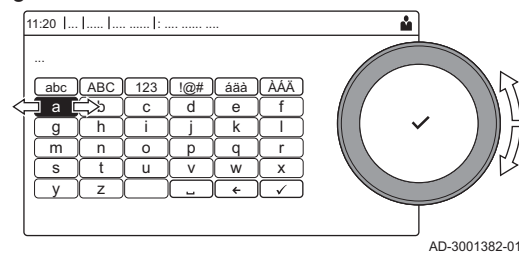

#### Fig.127 Finish changing the zone name

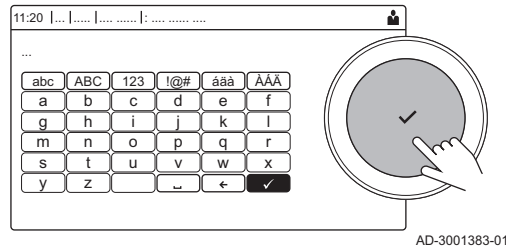

- 4.5. Select  $\checkmark$  to finish changing the zone name.
- 5. Select **Icon display zone**.
- ⇒ All available icons appear in the display.
- 6. Select the desired icon of the zone.

#### 11.6.3 Changing the operating mode of a zone

To regulate the room temperature of the different areas of the house, you can choose from 5 operating modes:

- Select zone > **Operating mode**
- We the rotary knob to navigate.
   Use the ✓ button to confirm your selection.
- 1. Select the tile of the zone you want to change.
- 2. Select Operating mode.
- 3. Select the desired operating mode:

| Tab.59 | Operating | modes |
|--------|-----------|-------|
|--------|-----------|-------|

| lcon         | Mode                     | Description                                                        |
|--------------|--------------------------|--------------------------------------------------------------------|
| <b>tr</b> ès | Scheduling               | The room temperature is controlled by a time program               |
| 6            | Manual                   | The room temperature is set to a fixed setting                     |
| <b>1</b> 0   | Short temperature change | The room temperature is changed temporarily                        |
|              | Holiday                  | The room temperature is reduced during your holiday to save energy |
| <b>A</b>     | Off                      | Protect the boiler and installation from freezing in winter        |

#### 11.6.4 Time program to control the zone temperature

#### Creating a time program

A time program allows you to vary the room temperature per hour and per day. The room temperature is linked to the activity of the time program. You can create up to three time programs per zone. For example, you can create a program for a week with normal working hours and a program for a week when you are at home most of the time.

#### Select zone > **Time programs heating**

- Use the rotary knob to navigate.
  - Use the 🗸 button to confirm your selection.
- 1. Select the tile of the zone you want to change.
- 2. Select Time programs heating.
- 3. Select the time program you want to modify: Schedule 1, Schedule 2 or Schedule 3.
  - ⇒ Activities scheduled for Monday are displayed. The last scheduled activity of a day is active until the first activity of the next day. At initial start-up, all weekdays have two standard activities; Home starting at 6:00 and Sleep starting at 22:00.

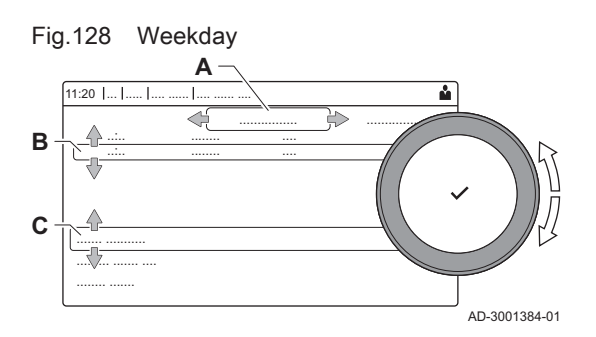

- 4. Select the weekday you want to modify.
  - A Weekday
  - B Overview of scheduled activities
  - C List of actions
- 5. Choose one of the following actions:
  - 5.1. Select scheduled activity to edit the time this activity will start, change the temperature or delete the selected activity.
  - 5.2. Add time and Activity to add a new activity to the scheduled activities. Deleting times or activities can be done here.
  - 5.3. **Copy to other day** to copy the scheduled activities of the weekday to other days. The activities including the configured time and temperature will be copied to the selected days.
  - 5.4. **Set activity temperatures** to change the temperature.

#### Definition of activity

Activity is the term used when programming time slots in a time program. The time program sets the room temperature for different activities during the day. A temperature setpoint is associated with each activity. The last activity of the day is valid until the first activity of the next day.

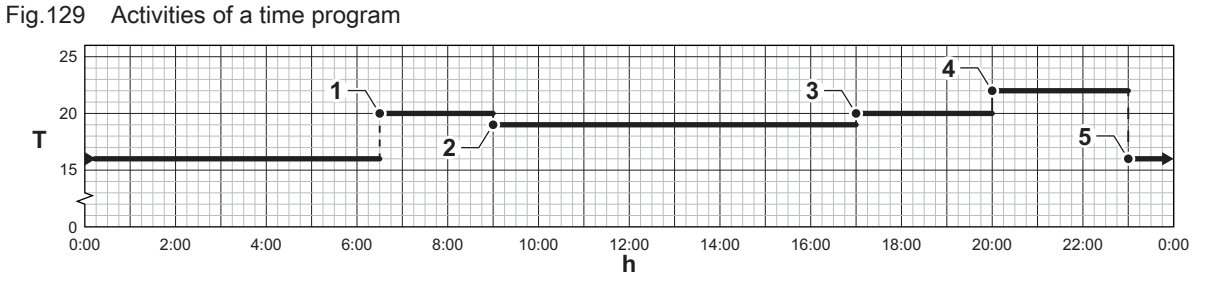

AD-3001403-01

Tab.60 Example of activities

| Activity | Start of the activity | Standard name | Temperature setpoint |
|----------|-----------------------|---------------|----------------------|
| 1        | 6:30                  | Morning       | 20 °C                |
| 2        | 9:00                  | Away          | 19 °C                |
| 3        | 17:00                 | Home          | 20 °C                |
| 4        | 20:00                 | Evening       | 22 °C                |
| 5        | 23:00                 | Sleep         | 16 °C                |
| 6        | -                     | Custom        | -                    |

#### Changing the name of an activity

You can change the names of the activities in the time program.

#### ► => System Settings > Set Heating Activity Names

- We the rotary knob to navigate.
   Use the ✓ button to confirm your selection.
- 1. Press the ≔ button.
- 2. Select System Settings Q.
- 3. Select Set Heating Activity Names.
- ⇒ A list of 6 activities and their standard names is shown.
   4. Select an activity.
  - ⇒ A keyboard with letters, numbers and symbols is shown.

#### Fig.130 Letter selection

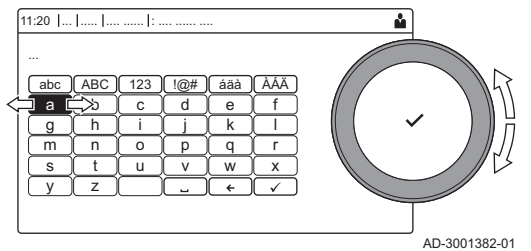

#### Fig.131 Confirm sign

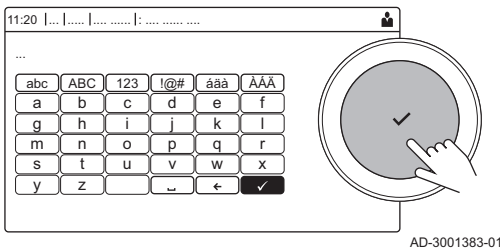

- 5. Change the name of the activity (20 characters maximum):
  - 5.1. Use the top row to change between capitalization, numbers, symbols or special characters.
  - 5.2. Select a letter, number or action.
  - 5.3. Select **←** to delete a letter, number or symbol.
  - 5.4. Select 🛏 to add a space.
  - 5.5. Select  $\checkmark$  to finish changing the activity name.

## Activating a time program

In order to use a time program, it is necessary to activate the operating mode **Scheduling**. This activation is done separately for each zone.

#### Select zone > Operating mode > Scheduling

- We the rotary knob to navigate.
   Use the ✓ button to confirm your selection.
- 1. Select the tile of the zone you want to change.
- 2. Select OperatingZoneMode.
- 3. Select Scheduling.
- 4. Select the time program Schedule 1, Schedule 2 or Schedule 3.

## 11.6.5 Changing the heating activity temperatures

You can change the heating temperatures of each activity.

- Select zone > Set heating temperatures
- Use the rotary knob to navigate.
   Use the ✓ button to confirm your selection.
- 1. Select the tile of the zone you want to change.
- 2. Select Set heating temperatures.
- ⇒ A list of 6 activities and their temperatures is shown.
- 3. Select an activity.
- 4. Set the heating activity temperature.

## 11.6.6 Changing the room temperature temporarily

Regardless of the operating mode selected for a zone, it is possible to change the room temperature for a short period. After this period has elapsed, the selected operating mode resumes.

Select zone > Operating mode > Short temperature change

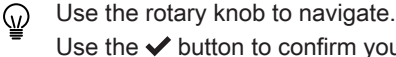

- Use the  $\checkmark$  button to confirm your selection.
- The room temperature can only be adjusted in this way if a room temperature sensor/thermostat is installed.
- 1. Select the tile of the zone you want to change.
- 2. Select Operating mode
- 3. Select 🍟 Short temperature change

- 4. Set the duration in hours and minutes.
- 5. Set the temporary room temperature.

### 11.7 Changing the domestic hot water temperature

#### 11.7.1 Domestic hot water configuration

Configure the domestic hot water settings by selecting the tile [

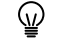

This menu is only available when a domestic hot water system is installed.

#### Tab.61 Menu to configure domestic hot water

| Menu                          | Function                                                                            |
|-------------------------------|-------------------------------------------------------------------------------------|
| Domestic Hot Water Setpoints  | Set the DHW temperatures for the time program.                                      |
| DHW mode                      | Set the operating mode.                                                             |
| Time programs                 | Set and configure the time programs used when in operating mode <b>Scheduling</b> . |
| Parameters, counters, signals | Configure the settings of the DHW circuit.                                          |

Tab.62 Extended menu to configure the domestic hot water circuit DHW configuration

| Menu            | Function                                           |
|-----------------|----------------------------------------------------|
| Hot water boost | Change the DHW temperature temporarily.            |
| Holiday Mode    | Set the start and end date of your holiday.        |
| DHW mode        | Select the DHW operating mode: Scheduling, Manual. |

#### 11.7.2 Changing the domestic hot water operating mode

You can change the operating mode for hot water production. You can choose from 5 operating modes.

- > Operating mode
- Use the rotary knob to navigate.
  - Use the  $\checkmark$  button to confirm your selection.
- 1. Select the tile [💾].
- 2. Select Operating mode

This option is not available when installer access is enabled.

3. Select the desired operating mode:

|      | 1 0             |                                                                                  |
|------|-----------------|----------------------------------------------------------------------------------|
| lcon | Mode            | Description                                                                      |
|      | Scheduling      | The domestic hot water temperature is controlled by a time program               |
| 6    | Comfort         | The domestic hot water temperature is set to a fixed setting                     |
| ř    | Hot water boost | The domestic hot water temperature is increased temporarily                      |
| (Î)  | Holiday         | The domestic hot water temperature is reduced during your holiday to save energy |
|      | Eco             | Protect the appliance and installation from freezing.                            |

Tab.63 Operating modes

#### 11.7.3 Time program to control the DHW temperature

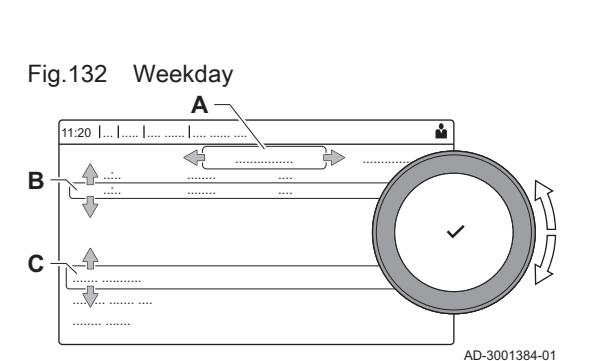

#### Creating a time program

A time program allows you to vary the domestic hot water temperature per hour and per day. The hot water temperature is linked to the activity of the time program.

#### > Operating mode

Use the rotary knob to navigate.

Use the button to confirm your selection.

- You can create up to three time programs. For example, you can create a program for a week with normal working hours and a programme for a week when you are at home most of the time.
- 1. Select the tile [#].
- 2. Select Time programs.
- 3. Select the time program you want to modify: Schedule 1, Schedule 2 or Schedule 3.
  - ⇒ Activities scheduled for Monday are displayed. The last scheduled activity of a day is active until the first activity of the next day. The scheduled activities are shown. At initial start-up, all weekdays have two standard activities; **Comfort** starting at 6:00 and **Eco** starting at 22:00.
- 4. Select the weekday you want to modify.
  - A Weekday
  - B Overview of scheduled activities
  - C List of actions
- 5. Perform the following actions:
  - 5.1. **Select scheduled activity** to edit the time this activity will start, change the temperature or to delete the selected activity.
  - 5.2. Add time and Activity to add a new activity to the scheduled activities.
  - 5.3. **Copy to other day** to copy the scheduled activities of the weekday to other days.
  - 5.4. Set activity temperatures to change the temperature.

#### Activating a DHW time program

In order to use a DHW time program, it is necessary to activate the operating mode **Scheduling**. This activation is done separately for each zone.

Operating mode > Scheduling

Use the rotary knob to navigate.

Use the 🗸 button to confirm your selection.

- 1. Select the tile [
- 2. Select DHW mode.
- 3. Select Scheduling.
- 4. Select Time programs Schedule 1, Schedule 2 or Schedule 3.

#### 11.7.4 Changing the comfort and reduced hot water temperature

You can change the comfort and reduced hot water temperature for the time program.

#### Domestic Hot Water Setpoints

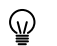

Use the rotary knob to navigate.

- Use the  $\checkmark$  button to confirm your selection.
- 1. Select the tile [
- 2. Select Domestic Hot Water Setpoints.

- 3. Select the setpoint you want to change:
  - · DHW comfort setpoint: The temperature when the hot water production is switched on.
  - DHW eco setpoint: The temperature when the hot water production is switched off.
- 4. Set the desired temperature.

#### 11.7.5 Increasing the domestic hot water temperature temporarily

Regardless of the operating mode selected for domestic hot water production, it is possible to increase the domestic hot water temperature for a short period. After this period the hot water temperature decreases to the Eco setpoint. This is called a hot water boost.

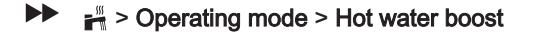

Use the rotary knob to navigate. (<sub>1</sub>) Use the ✓ button to confirm your selection.

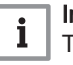

Important

The domestic hot water temperature can only be adjusted in this way if a domestic hot water sensor is installed.

- 1. Select the tile [
- 2. Select Operating mode.
- 3. Select 🔐 Hot water boost.
- 4. Set the duration in hours and minutes.
  - ⇒ The temperature is increased to the DHW comfort setpoint for the duration of the boost.

#### 11.8 Switching the central heating on or off

You can switch off the central heating function to save energy.

When an outdoor sensor is connected to the installation, it's also  $\odot$ possible to use the summer mode function for switching the central heating on or off.

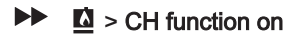

- Use the rotary knob to navigate. ())
  - Use the ✓ button to confirm your selection.
- 1. Select the tile [
- 2. Select CH function on.
- 3. Select the following setting:
  - · Off to switch off the central heating function.
  - On to switch on the central heating function.

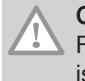

#### Caution

Frost protection is not available when the central heating function is switched off.

#### 11.9 Switching the summer mode on or off

You can use summer mode to switch off the central heating function. While summer mode is active central heating will be turned off but hot water remains available.

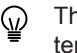

The summer mode function is only available when an outdoor temperature sensor is connected to the installation.

- We the rotary knob to navigate.Use the ✓ button to confirm your selection.
- 1. Select the tile [⋒<sup>[</sup>].
- Select Force summer mode.
- 3. Select the following setting:
  - **On** to switch on summer mode.
  - Off to switch off summer mode.

#### 11.10 Changing the operating mode

You can set the operating mode of your appliance. The modes available may vary per appliance.

- Use the rotary knob to navigate.
   Use the ✓ button to confirm your selection.
- 1. Select the tile [1].
- 2. Select an operating mode:
  - for Off Disable the appliance, does not affect hot water production.
  - Teating (auto) Enable heating.
  - ⇒ The operating mode tile will update to reflect the selected operating mode.

#### 11.11 Changing the control panel settings

You can change the control panel settings within system settings.

#### ► := > System Settings

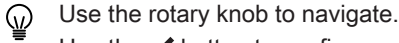

Use the 🗸 button to confirm your selection.

- 1. Press the ≔ button.
- 2. Select System Settings ().
- 3. Perform one of the operations described in the table below:

| System Settings menu        | Settings                                                                                                    |
|-----------------------------|----------------------------------------------------------------------------------------------------|
| Set Date and Time           | Set the current date and time                                                                                                    |
| Select Country and Language | Select your country and language                                                                                                    |
| Daylight Saving Time        | Enable or disable daylight saving time. When enabled daylight saving time will update the systems internal time to correspond with summer and winter time. |
| Installer Details           | Read out the name and phone number of the installer                                                                                                    |
| Set Heating Activity Names  | Create the names for the activities of the time program                                                                                                    |
| Set Screen Brightness       | Adjust the brightness of the screen                                                                                                    |
| Set click sound             | Enable or disable the click sound of the rotary knob                                                                                                    |
| License Information         | Read out detailed license information from the appliance                                                                                                   |

#### Tab.64 Control panel settings

#### 11.12 Reading the installer's name and phone number

The installer can set his name and phone number in the control panel for your reference. You can find this information by following the steps below:.

#### System Settings > Installer Details

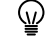

Use the rotary knob to navigate.

Use the  $\checkmark$  button to confirm your selection.

- 1. Press the  $\equiv$  button.
- 2. Select System Settings 😳

### 3. Select Installer Details.

⇒ The installer's name and phone number is shown.

## 11.13 Frost protection

|                             | <ul> <li>Caution</li> <li>Drain the boiler and central heating system if you are not going to use your home or the building for a long time and there is a chance of frost.</li> <li>The frost protection does not work if the boiler is out of operation.</li> <li>The built-in boiler protection is only activated for the boiler and not for the system and radiators.</li> <li>Open the valves of all the radiators connected to the system.</li> </ul> |
|-----------------------------|----------------------------------------------------------------------------------------------------|
|                             | Set the temperature control low, for example to 10°C.                                                                                                    |
|                             | If the temperature of the central heating water in the boiler drops too low,<br>the built-in boiler protection system is activated. This system works as<br>follows:                                                                                                    |
|                             | <ul> <li>If the water temperature is lower than 7°C, the pump switches on.</li> <li>If the water temperature is lower than 4°C, the boiler switches on.</li> <li>If the water temperature is higher than 10°C, the burner shuts down and the pump continues to run for a short time.</li> </ul>                                                                                                    |
|                             | To prevent the system and radiators freezing in frost-sensitive areas (e.g. a garage), a frost thermostat or, if feasible, an outdoor sensor can be connected to the boiler.                                                                                                    |
| 11.14 Cleaning the casing   |                                                                                                    |
|                             | 1. Clean the outside of the appliance using a damp cloth and a mild detergent.                                                                                                    |
| 11.15 Shut-down             |                                                                                                    |
|                             | Shut-down the boiler as follows:                                                                                                    |
|                             | <ol> <li>Switch off the boiler's electrical connection.</li> <li>Shut off the gas supply.</li> <li>Keep the installation frost-free.<br/>Do not shut-down the boiler if the installation can't be kept frost-free.</li> </ol>                                                                                                    |
| 12 Technical specifications |                                                                                                    |
|                             |                                                                                                    |

## 12.1 Homologations

## 12.1.1 Certifications

### Tab.65 Certifications

| CE identification number                                                                | CE-0085DP0589                                                                                                    |
|-----------------------------------------------------------------------------------------|----------------------------------------------------------------------------------------------------|
| Class NOx <sup>(1)</sup>                                                                | 6                                                                                                    |
| Type of flue gas connection                                                             | $\begin{array}{c} B_{23} \ ^{(2)} \\ C_{13}, \ C_{33}, \ C_{43}, \ C_{53}, \ C_{63}, \ C_{83}, \ C_{93} \end{array}$ |
| <ul><li>(1) EN 15502–1</li><li>(2) When installing a boiler with connection t</li></ul> | ype B <sub>23</sub> , the IP rating of the boiler is lowered to IP20.                                                |

#### 12.1.2 Gas categories

#### Tab.66 Unit categories

| Country       | Category           | Gas type                     | Connection pressure Pn<br>(mbar) | Connection pressure Pn<br>(kPa) |
|---------------|--------------------|------------------------------|----------------------------------|---------------------------------|
| Great Britain | II <sub>2H3P</sub> | G20 (H gas)<br>G31 (propane) | 20<br>37/50                      | 2.0<br>3.7/5.0                  |
| Ireland       | II <sub>2H3P</sub> | G20 (H gas)<br>G31 (propane) | 20<br>37                         | 2.0<br>3.7                      |

#### 12.1.3 BREEAM compliance

The Quinta Ace S complies with the BREEAM emission requirements. In order to meet these requirements, some boiler parameter values need to be changed.

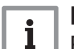

**Important** Refer to the chapter for the boiler's BREEAM settings.

#### 12.1.4 Directives

In addition to the legal requirements and guidelines, the supplementary guidelines in this manual must also be followed.

Supplements or subsequent regulations and guidelines that are valid at the time of installation shall apply to all regulations and guidelines specified in this manual.

### 12.1.5 Factory test

Before leaving the factory, each boiler is optimally set and tested for:

- Electrical safety.
- Adjustment of O<sub>2</sub>.
- Water tightness.
- Gas tightness.
- Parameter setting.

#### 12.2 Electrical diagram

2 5 3 230 V PE-5 CU-GH20 X01 X01 Ś X1 ION X62-B X62-A X51 X41 Α 8 6 10 X101-4 X32 C P X101-3 X101-2 X114 X104 X101-1 X102 X13 X14 X105 X115 8X 80 X 12 11 13 14 15 18 16 17 X12 X111 × 5 X10 X15 1 14 13 X28 BUS1 BUS2 BUS3 BUS4 19 XC01 X21 В X25 X23 X24 X22 그리지 S R X21 X22 X24 XC1 X25 X23 С PUMP PWM PUMP SUPPLY XQ01 X11 J3 J1 J2 d hhh hinh 0-10 PWM PWM ۲ • h n. X2 CB-25 H X4 X1 Х3 ΝI ŧΝ L

Fig.133 Electrical diagram for boiler types 90 - 110.

- A Control unit CU-GH20
- B Connection board CB-25
- C Quick connection board Quick connect
- 1 Ionisation electrode
- 2 Gas control valve
- 3 Fan power supply
- 4 Ignition electrode
- 5 Ignition transformer
- 6 Water pressure sensor
- 7 Flow temperature sensor
- 8 Thermal switch

- 9 Thermal fuse
- **10** Return temperature sensor
- 11 Configuration storage unit (CSU)
- 12 PWM signal fan
- 13 Flue gas temperature sensor
- 14 Control panel (HMI)
- 15 CAN connection for expansion PCB
- 16 CAN connection for expansion PCB
- 17 CAN connection for expansion PCB
- 18 CAN connection for expansion PCB
- 19 Boiler pump

AD-3003340-01

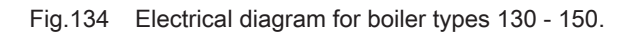

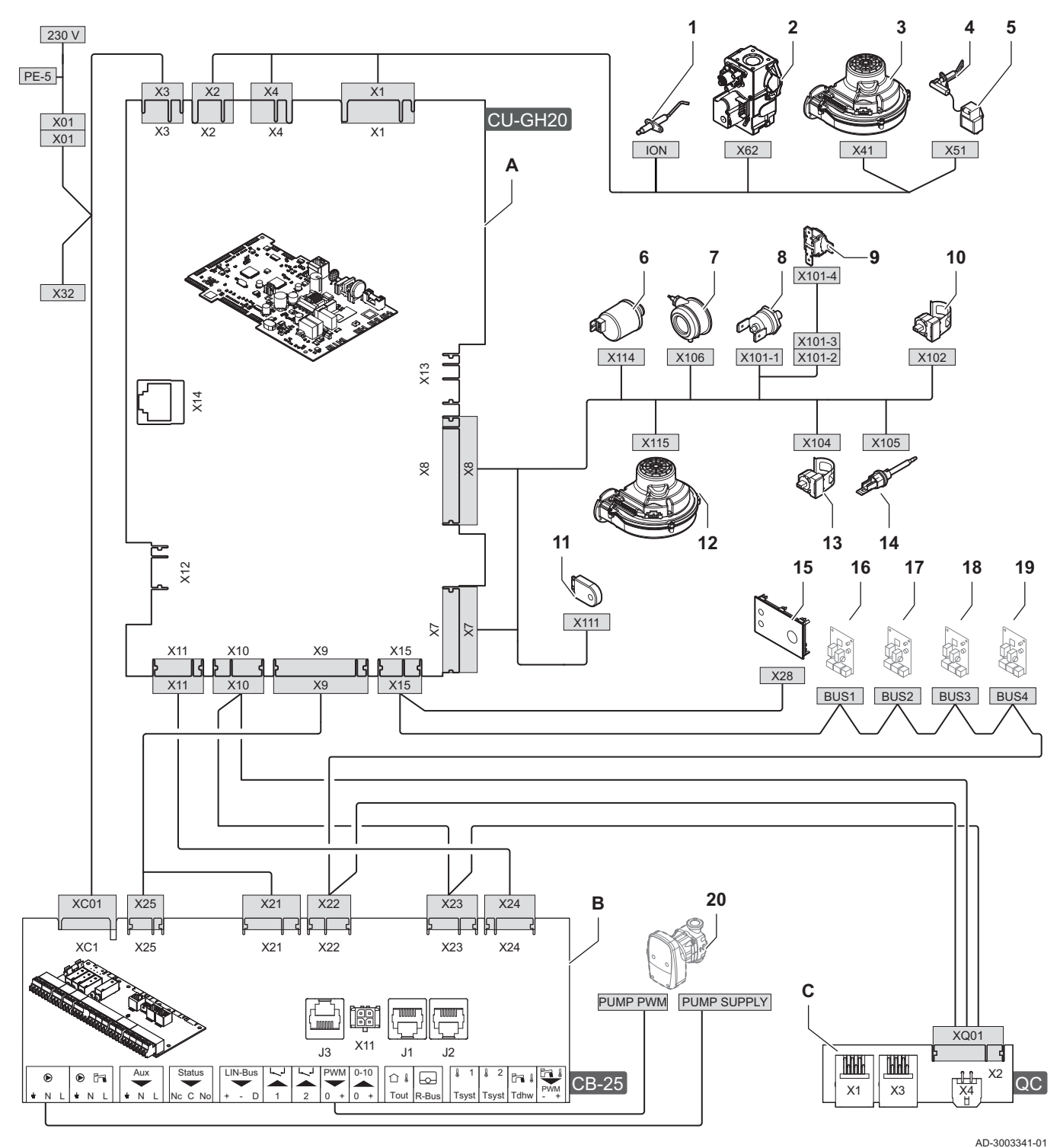

- A Control unit CU-GH20
- B Connection board CB-25
- C Quick connection board Quick connect
- 1 Ionisation electrode
- 2 Gas control valve
- 3 Fan power supply
- 4 Ignition electrode
- 5 Ignition transformer
- 6 Water pressure sensor
- 7 Air pressure differential switch
- 8 Thermal switch
- 9 Thermal fuse

- **10** Return temperature sensor
- 11 Configuration storage unit (CSU)
- 12 PWM signal fan
- 13 Flow temperature sensor
- **14** Flue gas temperature sensor
- 15 Control panel (HMI)
- 16 CAN connection for expansion PCB
- 17 CAN connection for expansion PCB
- 18 CAN connection for expansion PCB
- 19 CAN connection for expansion PCB
- 20 Boiler pump

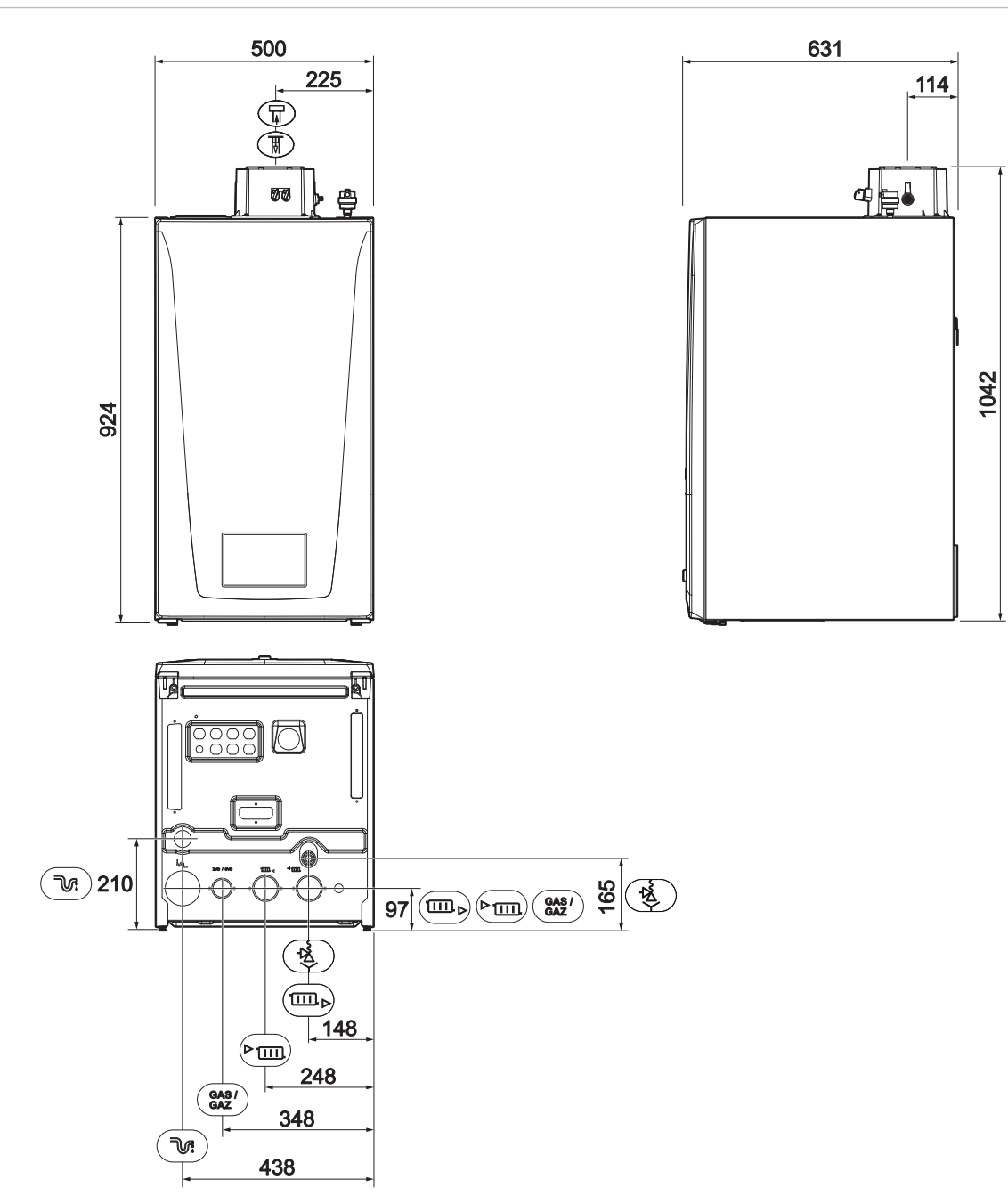

AD-3002660-03

Tab.67 Dimensions and connections

| Symbol                                                                          | Description                                                                | Dimension                                   |
|---------------------------------------------------------------------------------|----------------------------------------------------------------------------|---------------------------------------------|
| ► III.                                                                          | Flow connection                                                            | 1 <sup>1</sup> / <sub>2</sub> " male thread |
|                                                                                 | Return connection                                                          | 1 <sup>1</sup> / <sub>2</sub> " male thread |
| GAS/<br>GAZ                                                                     | Gas connection                                                             | 1" male thread                              |
| Ń                                                                               | Condensation outlet                                                        | Ø 24 mm external                            |
| →2<br>▼                                                                         | Safety pressure relief valve outlet                                        | <sup>3</sup> ⁄ <sub>4</sub> " male thread   |
| <u>म</u>                                                                        | Flue gas outlet <sup>(1)</sup>                                             | Ø 110 mm                                    |
| 帀                                                                               | Air inlet <sup>(2)</sup>                                                   | Ø 160 mm                                    |
| <ul><li>(1) This is the inner pipe</li><li>(2) This is the outer pipe</li></ul> | of the concentric flue gas adapter.<br>of the concentric flue gas adapter. |                                             |

## 12.4 Technical data

#### Tab.68 General

| Quinta Ace S                                                             |                                                                       |    |                    | 90    | 110   | 130   | 150   |
|--------------------------------------------------------------------------|-----------------------------------------------------------------------|----|--------------------|-------|-------|-------|-------|
| Nominal output                                                           | <i>P<sub>n</sub></i> 80/60 °C                                         | kW | min                | 9.4   | 20.5  | 28.4  | 28.1  |
|                                                                          |                                                                       |    | max <sup>(1)</sup> | 85.0  | 102.0 | 121.5 | 140.3 |
| Nominal output                                                           | <i>P<sub>nc</sub></i> 50/30 °C                                        | kW | min                | 10.2  | 22.1  | 30.6  | 30.2  |
|                                                                          |                                                                       |    | max <sup>(1)</sup> | 91.8  | 110.2 | 130.6 | 150.9 |
| Nominal input                                                            | $Q_{nh}(H_i)$                                                         | kW | min                | 9.7   | 21.0  | 29.0  | 28.6  |
|                                                                          |                                                                       |    | max <sup>(1)</sup> | 87.4  | 104.9 | 123.8 | 143.0 |
| Nominal input                                                            | $Q_{nh}(H_s)$                                                         | kW | min                | 10.8  | 23.3  | 32.2  | 31.7  |
|                                                                          |                                                                       |    | max <sup>(1)</sup> | 97.0  | 116.4 | 137.4 | 158.7 |
| Nominal input G31                                                        | $Q_{nh}(H_i)$                                                         | kW | min                | 9.7   | 21.0  | 29.0  | 28.6  |
|                                                                          |                                                                       |    | max <sup>(1)</sup> | 87.4  | 104.9 | 123.8 | 143.0 |
| Nominal input G31                                                        | $Q_{nh}(H_s)$                                                         | kW | min                | 10.8  | 23.3  | 32.2  | 31.7  |
|                                                                          |                                                                       |    | max <sup>(1)</sup> | 97.0  | 116.4 | 137.4 | 158.7 |
| Full load central heating efficiency                                     | <i>P<sub>n</sub></i> ( <i>H<sub>i</sub></i> ) 80/60 °C                | %  |                    | 97.3  | 97.2  | 98.1  | 98.1  |
| Full load central heating efficiency                                     | <i>H<sub>i</sub></i> 50/30 °C                                         | %  |                    | 105.5 | 105.1 | 105.5 | 105.5 |
| Part load central heating efficiency                                     | <i>P<sub>n</sub></i> ( <i>H<sub>i</sub></i> ) RT=30 °C <sup>(2)</sup> | %  |                    | 107.5 | 107.4 | 108.6 | 108.6 |
| Full load central heating efficiency                                     | <i>P<sub>n</sub></i> ( <i>H<sub>s</sub></i> ) 80/60 °C                | %  |                    | 87.6  | 87.5  | 88.3  | 88.3  |
| Full load central heating efficiency                                     | <i>H<sub>s</sub></i> 50/30 °C                                         | %  |                    | 95.0  | 94.6  | 95.0  | 95.0  |
| Part load central heating efficiency                                     | $P_n(H_s) \text{ RT}=30 ^{\circ}\text{C}^{(2)}$                       | %  |                    | 96.8  | 96.7  | 97.8  | 97.8  |
| <ul> <li>(1) Factory setting.</li> <li>(2) Patura temperature</li> </ul> |                                                                       |    |                    |       | *     | •     |       |

## Tab.69 Details of gas and flue gas

| Quinta Ace S                                 |           |                   |         | 90    | 110   | 130   | 150   |
|----------------------------------------------|-----------|-------------------|---------|-------|-------|-------|-------|
| Gas test pressure                            | G20       | mbar              | min     | 17    | 17    | 17    | 17    |
|                                              |           |                   | max     | 25    | 25    | 25    | 25    |
| Gas test pressure                            | G31       | mbar              | min     | 30    | 30    | 30    | 30    |
|                                              |           |                   | max     | 50    | 50    | 50    | 50    |
| Gas consumption                              | G20       | m <sup>3</sup> /h | min     | 1.03  | 2.22  | 3.07  | 3.03  |
|                                              |           |                   | max     | 9.25  | 11.10 | 13.10 | 15.13 |
| Gas consumption                              | G31       | m <sup>3</sup> /h | min     | 0.51  | 0.86  | 1.45  | 1.67  |
|                                              |           |                   | max     | 3.57  | 4.28  | 5.06  | 5.84  |
| Gas consumption                              | G31       | kg/h              | min     | 0.97  | 1.63  | 2.75  | 3.17  |
|                                              |           |                   | max     | 6.78  | 8.13  | 9.61  | 11.09 |
| NOx annual emissions                         | G20       | mg/kWh            | $H_i$   | 44    | 25    | 35    | 52    |
|                                              | (EN15502) |                   | Hs      | 40    | 23    | 32    | 47    |
|                                              |           |                   | Class   | 6     | 6     | 6     | 6     |
| CO annual emissions                          | G20       | mg/kWh            | Hi      | 11    | 8     | 16    | 18    |
|                                              | (EN15502) |                   |         |       |       |       |       |
| NOx annual emission (BREEAM)                 | G20       | mg/kWh            | Hs      | 22    | 23    | 19    | 23    |
|                                              | (EN15502) |                   | Credits | 2     | 2     | 2     | 2     |
| Flue gas amount                              |           | kg/s              | min     | 0.005 | 0.005 | 0.012 | 0.014 |
|                                              |           |                   | max     | 0.040 | 0.047 | 0.056 | 0.064 |
| Flue gas temperature                         |           | °C                | max     | 70    | 70    | 70    | 70    |
| Maximum counter pressure for flue gas outlet |           | Pa                |         | 153   | 190   | 180   | 270   |

### Tab.70 Central heating circuit data

| Quinta Ace S             |     |     | 90  | 110 | 130 | 150 |
|--------------------------|-----|-----|-----|-----|-----|-----|
| Water content            | I   |     | 9   | 10  | 10  | 11  |
| Water operating pressure | bar | min | 1.0 | 1.0 | 1.0 | 1.0 |

| Quinta Ace S                                  |          |                   |     | 90   | 110  | 130  | 150   |
|-----------------------------------------------|----------|-------------------|-----|------|------|------|-------|
| Water operating pressure (PMS)                | PMS      | bar               | max | 4    | 4    | 6    | 6     |
| Water temperature                             |          | °C                | max | 110  | 110  | 110  | 110   |
| Operating water temperature                   |          | °C                | max | 90   | 90   | 90   | 90    |
| Hydraulic resistance                          | ΔΤ=20 Κ  | mbar              |     | 375  | 399  | 433  | 520   |
| Water flow                                    | ΔT=11 K  | m <sup>3</sup> /h |     | 6.65 | 7.97 | 9.50 | 10.97 |
| Water flow at maximum CH input                | 80/60 °C | m <sup>3</sup> /h | nom | 3.66 | 4.39 | 5.22 | 6.03  |
| Water flow at minimum CH input                | 80/60 °C | m <sup>3</sup> /h | nom | 0.40 | 0.49 | 1.04 | 1.21  |
| Water flow at maximum CH input                | 50/30 °C | m <sup>3</sup> /h | nom | 3.95 | 4.74 | 5.62 | 6.49  |
| Water flow at minimum CH input                | 50/30 °C | m <sup>3</sup> /h | nom | 0.44 | 0.53 | 1.13 | 1.30  |
| Casing-related losses<br>(without insulation) | ΔT=30 °C | W                 |     | 50   | 73   | 97   | 121   |
| Casing-related losses<br>(without insulation) | ΔT=50 °C | W                 |     | 131  | 158  | 184  | 211   |

#### Tab.71 Electrical data

| Quinta Ace S                                                                                                    |                 |                   |         | 90     | 110    | 130    | 150    |  |
|----------------------------------------------------------------------------------------------------|-----------------|-------------------|---------|--------|--------|--------|--------|--|
| Supply voltage                                                                                                    |                 | V~/Hz             |         | 230/50 | 230/50 | 230/50 | 230/50 |  |
| Power consumption – full load <sup>(1)</sup>                                                                                                    |                 | W                 | max (1) | 140    | 178    | 159    | 238    |  |
|                                                                                                    |                 |                   | min     | 17     | 21     | 20     | 22     |  |
| Power consumption – standby <sup>(1)</sup>                                                                                                    | P <sub>SB</sub> | W                 |         | 3      | 3      | 3      | 3      |  |
| Electrical protection index                                                                                                    |                 | IP <sup>(2)</sup> |         | X5D    | X5D    | X5D    | X5D    |  |
| Fuse – main (power connector)                                                                                                    |                 | (AT)              |         | 1.6    | 1.6    | 1.6    | 1.6    |  |
| Fuse – CU-GH20                                                                                                    |                 | (AT)              |         | 2.5    | 2.5    | 2.5    | 2.5    |  |
| Fuse – CB                                                                                                    |                 | (AT)              |         | 6.3    | 6.3    | 6.3    | 6.3    |  |
| <ul> <li>(1) Without pump.</li> <li>(2) When installing a boiler with connection type B<sub>23</sub>, the IP rating of the boiler is lowered to IP20.</li> </ul> |                 |                   |         |        |        |        |        |  |

#### Tab.72 Other data

| Quinta Ace S                                                                                           |                  |       | 90   | 110   | 130   | 150   |
|----------------------------------------------------------------------------------------------------|------------------|-------|------|-------|-------|-------|
| Total weight (including packaging)                                                                     |                  | kg    | 97.5 | 110.6 | 110.6 | 113.0 |
| Total weight (netto)                                                                                   |                  | kg    | 85.1 | 98.2  | 98.2  | 100.6 |
| Minimum mounting weight <sup>(1)</sup>                                                                 |                  | kg    | 83.1 | 96.2  | 96.2  | 98.6  |
| Average acoustic level <sup>(2)</sup> at a distance of 1 metre from the boiler (LpA)                   | (3)              | dB(A) | 56.4 | 56.8  | 52.6  | 56.7  |
| Average sound power level (LwA)                                                                        | <b>11111</b> (3) | dB(A) | 67.6 | 67.9  | 63.8  | 67.8  |
| <ul><li>(1) Without front panel.</li><li>(2) Maximum.</li><li>(3) Central heating operation.</li></ul> |                  |       |      |       |       |       |

#### Tab.73 Technical parameters

| Quinta Ace S                                                                             |                       |    | 90   | 110   | 130   | 150   |
|------------------------------------------------------------------------------------------|-----------------------|----|------|-------|-------|-------|
| Condensing boiler                                                                        |                       |    | Yes  | Yes   | Yes   | Yes   |
| Low-temperature boiler <sup>(1)</sup>                                                    |                       |    | No   | No    | No    | No    |
| B1 boiler                                                                                |                       |    | No   | No    | No    | No    |
| Cogeneration space heater                                                                |                       |    | No   | No    | No    | No    |
| Combination heater                                                                       |                       |    | No   | No    | No    | No    |
| Rated heat output                                                                        | Prated                | kW | 85   | 102   | 122   | 140   |
| Useful heat output at nominal heat output and high temperature operation <sup>(2)</sup>  | <i>P</i> <sub>4</sub> | kW | 85.0 | 102.0 | 121.5 | 140.3 |
| Useful heat output at 30% of rated heat output and low temperature regime <sup>(1)</sup> | <i>P</i> <sub>1</sub> | kW | 28.2 | 33.8  | 40.4  | 46.6  |
| Seasonal space heating energy efficiency                                                 | $\eta_s$              | %  | -    | -     | -     | -     |

| Quinta Ace S                                                                            |                   |                    | 90            | 110             | 130             | 150     |
|-----------------------------------------------------------------------------------------|-------------------|--------------------|---------------|-----------------|-----------------|---------|
| Useful efficiency at rated heat output and high temperature regime <sup>(2)</sup>       | $\eta_4$          | %                  | 87.7          | 87.6            | 88.4            | 88.4    |
| Useful efficiency at 30% of rated heat output and low temperature regime <sup>(1)</sup> | $\eta_1$          | %                  | 96.9          | 96.8            | 97.8            | 97.8    |
| Auxiliary electricity consumption                                                       |                   |                    |               |                 |                 |         |
| Full load                                                                               | elmax             | kW                 | 0.140         | 0.178           | 0.159           | 0.238   |
| Part load                                                                               | elmin             | kW                 | 0.017         | 0.021           | 0.020           | 0.022   |
| Standby mode                                                                            | P <sub>SB</sub>   | kW                 | 0.003         | 0.003           | 0.003           | 0.003   |
| Other items                                                                             |                   |                    |               |                 |                 |         |
| Standby heat loss                                                                       | P <sub>stby</sub> | kW                 | 0.050         | 0.073           | 0.097           | 0.121   |
| Ignition burner power consumption                                                       | P <sub>ign</sub>  | kW                 | -             | -               | -               | -       |
| Annual energy consumption                                                               | Q <sub>HE</sub>   | GJ                 | -             | -               | -               | -       |
| Sound power level, indoors                                                              | L <sub>WA</sub>   | dB                 | 68            | 68              | 64              | 68      |
| Emissions of nitrogen oxides                                                            | NO <sub>X</sub>   | mg/kWh             | 31            | 22              | 17              | 23      |
| <ol> <li>Low temperature means 30 °C for condensing boil<br/>appliances.</li> </ol>     | ers, 37 °C for lo | w temperature boil | ers and 50 °C | c (at heater ir | nlet) for other | heating |

(2) High temperature operation means 60 °C return temperature at heater inlet and 80 °C feed temperature at heater outlet.

See

The back cover for contact details.

#### 12.5 Hydraulic resistance

Take the boiler resistance and system resistance into account when selecting a pump. The graphs show the resistance curves for the entire boiler range. The models shown in the graph's legend apply to your market. The table shows nominal flow data and the corresponding hydraulic resistance.

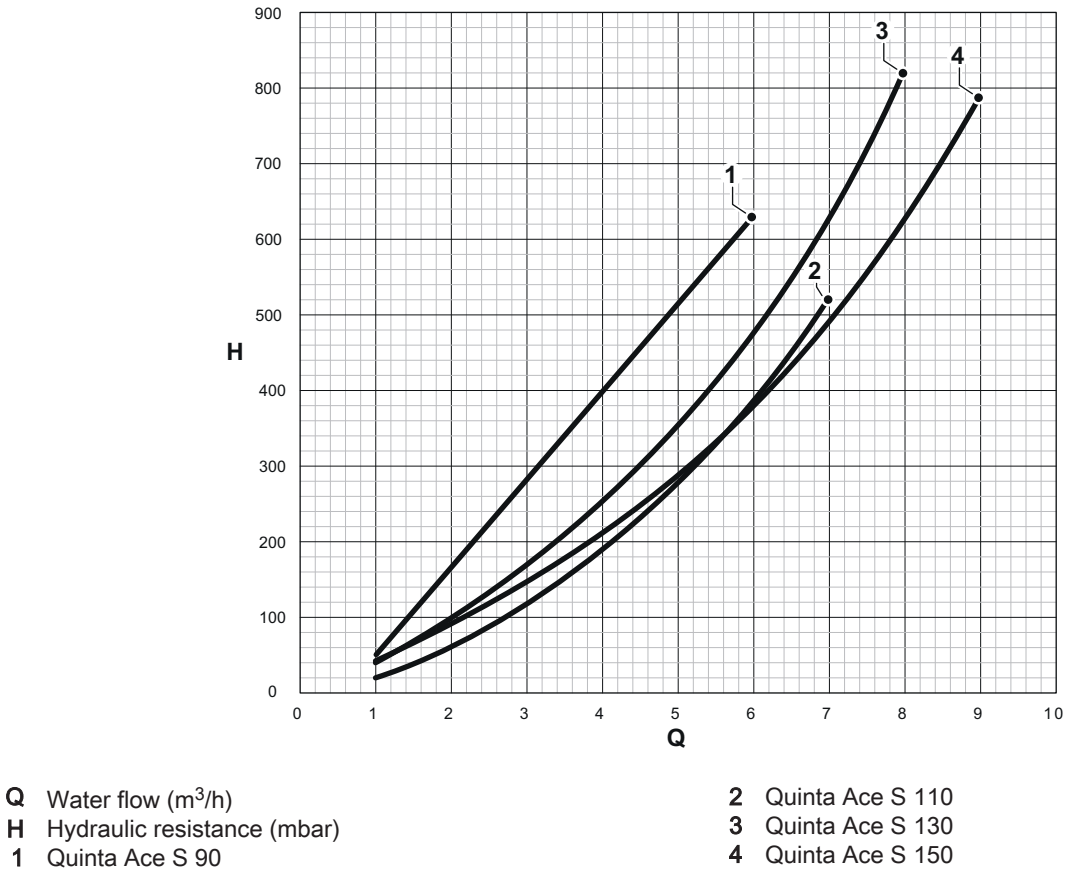

#### Fig.135 Hydraulic resistance

AD-3003168-01

1

#### Tab.74 Water flow rate data

|                        | Unit              | 90   | 110  | 130  | 150  |
|------------------------|-------------------|------|------|------|------|
| Minimum flow rate      | m <sup>3</sup> /h | 2.00 | 2.25 | 2.25 | 3.15 |
| Maximum flow rate      | m <sup>3</sup> /h | 4.60 | 4.80 | 5.90 | 6.70 |
| <b>H</b> at ΔT = 15 °C | mbar              | 500  | 390  | 700  | 700  |
| <b>Q</b> at ΔT = 15 °C | m <sup>3</sup> /h | 5.0  | 6.0  | 7.5  | 8.6  |
| <b>H</b> at ΔT = 20 °C | mbar              | 357  | 230  | 400  | 410  |
| <b>Q</b> at ΔT = 20 °C | m <sup>3</sup> /h | 4.20 | 4.60 | 5.40 | 5.60 |
| <b>H</b> at ΔT = 30 °C | mbar              | 209  | 110  | 180  | 210  |
| <b>Q</b> at ΔT = 30 °C | m <sup>3</sup> /h | 2.5  | 3.0  | 3.7  | 4.3  |

# 13 Appendix

## 13.1 ErP information

#### 13.1.1 Product fiche

#### Tab.75 Product fiche

| BAXI – Quinta Ace S                                 |    | 90 | 110 | 130 | 150 |
|-----------------------------------------------------|----|----|-----|-----|-----|
| Seasonal space heating energy efficiency class      |    | -  | -   | -   | -   |
| Rated heat output (Prated)                          | kW | 85 | 102 | 122 | 140 |
| Annual energy consumption(Q <sub>HE</sub> )         | GJ | -  | -   | -   | -   |
| Seasonal space heating energy efficiency $(\eta_s)$ | %  | -  | -   | -   | -   |
| Sound power level L <sub>WA</sub> indoors           |    | 63 | 63  | 60  | 64  |

### 13.1.2 Package sheet

Fig.136 Package sheet for boilers indicating the space heating energy efficiency of the package

| Seasonal space heating energy efficiency of boiler                                                            |                                                                                                    | (1)           |  |  |  |
|----------------------------------------------------------------------------------------------------|----------------------------------------------------------------------------------------------------|---------------|--|--|--|
|                                                                                                    |                                                                                                    | ʻl' %         |  |  |  |
| Temperature control<br>from fiche of temperature control                                                      | Class I = 1%, Class II = 2%, Class III = 1.5%,<br>Class IV = 2%, Class V = 3%, Class VI = 4%,<br>Class VII = 3.5%, Class VIII = 5% | 2             |  |  |  |
| Supplementary boiler                                                                                          | Seasonal space heating energy efficiency (in %)                                                                                    |               |  |  |  |
| from fiche of boiler                                                                                          | (                                                                                                    |               |  |  |  |
| Solar contribution                                                                                            | (Tank rating                                                                                                    |               |  |  |  |
| from fiche of solar device          Collector size (in m²)       Tank volume (in m³)         ('III' x       + | Collector efficiency (in<br>%)<br>$A^* = 0.95, A = 0.91, B = 0.86, C = 0.83, D - G = 0.81$<br>(/100) x = +                         | 4             |  |  |  |
| (1) If tank rating is above A, use 0.95                                                                       |                                                                                                    | ,,,           |  |  |  |
| Supplementary heat pump                                                                                       | Seasonal space heating energy efficiency (in %)                                                                                    |               |  |  |  |
| from fiche of heat pump                                                                                       | ( 'l' ) x 'll' = +                                                                                                    | (5)<br>%      |  |  |  |
| Solar contribution AND Supplementary heat pump                                                                |                                                                                                    |               |  |  |  |
| select smaller value 0.                                                                                       | $ \begin{array}{cccccccccccccccccccccccccccccccccccc$                                                                              | <u>6</u><br>% |  |  |  |
| Seasonal space heating energy efficiency of package                                                           | ge                                                                                                    | (7)           |  |  |  |
| Seasonal space heating energy efficiency class of p                                                           | package                                                                                                    |               |  |  |  |
| G F E D ≤30% ≥34% ≥36% ≥                                                                                      | CBAA <sup>+</sup> A <sup>+++</sup> A <sup>+++</sup> $\times 75\%$ $\geq 82\%$ $\geq 90\%$ $\geq 98\%$ $\geq 125\%$ $\geq 150\%$    |               |  |  |  |
| Boiler and supplementary heat pump installed with low temperature heat emitters at 35°C ?                     |                                                                                                    |               |  |  |  |
| from fiche of heat pump                                                                                       | (7)<br>+ (50 x 'll') =                                                                                                    | %             |  |  |  |

The energy efficiency of the package of products provided for in this fiche may not correspond to its actual energy efficiency once installed in a building, as this efficiency is influenced by further factors such as heat loss in the distribution system and the dimensioning of the products in relation to building size and characteristics.

AD-3000743-01

- I The value of the seasonal space heating energy efficiency of the preferential space heater, expressed in %.
- II The factor for weighting the heat output of preferential and supplementary heaters of a package as set out in the following table.
- III The value of the mathematical expression: 294/(11 · Prated), whereby 'Prated' is related to the preferential space heater.
- IV The value of the mathematical expression 115/(11 · Prated), whereby 'Prated' is related to the preferential space heater.

#### Tab.76 Weighting of boilers

| Psup / (Prated + Psup) <sup>(1)(2)</sup>                                                                                                    | II, package without hot water storage tank | II, package with hot water storage tank |  |  |
|----------------------------------------------------------------------------------------------------|--------------------------------------------|-----------------------------------------|--|--|
| 0                                                                                                    | 0                                          | 0                                       |  |  |
| 0.1                                                                                                    | 0.3                                        | 0.37                                    |  |  |
| 0.2                                                                                                    | 0.55                                       | 0.70                                    |  |  |
| 0.3                                                                                                    | 0.75                                       | 0.85                                    |  |  |
| 0.4                                                                                                    | 0.85                                       | 0.94                                    |  |  |
| 0.5                                                                                                    | 0.95                                       | 0.98                                    |  |  |
| 0.6                                                                                                    | 0.98                                       | 1.00                                    |  |  |
| ≥ 0.7                                                                                                    | 1.00                                       | 1.00                                    |  |  |
| <ul><li>(1) The intermediate values are calculated by linear interpolation between the two adjacent values.</li><li>(2) Prated is related to the preferential space heater or combination heater.</li></ul> |                                            |                                         |  |  |

## 13.2 EC Declaration of conformity

This appliance complies with the standard type described in the EC declaration of conformity. It has been manufactured and commissioned in accordance with European and British directives.

() You can go to the website for the declaration of conformity: https://declaration-of-conformity.bdrthermeagroup.com

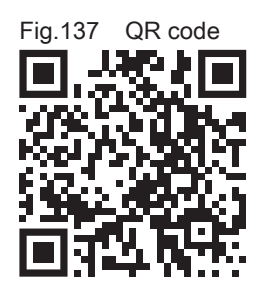

AD-3001616-01

13 Appendix

# Original instructions - © Copyright

All technical and technological information contained in these technical instructions, as well as any drawings and technical descriptions supplied, remain our property and shall not be multiplied without our prior consent in writing. Subject to alterations.

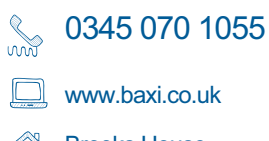

Brooks House Coventry Road Warwick CV34 4LL

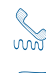

Sec. 01 459 0870

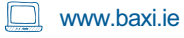

(1) Unit F 5&6, Calmount Park, Calmount Road, Ballymount, Dublin 12

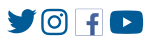

CE UK CA

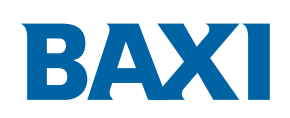

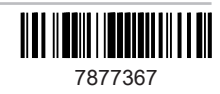